# **GUIA DEL USUARIO**

# MÓDULO DE LOGÍSTICA SIGA

2014

# **SESIÓN III**

# A. CREACIÓN DE CUENTAS DE USUARIOS EN EL SIGA

Al igual que cualquier sistema, podemos hacer mención que un usuario es una persona que utiliza un aplicativo informático. Para que éstos puedan obtener seguridad, acceso al sistema, administración de recursos, etc, dichos usuarios deberán identificarse. Para que uno pueda identificarse, el usuario necesita una cuenta (una cuenta de usuario) y una clave. Los usuarios utilizan una interfaz de usuario para acceder a los sistemas, el proceso de identificación es conocido como identificación de usuario o acceso del usuario al sistema (del inglés: "log in").

# • INGRESO AL MÓDULO ADMINISTRADOR SIGA.

Realizamos los siguientes procedimientos

- Ingresemos al Módulo Administrador del SIGA

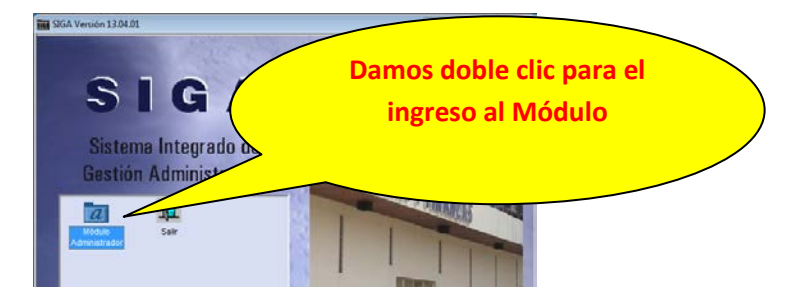

- El sistema mostrará la siguiente ventana

| Image: Control de Costo       Costo       Costo       Costo       Costo       Costo       Control de Costo         Centro de Costo       Costo       Costo       Costo       Costo       Control de Costo       Control de Costo       Control d                                                                                                    | thivo <u>V</u>                                             | entana                  |                     |                                       |               |  |  |
|----------------------------------------------------------------------------------------------------|------------------------------------------------------------|-------------------------|---------------------|---------------------------------------|---------------|--|--|
| Menú Menú para Logistica         Usuarios         Código       Nombre       Estado         Opciones       Todos         Opciones       Opciones         Opciones         Datos Generales         Datos Marce acido por Proyecto         Mantenimiento         Costo         Sec.       Ejecutora       Configuración de Alertas       Mantenimiento         Contra <th colspan="2" cos<="" th=""><th>a   &lt;0</th><th></th><th></th><th></th><th></th></th>                                                                                                    | <th>a   &lt;0</th> <th></th> <th></th> <th></th> <th></th> |                         | a   <0              |                                       |               |  |  |
| Usuarios       Menú Menú para Logística       Imenú Menú para Logística         0005       FLOR E. ROJAS RUBIO       Activo       Imenú para Logística       Imenú Para Logística         00013       PARTICIA PEREZ DURAN       Activo       Imenú para Logística       Imenú Para Logística         0205       CARISTIAN SANTOS DA LIMA       Inactivo       Imenú para Logística       Imenú Para Logística         020503       MIGUEL SOLIS       Inactivo       Imenú para Logística       Imenú Para Logística         0205033       MIGUEL SOLIS       Inactivo       Imenú para Logística       Imantenimiento         10250533       MIGUEL SOLIS       Inactivo       Imantenimiento       Rubros de Gastos Generales       Imantenimiento         17522321       CARLA QUISPE ROSADO       Activo       Imactivo       Imactiv                                                                                                    | rfil de Ac                                                 | ceso por Usuario        |                     |                                       |               |  |  |
| Image: Codigo       Nombre       Estado         Código       Nombre       Estado       Opción       Todos         005       FLOR E. ROJAS RUBIO       Activo       Image: Codigo       Opción       Rol         0013       PATRICIA PEREZ DURAN       Activo       Image: Codigo       Opción       Rol         025025       CRISTIAN SANTOS DA LIMA       Inactivo       Image: Codigo       Image: Codigo: Codigo: Codigo: Codi: Codigo: Codigo: Codigo: Codi: Codigo: Cod | Usuarios -                                                 |                         |                     | Mark Mark and Lasfelia                |               |  |  |
| Código       Nombre       Estado       Opciones       Todos         0005       FLOR E. ROLAS RUBIO       Activo       Imactivo       Imactivo                                                                                                    |                                                            |                         | Activos C Inactivos | Menu j Menu para Logistica            |               |  |  |
| Objection     Control     Rol       0005     FLOR E. ROJAS RUBIO     Activo     Activo     Tablas       02025     CRISTIAN SANTOS DA LIMA     Inactivo     Tablas     Datos Generales     Logistica       020250333     MIGUEL SOLIS     Inactivo     Tablas     Datos Generales     Mantenimiento       0250533     MIGUEL SOLIS     Inactivo     Tablas     Datos Generales     Mantenimiento       01050 500100     LOIS SOTOMAYOR Q.     Inactivo     Tablas     Mantenimiento       17922921     CARLA QUISPE ROSADO     Activo     Parámetros     Parámetros       17922921     CARLA QUISPE ROSADO     Activo     Parámetros Configuración Inicial     Mantenimiento       17922921     Cartro de Costo     Costo     Costo     Mantenimiento       1338     ENTIDAD PRUEBA     Activo     Convenio     Mantenimiento       Centro de Costo     Activo     Sec.     Descripción     Estado     Calendario de Encargos       1015014     JEFATURA DE LOGISTICA     Activo     S     Mantenimiento       Personalización de Claves del Sistema     Mantenimiento       Personalización de Claves del Sistema     Mantenimiento       1015014     JEFATURA DE LOGISTICA     Activo     S                                                                                                    | Código                                                     | Nombre                  | Estado 🔺            | Opciones                              | Todos         |  |  |
| D013       PATRICIA.PEREZ DURAN       Activo         D013       CRISTIAN SANTOS DA LIMA       Inactivo         D8004238       JUAN LUNA QUIA       Activo         D0150       JUAN QUIA       Activo         D0468       LUISA CONDOR MARS       Inactivo         15700150       LIDIA SOTOMAYOR Q.       Inactivo         7722321       CARLA QUISPE ROSADO       Inactivo         Sec.       Ejecutora       Mantenimiento         Sec.       Ejecutora       Todo       Estado         Centro de Costo       Activo       Costo       Mantenimiento         Centro de Costo       Activo       Sonto       Mantenimiento         Centro de Costo       Activo       Sonto       Mantenimiento         Colosti       Estado       Cargos       Mantenimiento         Contro de Costo       Activo       Sonto       Mantenimiento         Centro de Costo       Activo       Sonto       Mantenimiento         Contro de Costo       Activo       Sonto       Mantenimiento         Contro de Ecosto       Activo       Sonto       Mantenimiento         Centro de Costo       Activo       Sonto       Mantenimiento         Otato       Descripción                                                                                                    | 0005                                                       | FLOR E. ROJAS RUBIO     | Activo              | Opción                                | Rol           |  |  |
| 2025     CRISTIAN SANTOS DA LIMA     Inactivo Mage       39804233     JUAN LUNA QUIA     Activo       39804233     JUAN LUNA QUIA     Activo       10250533     MIGUE SOLIS     Inactivo       MIGUE SOLIS     Inactivo       15700150     LIDIA SOTOMAYOR Q.       17522321     CARLA QUISPE ROSADO       Zec.     Ejecutora       Sec.     Ejecutora       Costo     Costo       1026114     Activo       C. Costo     Descripción       Estado     FP       100504     JEFATURA DE LOGISTICA       Activo     S                                                                                                    | 013                                                        | PATRICIA.PEREZ DURAN    | Activo 📩            | Tablas                                |               |  |  |
| 98804238       JUAN LUNA QUIA       Activo       Inactivo       Inactivo                                                                                                    | 2025                                                       | CRISTIAN SANTOS DA LIMA | Inactivo 📷          | Datos Generales                       |               |  |  |
| 0250333       MiGUEL SOLIS       Inactivo       Inactivo                                                                                                    | 9804238                                                    | JUAN LUNA QUIA          | Activo 📩            | Logística                             | Mantenimiento |  |  |
| 0448       LUISA CONDOR MARS       Inactivo       Rubros de Gastos Generales       Mantenimiento         70025201       CARLA QUISPE ROSADO       Activo       Parámetros       Parámetros       Parámetros       Mantenimiento         7922821       CARLA QUISPE ROSADO       Activo       Parámetros       Parámetros       Mantenimiento         Ejecutora       Todo       Estado       Configuración Inicial       Mantenimiento         Sec.       Ejecutora       Todo       Estado       Configuración de Alertas       Mantenimiento         Sec.       Ejecutora       Activo       Configuración de Alertas       Mantenimiento         Sec.       Ejecutora       Activo       Configuración de Alertas       Mantenimiento         Centro de Costo       Activo       Mantenimiento       Calendario de Encargonte       Mantenimiento         Concosto       Descripción       Estado       FP       FP       Generar Plantilla de Gastos Generales       Mantenimiento         Programación       JEFATURA DE LOGISTICA       Activo       S       Techo Presupuestal       Techo Programado       Mantenimiento         Programado       Mantenimiento       Techo Programado       Mantenimiento                                                                                                    | 0250533                                                    | MIGUEL SOLIS            | Inactivo 🖮          | Clasificador por Proyecto             | Mantenimiento |  |  |
| 5700150       LIDIA SOTOMAYOR Q.         7922921       CARLA QUISPE ROSADO         Zigcutora       Parámetros Ejecutora         Sec.       Ejecutora         1338       ENTIDAD PRUEBA         Activo       Consto         Centro de Costo       Activo         Año       Mantenimiento         Centro de Costo       Mantenimiento         Conto       Constante         Concosto       Mantenimiento         Concosto       Mantenimiento         Contro de Costo       Mantenimiento         Antivo       Mantenimiento         Concosto       Mantenimiento         Concosto       Mantenimiento         Concosto       Mantenimiento         Concosto       Mantenimiento         Concosto       Mantenimiento         Concosto       Mantenimiento         Concosto       Mantenimiento         Concosto       Mantenimiento         Personalización de Claves del Sistema       Mantenimiento         Programación       Techo Presupuestal         Techo Presupuestal       Mantenimiento         Techo Probado       Mantenimiento                                                                                                    | 0446                                                       | LUISA CONDOR MARS       | Inactivo 🏫          | Rubros de Gastos Generales            | Mantenimiento |  |  |
| 7822821       CARLA QUISPE ROSADO       Activo       Parámetros Ejecutora       Mantenimiento         Ejecutora       Todo       Estado       Configuración Inicial       Mantenimiento         1335       ENTIDAD PRUEBA       Activo       Convenio       Mantenimiento         1336       ENTIDAD PRUEBA       Activo       Mantenimiento         Centro de Costo       Activo       Convenio       Mantenimiento         Convenio       Mantenimiento       Mantenimiento         Calendario de Encargos       Mantenimiento         Calendario de Casto       Mantenimiento         Otodu       JEFATURA DE LOGISTICA       Activo         Sector       Descripción       Estado         FP       Techo Presupuestal       Mantenimiento         Personalización do Claves del Sistema       Mantenimiento         Personalización do Claves del Sistema       Mantenimiento         Programación       Techo Programado       Mantenimiento         Techo Prosupuestal       Techo Probado       Mantenimiento                                                                                                    | 5700150                                                    | LIDIA SOTOMAYOR Q.      | Inactivo 📩          | Parámetros                            |               |  |  |
| Sec.       Ejecutora       Todo       Estado       Configuración Inicial       Mantenimiento         1338       ENTIDAD PRUEBA       Activo       Convenio       Mantenimiento         1338       ENTIDAD PRUEBA       Activo       Convenio       Mantenimiento         Centro de Costo       Activo       Convenio       Mantenimiento         Convenio       Mantenimiento       Mantenimiento         Convenio       Mantenimiento       Mantenimiento         Convenio       Mantenimiento       Mantenimiento         Convenio       Mantenimiento       Mantenimiento         Generar Plantilla de Gastos Generales       Mantenimiento         Personalización de Claves del Sistema       Mantenimiento         Programadó       Techo Programado         Techo Programado       Mantenimiento         Techo Aprobado       Mantenimiento                                                                                                    | 7922921                                                    | CARLA QUISPE ROSADO     | Activo 🚵 🚽          | Parámetros Ejecutora                  | Mantenimiento |  |  |
| Ejecutora       Todo       Estado       Configuración de Alertas       Mantenimiento         1330       ENTIDAD PRUEBA       Activo       Convenio       Mantenimiento         1330       ENTIDAD PRUEBA       Activo       Mantenimiento       Encargos         Centro de Costo       Mantenimiento       Mantenimiento       Mantenimiento         Calendario de Encargos       Mantenimiento       Mantenimiento         Convenio       Mantenimiento       Mantenimiento         Convenio       Mantenimiento       Generar Plantilla de Gastos Generales       Mantenimiento         Polo504       JEFATURA DE LOGISTICA       Activo       S       Techo Presupuestal       Techo Programado         Techo Aprobado       Mantenimiento       Mantenimiento       Mantenimiento                                                                                                    |                                                            |                         |                     | Parámetros Configuración Inicial      | Mantenimiento |  |  |
| Sec.       Ejecutora       Todo<br>Ccosto       Estado<br>Ccosto       Estado       Equivalencia Meta       Mantenimiento         1338       ENTIDAD PRUEBA       Activo       Convenio       Mantenimiento         Centro de Costo       Activo       Mantenimiento       Calendario de Encargos       Mantenimiento         Calendario de Costo       Generar Plantilla de Gastos Generales       Mantenimiento       Mantenimiento         C. Costo       Descripción       Estado       FP       FP         010504       JEFATURA DE LOGISTICA       Activo       S       Techo Presupuestal       Techo Programado         Techo Probado       Mantenimiento       Mantenimiento       Techo Probado       Mantenimiento                                                                                                    | Ejecutora                                                  |                         |                     | Configuración de Alertas              | Mantenimiento |  |  |
| Coosto       Encargos         1338       ENTIDAD PRUEBA       Mantenimiento         Centro de Costo       Mantenimiento       Mantenimiento         Año       2014        Calendario de Encargos Recibidos       Mantenimiento         C. Costo       Descripción       Estado       FP         010504       JEFATURA DE LOGISTICA       Activo       S         Techo Presupuestal       Techo Pregumado       Mantenimiento         Techo Programado       Mantenimiento       Mantenimiento         Presonalización de Claves del Sistema       Mantenimiento         Programación       Techo Programado       Mantenimiento         Techo Programado       Mantenimiento       Mantenimiento                                                                                                    | Sec.                                                       | Ejecutora               | Todo Estado         | Equivalencia Meta                     | Mantenimiento |  |  |
| 1330       ENTIDAD PRUEBA       ▲ Activo       Convenio       Mantenimiento         Centro de Costo       ▲ Activo       Mantenimiento       Mantenimiento         Año       2014 →       ✓       Mantenimiento       Mantenimiento         C. Costo       Descripción       Estado       FP       Mantenimiento         D10504       JEFATURA DE LOGISTICA       Activo       S       Techo Programado       Mantenimiento         Techo Programado       Mantenimiento       Mantenimiento       Mantenimiento       Mantenimiento         Techo Programado       Mantenimiento       Mantenimiento       Mantenimiento       Mantenimiento         Mantenimiento       Mantenimiento       Mantenimiento       Mantenimiento       Mantenimiento         Diregramación       Techo Programado       Mantenimiento       Mantenimiento         Techo Aprobado       Mantenimiento       Mantenimiento                                                                                                    |                                                            |                         | Ccosto              | Encargos                              |               |  |  |
| Centro de Costo     Metas del Encargante     Mantenimiento       Calendario de Encargos Recibidos     Mantenimiento       Año [2014]     Costo     Descripción       C. Costo     Descripción     Estado       FP     O10504     JEFATURA DE LOGISTICA       Activo     S       Techo Presupuestal       Techo Programación       Techo Programado       Techo Aprobado                                                                                                    |                                                            | NTIDAD PRUEBA           | Activo              | Convenio                              | Mantenimiento |  |  |
| Centro de Costo       Calendario de Encargos Recibidos       Mantenimiento         Año [2014] ▼       Cenerar Plantilla de Gastos Generales       Mantenimiento         C. Costo       Descripción       Estado       FP         010504       JEFATURA DE LOGISTICA       Activo       S         Techo Presupuestal       Techo Programado       Mantenimiento         Techo Programado       Mantenimiento       Mantenimiento         Techo Programado       Mantenimiento       Mantenimiento                                                                                                    |                                                            |                         |                     | Metas del Encargante                  | Mantenimiento |  |  |
| C.Costo     Descripción     Estado     FP       010504     JEFATURA DE LOGISTICA     Activo     S       Techo Presupuestal     Techo Programado     Mantenimiento       Techo Programado     Mantenimiento       Techo Programado     Mantenimiento       Techo Programado     Mantenimiento       Techo Programado     Mantenimiento                                                                                                    | Centro de                                                  | Costo                   |                     | Calendario de Encargos Recibidos      | Mantenimiento |  |  |
| C. Costo     Descripción     Estado     FP       D10504     JEFATURA DE LOGISTICA     Activo     S       Techo Programado     Mantenimiento       Techo Programado     Mantenimiento       Techo Programado     Mantenimiento       Techo Programado     Mantenimiento                                                                                                    | Año 2014                                                   |                         |                     | Generar Plantilla de Gastos Generales | Mantenimiento |  |  |
| C. Costo     Descripción     Estado     FP       010504     JEFATURA DE LOGISTICA     Activo     S       Techo Presupuestal     Techo Programado     Mantenimiento       Techo Aprobado     Mantenimiento                                                                                                    | 12014                                                      |                         |                     | Personalización de Claves del Sistema | Mantenimiento |  |  |
| D10504 JEFATURA DE LOGISTICA Activo S Techo Presupuestal Techo Programado Mantenimiento Techo Aprobado Mantenimiento                                                                                                    | C. Cos                                                     | to Descripción          | Estado FP           | Programación                          |               |  |  |
| Techo Programado I Mantenimiento<br>Techo Aprobado I Mantenimiento                                                                                                    | 010504                                                     | JEFATURA DE LOGISTICA   | Activo S            | Techo Presupuestal                    |               |  |  |
| Techo Aprobado 🗌 Mantenimiento                                                                                                    |                                                            |                         |                     | Techo Programado                      | Mantenimiento |  |  |
|                                                                                                    |                                                            |                         |                     | Techo Aprobado                        | Mantenimiento |  |  |

- Detallaremos cada una de las regiones. En la Región "USUARIOS" el SIGA muestra los usuarios activos como aquellos inactivos.

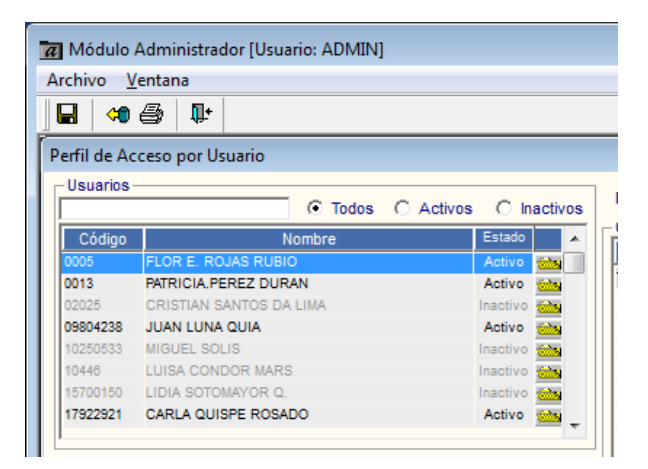

- En la región "Ejecutora" y "Centro de Costo" asignaremos el centro de costo si este usuario SIGA solo en el sistema emitirá pedidos y/o cuadro de necesidades.

| Sec.                       |                 | Ejecutora                        |    | Todo<br>Ccosto | Estado      |  |  |
|----------------------------|-----------------|----------------------------------|----|----------------|-------------|--|--|
| 1338 ENTIDAD PRUEBA Activo |                 |                                  |    |                |             |  |  |
| Centro d<br>Año 201        | e Costo<br>14 💌 |                                  |    |                |             |  |  |
| C. Co<br>010504            | osto JEF        | Descripción<br>ATURA DE LOGISTIC | CA | Esta<br>Activo | ido FP<br>S |  |  |
|                            |                 |                                  |    |                |             |  |  |
|                            | r lleuarioe     | Web                              |    |                |             |  |  |

- En la región Opciones asignaremos los accesos en el Sistema de acuerdo a sus funciones.

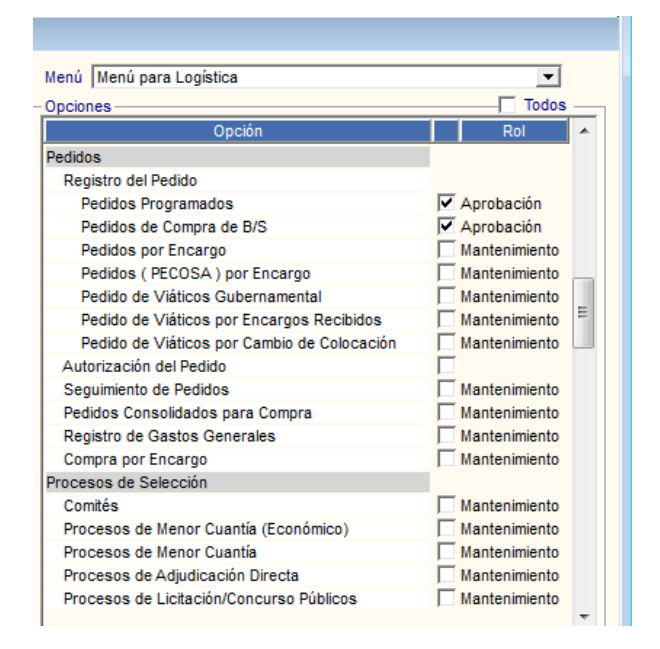

# • REGISTRO DE USUARIO Y ACCESO A LOS MENÚS DE ACUERDO A SUS FUNCIONES.

Para el registro de una nueva cuenta de usuario en el SIGA ingresaremos al módulo administrador tal como se realizó en el anterior punto y daremos clic derecho a la región usuario.

| Archivo <u>\</u>                                                  | <u>/</u> entana                                                 |                                                                      |           |                                                                            |     |
|-------------------------------------------------------------------|-----------------------------------------------------------------|----------------------------------------------------------------------|-----------|----------------------------------------------------------------------------|-----|
|                                                                   | <b>s</b>   1                                                    | ŀ                                                                    |           |                                                                            |     |
| Perfil de A                                                       | cceso por                                                       | r Usuario                                                            |           |                                                                            |     |
| - Usuarios                                                        |                                                                 |                                                                      |           |                                                                            |     |
|                                                                   |                                                                 | • Todos                                                              | O Activos | O In                                                                       | act |
| Código                                                            |                                                                 | Nombre                                                               |           | Estado                                                                     |     |
|                                                                   |                                                                 |                                                                      |           |                                                                            |     |
| 0005                                                              | FLOR E                                                          | ROJAS RUBIO                                                          |           | Activo                                                                     | -   |
| 0005                                                              | FLOR E.                                                         | ROJAS RUBIO<br>A.PEREZ DURAN                                         |           | Activo<br>Activo                                                           |     |
| 0005<br>0013<br>020.5                                             | FLOR E.<br>PATRICI                                              | ROJAS RUBIO<br>A.PEREZ DURAN                                         |           | Activo<br>Activo<br>Inactivo                                               |     |
| 0005<br>0013<br>020.5<br>09804230                                 | FLOR E.<br>PATRICI/<br>CR STL<br>JU/ N L                        | ROJAS RUBIO<br>A.PEREZ DURAN<br>Insertar Usuario                     | _         | Activo<br>Activo<br>Inactivo<br>Activo                                     |     |
| 0005<br>0013<br>025<br>09804235<br>10250533                       | FLOR E.<br>PATRICIA<br>CRISTIC<br>JUAN L                        | ROJAS RUBIO<br>A.PEREZ DURAN<br>Insertar Usuario                     |           | Activo<br>Activo<br>Inactivo<br>Activo<br>Inactivo                         |     |
| 0005<br>0013<br>0205<br>09804233<br>10250533<br>10448             | FLOR E.<br>PATRICIA<br>CRISTIC<br>JUAN L<br>MIGOLI<br>LUISA C   | ROJAS RUBIO<br>A.PEREZ DURAN<br>Insertar Usuario<br>Eliminar Usuario |           | Activo<br>Activo<br>Inactivo<br>Activo<br>Inactivo<br>Inactivo             |     |
| 0005<br>0013<br>0205<br>09804235<br>10250533<br>10448<br>15700150 | FLOR E.<br>PATRICI/<br>JUAN I<br>JUAN I<br>LUISA C.<br>LIDIA SC | ROJAS RUBIO<br>A.PEREZ DURAN<br>Insertar Usuario<br>Eliminar Usuario |           | Activo<br>Activo<br>Inactivo<br>Activo<br>Inactivo<br>Inactivo<br>Inactivo |     |

Completamos los campos que nos solicita esta ventana:

- Código: Soporta 8 caracteres y finalmente será el usuario que el sistema le solicitará que ingrese.
- Nombre: Los datos personales del nuevo usuario que va a utilizar el sistema
- Password y Confirmación: Soporte 16 caracteres para su registro, será la clave que tendrá que registrar para ingresar al sistema.
- Grabar: Guarda los registros completados en dicha ventana

| Mantenir | miento de Usuario     |
|----------|-----------------------|
| Código   |                       |
| Nombre   |                       |
|          | Password Confirmación |
| Estado   | Activo                |
|          |                       |

Al grabar daremos confirmar al mensaje

| Mantenimie             | nto de Usuario                                |
|------------------------|-----------------------------------------------|
| Código 12<br>Nombre FR | 345678 ANCISCO SOTOMAYOR PEREZ                |
|                        | Password ************************************ |
| Estado A               | ctivo 💌                                       |
|                        |                                               |

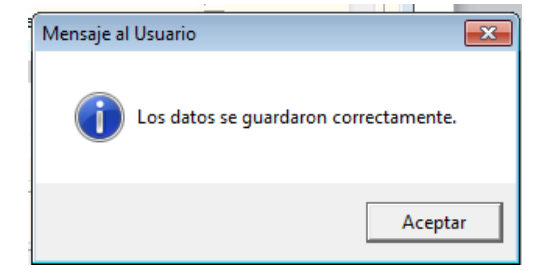

Veremos que ya tenemos creado al nuevo usuario, el siguiente paso es darle los acceso al centro de costo donde labora o a todos los centros de costo

| Perfil de A | cceso por Usuario         |                         |                                       |             |
|-------------|---------------------------|-------------------------|---------------------------------------|-------------|
| Usuarios    |                           |                         |                                       |             |
|             | Todo                      | s C Activos C Inactivos | Menú Menú para Logística              |             |
| Cádigo      | Nombro                    | Estado                  | Opciones                              | To          |
| 0005        |                           | Active Da               | Opción                                | Rol         |
| 0013        | PATRICIA PEREZ DURAN      | Activo                  | Tablas                                |             |
| 02025       | CRISTIAN SANTOS DA LIMA   | Inactivo ma             | Datos Generales                       |             |
| 09804238    | JUAN LUNA QUIA            | Activo                  | Logística                             | Mantenimier |
| 10250533    | MIGUEL SOLIS              | Inactivo ot             | Clasificador por Proyecto             | Mantenimier |
| 10446       | LUISA CONDOR MARS         | Inactivo 🧱              | Rubros de Gastos Generales            | Mantenimier |
| 12345678    | FRANCISCO SOTOMAYOR PEREZ | Activo 🐜                | Parámetros                            |             |
| 15700150    | LIDIA SOTOMAYOR Q.        | Inactivo 🎃              | Parámetros Ejecutora                  | Mantenimier |
|             |                           |                         | Parámetros Configuración Inicial      | Mantenimier |
| - Ejecutora | I                         |                         | Configuración de Alertas              | Mantenimie/ |
| Sec.        | Ejecutora                 | Todo Estado             | Equivalencia Meta                     | Mantenimier |
|             |                           | Ccosto                  | Encargos                              |             |
| 1338 E      | NTIDAD PRUEBA             | Activo                  | Convenio                              | Mantenimie/ |
|             |                           |                         | Metas del Encargante                  | Mantenimier |
| Contro de   | Costo                     |                         | Calendario de Encargos Recibidos      | Mantenimier |
|             |                           |                         | Generar Plantilla de Gastos Generales | Mantenimier |
| 201         | *                         |                         | Personalización de Claves del Sistema | Mantenimier |
| C. Co       | sto Descripción           | Estado FP               | Programación                          |             |
|             |                           |                         | Techo Presupuestal                    |             |
|             |                           |                         | Techo Programado                      | Mantenimier |
|             |                           |                         | Techo Aprobado                        | Mantenimier |
|             |                           |                         |                                       |             |

Para el ejemplo daremos clic a "Todo C. Costo" ya que este usuario emitirá órdenes, tendrá acceso al menú de Almacenes entre otros, dicho de otra manera no sólo emitirá pedidos de compra o servicios.

| Archivo <u>V</u> entana       | •                  |                     |           |
|-------------------------------|--------------------|---------------------|-----------|
| Usuarios                      | Todos              | O Activos O         | Inactivos |
| Código                        | Nombre             | Estad               | io 🔺      |
| 0005 FLOR E.                  | ROJAS RUBIO        | Activ               | o 🖮       |
| 0013 PATRICIA                 | PEREZ DURAN        | Activ               | o 🎃       |
| 02025 CRISTIA                 | N SANTOS DA LIMA   | Inactiv             | vo 📷      |
| 09804238 JUAN LU              | NA QUIA            | Activ               | o 🖮       |
| 10250533 MIGUEL               | SOLIS              | Inacti              | vo 📷      |
| 10446 LUISA C                 | ONDOR MARS         | Inacti              | vo 🖮      |
| 12345678 FRANCIS              | CO SOTOMAYOR PEREZ | Activ               | o 📷       |
| 15700150 LIDIA SO             | TOMAYOR Q.         | Inacti              | vo 🏧 👻    |
| Ejecutora                     |                    |                     |           |
| Sec.                          | Ejecutora          | Todo Esta<br>Coosto | ido       |
| 1338 ENTIDAD PR               | UEBA               | Activo              |           |
| Centro de Costo<br>Año 2014 ▼ |                    |                     |           |
| Centro de Costo<br>Año 2014 💌 | Descripción        | Estado              | FP        |

| chivo <u>V</u> | (entana                   |                            |                                             |                 |
|----------------|---------------------------|----------------------------|---------------------------------------------|-----------------|
| d ∣ <0         |                           |                            |                                             |                 |
| erfil de Ac    | cceso por Usuario         |                            |                                             |                 |
| Usuarios       | ⊙ Todos O                 | Activos C Inactivos        | Menú Menú para Logística                    | •               |
| Código         | Nombre                    | Estado                     | Opciones                                    | Todos -         |
| 0005           | FLOR E. ROJAS RUBIO       | Activo 🚮                   | Opción                                      | Rol             |
| 0013           | PATRICIA.PEREZ DURAN      | Activo 🖮                   | Pedidos                                     |                 |
| 02025          | CRISTIAN SANTOS DA LIMA   | Inactivo 🚋                 | Registro del Pedido                         |                 |
| 09804238       | JUAN LUNA QUIA            | Activo 🖮                   | Pedidos Programados                         | Aprobación      |
| 10250533       | MIGUEL SOLIS              | Inactivo 🖮                 | Pedidos de Compra de B/S                    | Aprobación      |
| 10446          | LUISA CONDOR MARS         | Inactivo 📷                 | Pedidos por Encargo                         | Mantenimiento   |
| 12345678       | FRANCISCO SOTOMAYOR PEREZ | Activo 🖮                   | Pedidos ( PECOSA ) por Encargo              | Mantenimiento   |
| 15700150       | LIDIA SOTOMAYOR Q.        | Inactivo 📩 🚽               | Pedido de Viáticos Gubernamental            | Mantenimiento   |
|                |                           |                            | Pedido de Viáticos por Encargos Recibidos   | Mantenimiento = |
| Ejecutora      |                           |                            | Pedido de Viáticos por Cambio de Colocación | Mantenimiento   |
| Sec.           | Ejecutora T               | odo Estado                 | Autorización del Pedido                     | Aprobación 🔻    |
|                | Cc                        | costo                      | Seguimiento de Pedidos                      | Mantenimiento   |
| 1338 EI        | NTIDAD PRUEBA             | <ul> <li>Activo</li> </ul> | Pedidos Consolidados para Compra            | Mantenimiento   |
|                |                           |                            | Registro de Gastos Generales                | Mantenimiento   |
| Centro de      | Costo                     |                            | Compra por Encargo                          | Mantenimiento   |
| Año 2014       | 4 🔻                       |                            | Procesos de Selección                       | _               |
| C. Cor         | Descripción               | Estado ED                  | Comités                                     | Mantenimiento   |
| U. COS         | sto Descripción           | Estado FP                  | Procesos de Menor Cuantía (Económico)       | Mantenimiento   |
|                |                           |                            | Procesos de Menor Cuantía                   | Mantenimiento   |
|                |                           |                            | Procesos de Adjudicación Directa            | Mantenimiento   |
|                |                           |                            | Procesos de Licitación/Concurso Públicos    | Mantenimiento   |
| 1              |                           |                            | 1                                           |                 |

# Ya para finalizar daremos acceso a los siguientes opciones del SIGA.

# Daremos clic al ícono del disquete para guardar el registro de esta ventana

| Iviodulo                                                         | Administrador [Usuario: ADIVIIN]                                                                                                |                                                                                      |                                                                                                    |                                              |
|------------------------------------------------------------------|----------------------------------------------------------------------------------------------------|--------------------------------------------------------------------------------------|----------------------------------------------------------------------------------------------------|----------------------------------------------|
|                                                                  | centana                                                                                                    |                                                                                      |                                                                                                    |                                              |
| -Usuarios                                                        |                                                                                                    |                                                                                      | March March and March                                                                                                    |                                              |
| Código                                                           | Todos      Nombre                                                                                                    | Activos O Inactivos                                                                  | Opciones                                                                                                    | Todos –                                      |
| Código<br>0005                                                   | Todos C /     Nombre     FLOR E, ROJAS RUBIO                                                                                    | Activos O Inactivos                                                                  | Opción Opción                                                                                                    | Todos Rol                                    |
| Código<br>0005<br>0013                                           | Todos C / Nombre FLOR E. ROJAS RUBIO PATRICIA.PEREZ DURAN                                                                       | Activos C Inactivos                                                                  | Opciones                                                                                                    | Todos -                                      |
| Código<br>0005<br>0013<br>02025                                  | Todos C / Nombre FLOR E. ROJAS RUBIO PATRICIA.PEREZ DURAN CRISTIAN SANTOS DA LIMA                                               | Activos C Inactivos                                                                  | Opciónes<br>Pedidos<br>Registro del Pedido                                                                                           | Todos –                                      |
| Código<br>0005<br>0013<br>02025<br>09804238                      | Todos C / Nombre FLOR E. ROJAS RUBIO PATRICIA.PEREZ DURAN CRISTIAN SANTOS DA LIMA JUAN LUNA QUIA                                | Activos C Inactivos<br>Estado Activo das<br>Activo das<br>Inactivo das<br>Activo das | Opciones     Opción     Pedidos     Registro del Pedido     Pedidos Programados                                                      | Rol                                          |
| Código<br>0005<br>0013<br>02025<br>09804238<br>10250533          | Todos C / Nombre FLOR E. ROJAS RUBIO PATRICIA.PEREZ DURAN CRISTIAN SANTOS DA LIMA JUAN LUNA QUIA MIGUEL SOLIS                   | Activos C Inactivos                                                                  | Pedidos Pedidos Pedidos Pedidos Pedidos Pedidos Pedidos Pedidos Pedidos Programados Pedidos de Compra de B/S                         | Contraction<br>✓ Aprobación<br>✓ Aprobación  |
| Código<br>0005<br>0013<br>02025<br>09804238<br>10250533<br>10448 | Todos C / Nombre FLOR E. ROJAS RUBIO PATRICIA.PEREZ DURAN CRISTIAN SANTOS DA LIMA JUAN LUNA QUIA MIGUEL SOLIS LUISA CONDOR MARS | Activos C Inactivos                                                                  | Opciones     Opción     Pedidos     Registro del Pedido     Pedidos Programados     Pedidos de Compra de B/S     Pedidos por Encargo | ▼ Aprobación<br>▼ Aprobación<br>▼ Aprobación |

Ingresamos al sistema con el usuario y contraseña creada

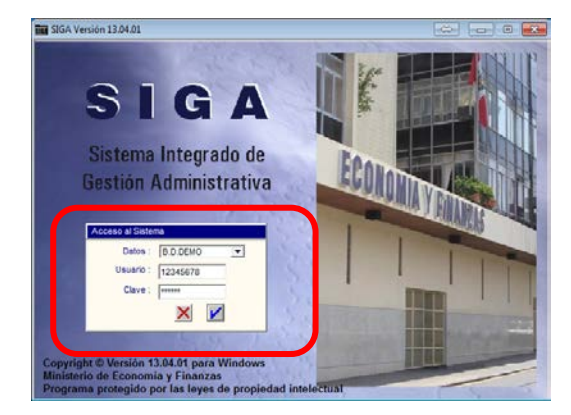

Veremos que tenemos los menús y opciones de acuerdo a las funciones que realizaremos en el sistema

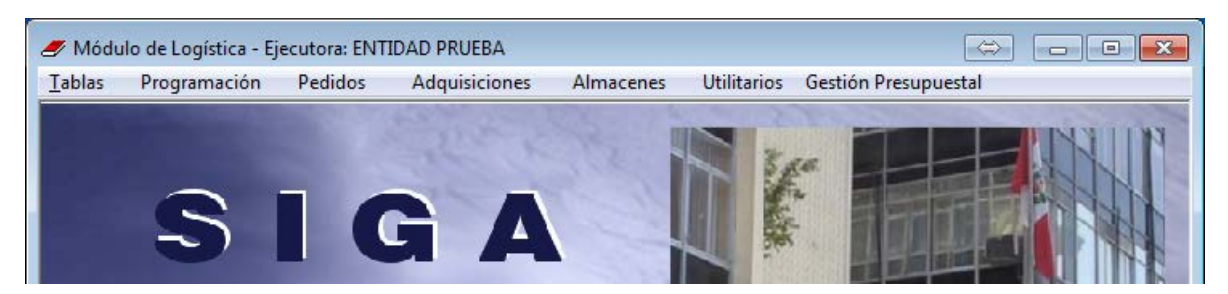

# **B. PEDIDOS DE BIENES Y SERVICIOS**

#### CONCEPTOS Y CONSIDERACIONES GENERALES

Pedido Programado, es la necesidad (bien o Servicio) que fue contemplado dentro de la etapa de formulación del formulación del Presupuesto (Cuadros de Necesidades).

Pedido No Programado, es la necesidad (bien o Servicio) generada ante un hecho fortuito, el mismo que no fue contemplado dentro de la etapa de formulación del formulación del Presupuesto (Cuadros de Necesidades).

# • INGRESO, MODIFICACIÓN

Para el registro de un pedido no programado en el SIGA nos dirigimos al Módulo Logístico y realizamos los siguientes procedimientos.

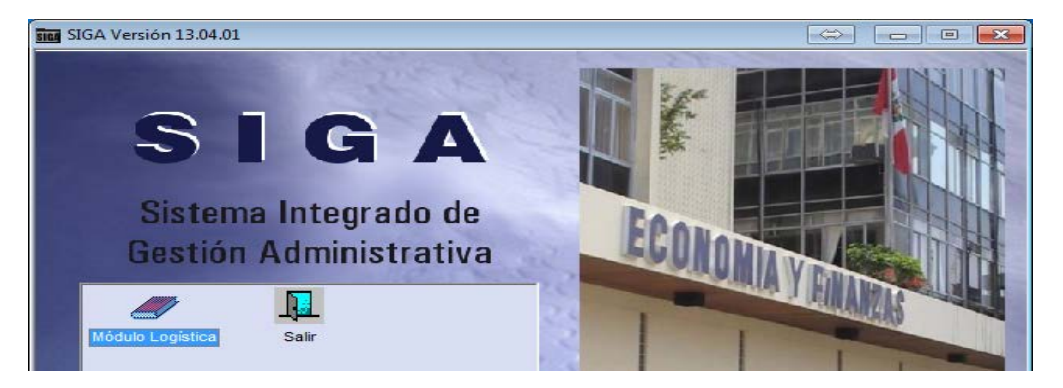

# Ir al Menú Pedidos -> Pedidos -> Pedidos de Compra de B/S

| 🍠 Módulo de Logística - Ejecutora: ENTIDAD PRUEBA |                         |         |               |      |       |              |                      |  |  |
|---------------------------------------------------|-------------------------|---------|---------------|------|-------|--------------|----------------------|--|--|
| <u>T</u> ablas                                    | Programación            | Pedidos | Adquisiciones | Alma | cenes | Utilitarios  | Gestión Presupuestal |  |  |
|                                                   | Registro del Pedido     |         |               |      |       | Pedidos Prog | ramados (PECOSA)     |  |  |
|                                                   | Autorización del Pedido |         |               |      |       | Pedidos de C | ompra de B/S         |  |  |
|                                                   |                         |         |               |      |       |              |                      |  |  |

El sistema mostrará dicha ventana porque nos hemos otorgado el acceso para visualizar todos los centros de costo de la Entidad, daremos clic al ícono de la carpeta amarilla

| 🥒 Módulo de Logística - Ejecutora: ENTIDAD PRUEBA |                           |                            | \$ <b>- • ×</b> |
|---------------------------------------------------|---------------------------|----------------------------|-----------------|
| Archivo <u>V</u> entana                           |                           |                            |                 |
| J 🖬   🍓 🚭   📭                                     |                           |                            |                 |
| 🝠 Registro de Pedidos de Compra                   |                           |                            |                 |
| Año 2014 💌                                        |                           |                            |                 |
| Centro de Costos                                  | Sede                      | Responsable                | N° Personas     |
| 01 TALLER DE CAPACITACION SIGA                    | TALLER DE CAPACITACION SI | CARREÑO MEZA WALDO LEONCIO | 10 🔤            |
|                                                   |                           |                            |                 |
| versión 13.04.01                                  |                           |                            |                 |

Seleccionaremos el centro de costo quien solicitará el requerimiento dando clic al ícono del vinocular

| Módulo de Logística - Ejecutora: ENTIDAD<br>Archivo <u>V</u> entana | PRUEBA                              |                  |              | $\Leftrightarrow$                  |                  |
|---------------------------------------------------------------------|-------------------------------------|------------------|--------------|------------------------------------|------------------|
| 🛛 🖬 / 🖛 🎒 🔍                                                         |                                     |                  |              |                                    |                  |
| 🖋 Registro de Pedidos de Compra                                     |                                     |                  |              |                                    |                  |
| Año 2014 V Mes: Febrero V Todo<br>Tipo Bien V Pedidos V Todo        | Centro de :<br>Costo<br>Responsable |                  | (            | Copia de Pedido                    | Tareas x C.Costo |
| Nº Uso Fecha Estado                                                 |                                     |                  |              |                                    |                  |
|                                                                     | Descripción                         | Unidad<br>de Uso | Clasificador | Valor P.C<br>Solicitado Autorizado | ont              |
|                                                                     |                                     |                  |              |                                    |                  |
|                                                                     |                                     |                  |              |                                    |                  |
|                                                                     |                                     |                  |              |                                    |                  |
|                                                                     |                                     |                  |              |                                    |                  |
|                                                                     |                                     |                  |              |                                    |                  |
| T T                                                                 |                                     |                  |              |                                    |                  |
| versión 13.04.01                                                    |                                     |                  |              |                                    |                  |

Para el ejemplo hemos seleccionado el Centro de Costo de Logística, el sistema muestra en la ventana todos los pedidos generados en dicho C.C. y los distintos estados dichos requerimientos con sus respectivos ítems.

| Módulo de Logística - Ejecutora: ENTIDAD PRUEBA                                                                                                    |
|----------------------------------------------------------------------------------------------------|
|                                                                                                    |
| Registro de Pedidos de Compra                                                                                                    |
| Año 2014 V Mes: Febrero V Todos Centro de : JEFATURA DE LOGISTICA V M Copia de Pedido<br>Tipo Bien V Pedidos V Todos Responsable NEDWARD FLANDERS NED Tareas x C.Costo                                                                                                    |
| N°         Uso         Fecha         Estado         ^           00232         C         12/02/2014         PECOSA         Image: Constraint of the state of the state of t                                                                                                    |
| D0238         C         13/02/2014         PECOSA         Image: Control of the second second sec                                                                                                    |
| 00241 C 13/02/2014 PECOSA<br>00242 C 13/02/2014 PECOSA<br>00243 C 13/02/2014 PECOSA PARCI<br>00244 C 13/02/2014 PECOSA<br>00244 C 13/02/2014 PECOSA<br>00241 C 13/02/2014 PECOSA<br>00241 C 13/02/2014 PECOS                                                       |
| 00246         C         13/02/2014         PECOSA         Image: constraint of the second second                                                                                                    |
| 00254 C 14/02/2014 PECOSA<br>00255 C 14/02/2014 APROBADO<br>00257 C 17/02/2014 PENDENTE<br>00258 C 12/02/2014 PECOSA<br>0058 C 12/02/2014 PECOSA                                                                                                    |
| 00259 C 17/02/2014 PECOSA<br>00262 C 17/02/2014 PECOSA<br>00263 C 17/02/2014 PECOSA<br>00263 C 17/02/2014 PECOSA<br>00263 C 17/02/2014 PECOSA<br>00263 C 17/02/2014 PECOSA<br>00269 C 17/02/2014 PECOSA<br>00269 C 17/02/2014 PECOSA<br>00260 C 17/02/2014 PECOSA<br>0                                                       |
| 00276 C 18/02/2014 APROBADO 100<br>00277 C 18/02/2014 APROBADO 100<br>00280 C 19/02/2014 VB JEFE 100<br>00280 C 19/02/2014 VB JEFE 100<br>00280 C 10/02/2014 VB JEFE 100<br>00280 C 10/02/2014 VB JEFE 1 |
| 00281 C 19/02/2014 VE JEFE<br>00282 C 19/02/2014 PENDIENTE<br>(091100070041 AGUA DE MESA SIN GAS X 20 L                                                                                                    |
| versión 13.04.01                                                                                                    |

Solicitaremos para el ejemplo la adquisición de alimentos para un curso de capacitación que se realizará en nuestra Entidad, vayamos pues a generar el pedido siguiendo los siguientes pasos:

- Dar clic derecho a la primera columna de la ventana escogiendo la opción insertar pedido

| 🖋 Módulo de Logística - Ejecutora: ENTIDAD PRUEBA                                                                                                    | ×    |
|----------------------------------------------------------------------------------------------------|------|
| Archivo Ventana                                                                                                    |      |
|                                                                                                    |      |
| PRegistro de Pedidos de Compra                                                                                                    | ×    |
| Año 2014 Ves: Febrero Centro de : JEFATURA DE LOGISTICA Copia de Pedido<br>Tipo Bien Vedidos Tipo Bien Vedidos Costo Responsable NEDWARD FLANDERS NED Tareas x C.C                                                                                                    | osto |
| N°         Uso         Fecha         Estado         Fecha de Autorización         17/02/2014           00232         C         12/02/2014         PECOSA         Fecha de Autorización         17/02/2014           00235         C         13/02/2014         ARROBADO         Fecha de V.B. Jefe         17/02/2014             |      |
| D0238         C         13/02/2014         PECOSA         Descripción         Unidad         Cantidad         Aten-         PECOSA           00239         C         13/02/2014         PECOSA PARCI         Descripción         de Uso         Solicitada         Autorizada         dido         N°         Fecha         Conf. |      |
| 00240 C 13/02/2014 PECOSA AGUA DE MESA SIN GAS X 20 L UNIDAD 40.0000 40.0000 00169 17/02/2014 🗹 🛀                                                                                                    |      |
| 00242 C 13/02/2014 PECOSA                                                                                                    |      |
| 00244 C 13/02/2014 PECOSA                                                                                                    |      |
| 00246 C 13/02/2014 PECOSA 🕍                                                                                                    |      |
| 00 51 Insertar Pedido                                                                                                    |      |
| 00254 Eliminar Pedido                                                                                                    |      |
| 00257 C 17/02/2014 PENDENTE                                                                                                    |      |

- Completamos los campos de dicha ventana como son la meta, fuente de financiamiento, tarea, Entregar a y finalmente la Glosa.

| 🝠 Módulo de Logística - Ejecutora: ENTIDAD PRUEBA                                                                                     |                                     |
|----------------------------------------------------------------------------------------------------|-------------------------------------|
| Archivo <u>V</u> entana                                                                                                    |                                     |
|                                                                                                    |                                     |
|                                                                                                    |                                     |
| negistro de Pedidos de Compra                                                                                                    |                                     |
| Año 2014 V Mes: Febrero Todos Centro de : JEFATURA DE LOGISTICA V<br>Costo Tipo Bien Pedidos V Todos Responsable NEDWARD FLANDERS NED | Copia de Pedido<br>Tareas x C.Costo |
| N° Uso Fecha Estado                                                                                                    |                                     |
| 00232 C 12/02/2014 PECOSA S C 12/02/2014 PECOSA                                                                                       |                                     |
| 00235 C 13/02/2014 APROBADO M Fecha 25/02/2014 Fecha de Autorización 00/00/0000                                                       |                                     |
| 00238 C 13/02/2014 PECOSA 🕍                                                                                                    | PE COSA                             |
| 00239 C 13/02/2014 PECOSA PARCI Meta Fte.Fto / Rubro                                                                                  | Fecha Conf.                         |
| 00240 C 13/02/2014 PECOSA 🕍 Tarea                                                                                                    | 1 /02/2014 🔽 🐜                      |
| 00241 C 13/02/2014 PECOSA 🚵                                                                                                    |                                     |
| 00242 C 13/02/2014 PECOSA 🚵                                                                                                    |                                     |
| 00243 C 13/02/2014 PECOSA PARCI Tipo Uso                                                                                              |                                     |
| 00244 C 13/02/2014 PECOSA MEDICAL Forteger a NEDWARD ELANDERS NED                                                                     |                                     |
| 00246 C 13/02/2014 PECOSA 🚵 Entregal a REDWARD FLANDERS NED                                                                           |                                     |
| 00248 C 13/02/2014 APROBADO Motivo                                                                                                    |                                     |
| 00251 C 14/02/2014 PECOSA                                                                                                    |                                     |
| 00254 C 14/02/2014 PECOSA 📩                                                                                                    |                                     |
| 00255 C 14/02/2014 APROBADO 脑                                                                                                    |                                     |
| 00257 C 17/02/2014 PENDIENTE 📠                                                                                                    |                                     |
| 00258 C 17/02/2014 PECOSA 📫                                                                                                    |                                     |
| 00259 C 17/02/2014 PECOSA 🕍                                                                                                    |                                     |
| 00262 C 17/02/2014 PECOSA 🚵                                                                                                    |                                     |
| 00263 C 17/02/2014 PECOSA 🚵                                                                                                    |                                     |
| 00276 C 18/02/2014 APROBADO 🕍 🚺 📠                                                                                                    |                                     |
| 00277 C 18/02/2014 APROBADO 🕍 🔪                                                                                                    |                                     |
| 00280 C 19/02/2014 VB JEFE 🕍                                                                                                    |                                     |

- El resultado es el siguiente

| 🍠 Módulo de Logística - Ejecutora: ENTIDAD PRUEBA                                  | ⇔ 🗖 💌 🔀           |
|------------------------------------------------------------------------------------|-------------------|
| Archivo <u>V</u> entana                                                            |                   |
|                                                                                    |                   |
|                                                                                    |                   |
| 🥒 Registro de Pedidos de Compra                                                    |                   |
| Año 2014 V Mes: Febrero V Todos Centro de : JEFATURA DE LOGISTICA                  | Copia de Pedido   |
|                                                                                    | Tarasa x C Costal |
|                                                                                    | Taleas X C.Costo  |
|                                                                                    |                   |
| N° Uso Fecha Estado                                                                |                   |
| 00232 C 12/02/2014 PECOSA MARKAN PECOSA                                            |                   |
| 00235 C 13/02/2014 APROBADO 🚈 Fecha 25/02/2014 Fecha de Autorización 00/00/0000    |                   |
| 00238 C 13/02/2014 PECOSA                                                          | PE COSA           |
| 00239 C 13/02/2014 PECOSA PARCI Meta 0015 V Fte.Fto / Rubro 1-00 V                 | Fecha Conf.       |
| 00240 C 13/02/2014 PECOSA Tarea C0144 C0144 - LOG 2014 M15 03 ADQUISICION DIRE     | 1 /02/2014 🔽 🤖    |
| 00241 C 13/02/2014 PECOSA 30                                                       |                   |
|                                                                                    |                   |
| U0243 C 13/02/2014 PECUSA HARCI Tipo Uso C C Consumo Inst. Externo ?               |                   |
| D0244 C 13/02/2014 PECOSA Entregar a NEDWARD FLANDERS NED                          |                   |
|                                                                                    |                   |
| 00210 C 10/02/2014 AFRODADO MINORYO SULICITUD DE ALIMENTOS PARA EL COFEE BREAK DEL | ^                 |
| 0054 C 14/02/014 PECOSA                                                            |                   |
|                                                                                    |                   |
|                                                                                    |                   |
| 00258 C 17/02/2014 PECOSA                                                          |                   |
| 00259 C 17/02/2014 PECOSA                                                          | ▼                 |
| 00262 C 17/02/2014 PECOSA 🖏                                                        |                   |
| 00263 C 17/02/2014 PECOSA                                                          |                   |
| 00276 C 18/02/2014 APROBADO 🌇 🔪                                                    |                   |
|                                                                                    |                   |

- Grabamos y ya tenemos el nuevo pedido SIGA el 00284 como se aprecia en la imagen, el estado está *Pendiente* porque aún no se da la autorización para su compra.

| 🍠 Registro de Pedidos de Compra |                                        |                      |
|---------------------------------|----------------------------------------|----------------------|
|                                 |                                        |                      |
| Año 2014 Ves: Febrero           | Todos Costo                            | Copia de Pedido VB J |
| Tipo Bien 💌 Pedidos 🔍           | Todos Responsable NEDWARD FLANDERS NED | Tareas x             |
|                                 |                                        |                      |
| Nº Uso Fecha Estado             | Eecha de Autorización     00/00/0000   |                      |
| 00232 C 12/02/2014 PECOSA       | Estado del Item                        |                      |
| 00235 C 13/02/2014 APROBADO     | Fecha de V.B. Jete 00/00/0000          |                      |
| 00238 C 13/02/2014 PECOSA       | Descripción Unidad Cantidad Aten-      | PECOSA               |
| 00239 C 13/02/2014 PECOSA PARCI | de Uso Solicitada Autorizada dido      | Nº Fecha Conf        |
| 00240 C 13/02/2014 PECOSA       |                                        |                      |
| 00241 C 13/02/2014 PECOSA       |                                        |                      |
| 00242 C 13/02/2014 PECOSA       |                                        |                      |
| 00243 C 13/02/2014 PECOSA PARCI |                                        |                      |
| 00244 C 13/02/2014 PECOSA       |                                        |                      |
| 00246 C 13/02/2014 PECOSA       |                                        |                      |
| 00248 C 13/02/2014 APROBADO     |                                        |                      |
| 00251 C 14/02/2014 PECOSA       |                                        |                      |
| 00254 C 14/02/2014 PECOSA       |                                        |                      |
| 00255 C 14/02/2014 APROBADO     |                                        |                      |
| 00258 C 17/02/2014 PECOSA       |                                        |                      |
| 00259 C 17/02/2014 PECOSA       |                                        |                      |
| 00262 C 17/02/2014 PECOSA       |                                        |                      |
| 00263 C 17/02/2014 PECOSA       |                                        |                      |
| 00276 C 18/02/2014 APROBADO     |                                        |                      |
| 00277 C 18/02/2014 APROBADO     |                                        |                      |
| 00280 C 19/02/2014 VB JEFE      |                                        |                      |
| 00201 0 10/02/2014 VD JEFE      |                                        |                      |

- Insertamos en la siguiente columna los ítems a ser ingresados en el pedido de compra. Para ello damos clic derecho y escogemos la opción insertar bien

| 🝠 Módulo de Logística - Ejecutora: ENTIDAD PRUEBA                                                                                                    | \$ - • <b>x</b>                         |
|----------------------------------------------------------------------------------------------------|-----------------------------------------|
| Archivo <u>V</u> entana                                                                                                    |                                         |
|                                                                                                    |                                         |
| Registro de Pedidos de Compra                                                                                                    | - • •                                   |
| Año 2014 V Mes: Febrero V Todos Centro de : JEFATURA DE LOGISTICA V M Copia<br>Tipo Bien V Pedidos V Todos Responsable NEDWARD FLANDERS NED                                                                                                    | a de Pedido VB Jefe<br>Tareas x C.Costo |
| N°         Uso         Fecha         Estado         Fecha de Autorización         00//00/0000         Estado del item           00232         C         12/02/2014         PECOSA         Secha de V.B. Jefe         00//00/0000         Estado del item                                                                                                    |                                         |
| 00238 C 13/02/2014 APROBADO DO Descripción Unidad Cantidad Aten-<br>00238 C 13/02/2014 PECOSA PARCI Descripción de Uso Solicitada Autorizada dido Nº                                                                                                    | PECOSA<br>Fecha Conf.                   |
| 00241 C 13/02/2014 PECOSA                                                                                                    |                                         |
| 00243 C 13/02/2014 PECOSA PARCI<br>00244 C 13/02/2014 PECOSA<br>00246 C 13/02/2014 PECOSA<br>Insertar Bien                                                                                                    |                                         |
| 00248 C 13/02/2014 APROBADO SE Eliminar Bien                                                                                                    |                                         |
| 00255 C 14/02/2014 APROBADO 10<br>00257 C 17/02/2014 PENDENTE 10<br>00258 C 17/02/2014 PENDENTE 10                                                                                                    |                                         |
| 00259 C 17/02/2014 PECOSA<br>00262 C 17/02/2014 PECOSA<br>E E                                                                                                    |                                         |
| 00263 C 17/02/2014 PECOSA<br>00276 C 18/02/2014 APROBADO<br>00277 C 18/02/2014 APROBADO                                                                                                    |                                         |
| 00280 C 19/02/2014 VB JEFE  00281 C 19/02/2014 VB JEFE  00281 C 19/02/2014 VB JEFE  00284 C 20/0214 VB JEFE  00284 C 20/0214 VB JEFE  00284 C 20/0 |                                         |
|                                                                                                    |                                         |

- Nos mostrará inmediatamente esta ventana, aquí buscaremos los ítems respetando lo señalado en la catalogación, no marcas, no diminutivos, así también ingresaremos la cantidad del bien.

| Campo Dato                         |                                |                         |                               |                                  |
|------------------------------------|--------------------------------|-------------------------|-------------------------------|----------------------------------|
| Descripción BEBIDA%GASEOS          | A%OSCURA                       |                         |                               |                                  |
| Item<br>091100010161 BEBIDA GASEO: | Descripción<br>GA X 3 L OSCURA | Unidad de Uso<br>UNIDAD | Clasificador<br>2.3. 1 1. 1 1 | Cantidad<br>5 <mark>,0000</mark> |
| 091100010165 BEBIDA GASEO          | SAX 500 mL OSCURA              | UNIDAD                  | 2.3.1 1.1 1                   | .0000                            |
|                                    |                                |                         |                               |                                  |
|                                    |                                |                         |                               |                                  |
|                                    |                                |                         |                               |                                  |
|                                    |                                |                         |                               |                                  |
|                                    |                                |                         |                               |                                  |
|                                    |                                |                         |                               |                                  |
| 2.3. 1 1. 1 1 - ALIMENTOS Y BE     | BIDAS PARA CONSUMO HUMANO      |                         |                               |                                  |

- Una vez guardado dicho registro el sistema nos mostrará dicha ventana. El pedido con su ítem. Si deseamos ingresar más ítem repetimos los mismos procedimientos antes señalados.

| Archivo Ventana                  |                                                       |                        |
|----------------------------------|-------------------------------------------------------|------------------------|
|                                  |                                                       |                        |
| Registro de Pedidos de Compra    |                                                       |                        |
|                                  | Centro de                                             | Oracia da Dadida       |
| Ano 2014 Mes: Febrero To         | Costo                                                 | Copia de Pedido VB Jel |
| Tipo Bien 💌 Pedidos 🔍 🔽 Too      | OS Responsable NEDWARD FLANDERS NED                   | Tareas x C.            |
|                                  |                                                       |                        |
| Nº Uso Fecha Estado 🔺            | Fecha de Autorización 00/00/0000 Estado del tem POR E |                        |
| 00232 C 12/02/2014 PECOSA        | Fecha de V.B. Jefe 00/00/0000                         | VALUAR                 |
| 00235 C 13/02/2014 APROBADO      | Deperiesión Heided Constituted Here                   | PE0004                 |
| 00239 C 13/02/2014 PECOSA PARCI  | de Uso Caticad Aten-                                  | PECOSA                 |
| 00240 C 13/02/2014 PECOSA        |                                                       | Pecha Soat             |
| 00241 C 13/02/2014 PECOSA        | BEBIDA GASEOSA X 3 L OSCURA UNIDAD 5.0000 .0000       |                        |
| 00242 C 13/02/2014 PECOSA        |                                                       |                        |
| 00243 C 13/02/2014 PECOSA PARCI  |                                                       |                        |
| 00244 C 13/02/2014 PECOSA        |                                                       |                        |
| 00246 C 13/02/2014 PECOSA        |                                                       |                        |
| 00248 C 13/02/2014 APROBADO      |                                                       |                        |
| 00251 C 14/02/2014 PECOSA        |                                                       |                        |
| 00254 C 14/02/2014 PECOSA        |                                                       |                        |
| 00255 C 14/02/2014 APROBADO      |                                                       |                        |
| 00257 C 17/02/2014 PENDIENTE     |                                                       |                        |
| 00258 C 17/02/2014 PECOSA        |                                                       |                        |
| 00259 C 17/02/2014 PECOSA        |                                                       |                        |
| 00262 C 17/02/2014 PECOSA        |                                                       |                        |
| 00263 C 17/02/2014 PECOSA        |                                                       |                        |
| 00276 C 18/02/2014 APROBADO      |                                                       |                        |
| 00277 C 18/02/2014 APROBADO      |                                                       |                        |
| 00280 C 19/02/2014 VB JEFE 🐱     |                                                       |                        |
| 00201 C 19/02/2014 VD JETE       | 2.3. 1 1. 1 1 ALIMENTOS Y BEBIDAS PARA CONSUMO HUMANO |                        |
| 00284 C 25/02/2014 PENDIENTE 🕍 – | 091100010161 BEBIDA GASEOSA X 3 L OSCURA              |                        |
|                                  | UST OUT OT DEDIDA GAGEOGA A SE OSCORA                 |                        |

# • ELIMINACIÓN DE REGISTROS DE PEDIDOS

Tener en cuenta para eliminar un pedido el estado de este debe estar en *Pendiente*. Seleccionamos un pedido y daremos clic derecho a dicho pedido para eliminarlo.

| 🍠 Registro de Pedidos de Compra                                                                                                    |                                                                                                    |
|----------------------------------------------------------------------------------------------------|----------------------------------------------------------------------------------------------------|
| Año 2014 Ves: Febrero Too                                                                                                    | odos     Centro de : JEFATURA DE LOGISTICA     Copia de Pedido     VB Jefe       odos     Responsable     NEDWARD FLANDERS NED     Tareas x C.Costo                              |
| N°         Uso         Fecha         Estado         A           00232         C         12/02/2014         PECOSA         14           00235         C         13/02/2014         APROBADO         14                                                                                                    | Fecha de Autorización         00/00/0000         Estado del Item         POR EVALUAR           Fecha de V.B. Jefe         00/00/0000         Estado del Item         POR EVALUAR |
| 00238 C 13/02/2014 PECOSA<br>00239 C 13/02/2014 PECOSA PARCI<br>00240 C 13/02/2014 PECOSA                                                                                                    | Descripción Unidad Cantidad Ater- PECOSA<br>de Uso Solicitada Autorizada dido Nº Fecha Conf.                                                                                     |
| 00241 C 13/02/2014 PECOSA<br>00242 C 13/02/2014 PECOSA<br>00243 C 13/02/2014 PECOSA PARCI                                                                                                    |                                                                                                    |
| 00244 C 13/02/2014 PECOSA<br>00246 C 13/02/2014 PECOSA<br>00248 C 13/02/2014 APROBADO<br>00248 C 13/02/2014 APROBADO<br>00264 C 14/02/2014 APROBADO<br>00264 C 14/02/2014 APROBADO<br>00264 C 14/02/2014 APROBADO<br>00264 C 14/02/2014 APROBADO<br>00264 C 14/02/2014 APROBADO<br>00264 C 14/02/2014 APROBADO<br>00264 C 13/02/2014 APROBADO<br>00264 C 13/02/2014 APROBADO<br>00264 C 13/02/2014 APROBADO<br>00264 C 13/02/2014 APROBADO<br>00264 C 13/02/2014 APROBADO<br>00265 C 13/02/2014 APROBADO<br>00266 C 13/02/2014 APROBADO<br>00266 C 13/02/2014 APROBADO<br>00266 C 13/02/2014 APROBADO<br>00266 C 13/02/2014 APROBADO<br>00266 C 13/02/2014 APROBADO<br>00266 C 13/02/2014 APROBADO<br>00266 C 13/02/2014 APROBADO<br>00266 C 13/02/2014 APROBADO<br>00266 C 13/02/2014 APROBADO<br>00266 C 13/02/2014 APROBADO<br>00266 C 13/02/2014 APROBADO<br>00266 C 13/02/2014 APROBADO<br>00266 C 14/02/2014 APROBADO<br>00266 C 14/02/2014 APROBADO<br>0000 C 14/02/2014 APROBADO<br>0000 C 14/02/2014 APROBADO<br>00 |                                                                                                    |
| 00251 C 14/02/2014 PECOSA<br>00254 C 14/02/2014 PECOSA<br>00255 C 14/02/2014 APROBADO<br>00257 C 17/02/2014 P 0DIENTE                                                                                                    |                                                                                                    |
| 00258 C 17/02/2014 Pt COSA Insert<br>00259 C 17/02/2014 PECOSA Elimi<br>00262 C 17/02/2014 PECOSA Elimi                                                                                                    | rtar Pedido                                                                                                    |
| 00263 C 17/02/2014 PECOSA                                                                                                    |                                                                                                    |

Aceptamos el mensaje para eliminarlos

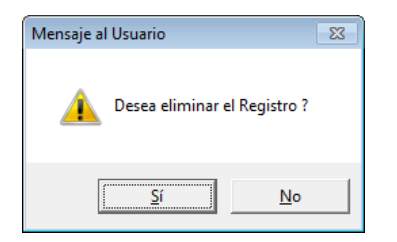

#### Y el pedido eliminado ya no aparecerá en el listado

| 🍠 Registr                    | o de Pedidos de Compra                                 | 3          |                                                                          |            |              |                   | [               | - • •           |
|------------------------------|--------------------------------------------------------|------------|--------------------------------------------------------------------------|------------|--------------|-------------------|-----------------|-----------------|
| Año 2014<br>Tipo Bien        | Mes: Febrero V<br>Pedidos                              | от 🗌<br>то | dos Centro de : JEFATURA D<br>Costo<br>dos Responsable NEDWARD F         | E LOGISTIC | A            |                   | Copia de Pedido | Tareas x C.Cost |
| N° Uso<br>00231 C<br>00232 C | Fecha Estado<br>12/02/2014 PECOSA<br>12/02/2014 PECOSA | ^<br>      | Fecha de Autorización         17           Fecha de V.B. Jefe         17 | 7/02/2014  | Estado       | del Item ATENDIDO | )               |                 |
| 00235 C                      | 13/02/2014 APROBADO                                    |            | Descripción                                                              | Unidad     | Cantida      | d Aten-           | PECOSA          |                 |
| 00238 C                      | 13/02/2014 PECOSA                                      | <u></u>    |                                                                          | de Uso     | Solicitada A | utorizada dido    | Nº Fecha        | Conf.           |
| 00239 C                      | 13/02/2014 PECOSA PAR                                  |            | CASCO DE SEGURIDAD DE PLAS                                               | UNIDAD     | 3.0000       | 3.0000 🗌 00       | 158 17/02/2014  | V 📷             |
| 00240 C                      | 13/02/2014 PECOSA                                      | <u> </u>   | CHALECO DE DRIL UNISEX COLO                                              | UNIDAD     | 6.0000       | 6.0000 🗌 00       | 158 17/02/2014  | V 🖮             |
| 00241 C                      | 13/02/2014 PECOSA                                      | <u> </u>   | GUANTE DIELECTRICO 1000 V                                                | PAR        | 3.0000       | 3.0000 🔲 00       | 158 17/02/2014  | 🔽 🚞             |
| 00242 C                      | 13/02/2014 PECOSA                                      | <u> </u>   |                                                                          |            |              |                   |                 |                 |
| 00243 C                      | 13/02/2014 PECOSA PAR                                  |            |                                                                          |            |              |                   |                 |                 |
| 00244 C                      | 13/02/2014 PECOSA                                      | <u></u>    |                                                                          |            |              |                   |                 |                 |
| 00246 C                      | 13/02/2014 PECUSA                                      |            |                                                                          |            |              |                   |                 |                 |
| 00240 C                      | 14/02/2014 APROBADU                                    | <u></u>    |                                                                          |            |              |                   |                 |                 |
| 00251 C                      | 14/02/2014 PECUSA                                      | <u></u>    |                                                                          |            |              |                   |                 |                 |
| 00234 C                      | 14/02/2014 PECUSA                                      |            |                                                                          |            |              |                   |                 |                 |
| 00258 C                      | 17/02/2014 PECOSA                                      |            |                                                                          |            |              |                   |                 |                 |
| 00250 C                      | 17/02/2014 PECOSA                                      |            |                                                                          |            |              |                   |                 |                 |
| 00262 C                      | 17/02/2014 PECOSA                                      |            |                                                                          |            |              |                   |                 |                 |
| 00202 0                      | 17/02/2014 PE003A                                      |            |                                                                          |            |              |                   |                 |                 |

# • ESTADOS DE LOS PEDIDOS

Un pedido cuenta con los siguientes estados

- **PENDIENTE:** Si el pedido se ha generado recientemente y aún no ha sido dado el V°B°
- V°B°: Cuando el pedido ya cuenta con el Visto Bueno por parte del jefe o encargado de dicho Centro de Costo.
- Aprobado: Cuando dicho requerimiento fue autorizado para la emisión de una futura orden.
- Pecosa: Cuando se ha atendido al centro de costo por parte del almacén su requerimiento.

# • ASIGNAR DETALLES COMPLEMENTARIOS A LOS PEDIDOS DE BIENES Y SERVICIOS

Hay ocasiones que nuestro requerimiento a solicitar debe contar con especificaciones que indiquen al área de abastecimiento la calidad y cantidad que se requiere para poder atender nuestras necesidad con la finalidad de realizar nuestras funciones eficientemente, tomemos como ejemplo el mismo pedido de la solicitud de alimento.

Detallemos el pedido generado, queremos que el proveedor que nos va a ofrecer su cotización de los alimentos que vamos a utilizar nos cotice las botellas de gaseosa y agua de mesa en envase de plástico, para ello registramos las famosas especificaciones técnicas.

En el sistema daremos clic a la carpeta amarilla, y registramos una nueva especificación técnica

| 🥒 Registro de Pedidos de Compra                                                                                                    |                                                                                                    |                             |
|----------------------------------------------------------------------------------------------------|----------------------------------------------------------------------------------------------------|-----------------------------|
| Año 2014 V Mes: Febrero V To<br>Tipo Bien V Pedidos V To                                                                                                    | Contro de :     JEFATURA DE LOGISTICA       Costo     Copia de Pedido       Mos     Responsable       NEDWARD FLANDERS NED                                                                                                    | VB Jefe<br>Tareas x C.Costo |
| N°         Uso         Fecha         Estado         A           00231         C         12/02/2014         PECOSA         Image: Compare the second second | Fecha de Autorización         00/00/0000         Estado del litem         POR EVALUAR           Fecha de V.B. Jefe         00/00/0000         Estado del litem         POR EVALUAR                                                                   |                             |
| 00235 C 13/02/2014 APROBADO (00238 C 13/02/2014 PECOSA (00238 C 13/02/2014 PECOSA (00238 C 13/02/2014 PECOSA)                                                                                                    | Descripción Unidad Cantidad Aten- PECOSA<br>de Uso Solicitada Autorizada dido Nº Fecha                                                                                                    | a Conf.                     |
| 00239 C 13/02/2014 PECOSA PARCI                                                                                                    | AGUA DE MESA SIN GAS X 625 m UNIDAD         30.0000         .0000         0000           BEBIDA GASEOSA X 3 L OSCURA UNIDAD         5.0000         0000         0000           AGE INSTANCE X SOCIAL UNIDAD         1.0000         0000         0000 |                             |
| 00242 C 13/02/2014 PECOSA                                                                                                    |                                                                                                    |                             |
| 00244 C 13/02/2014 PECOSA<br>00246 C 13/02/2014 PECOSA<br>00248 C 13/02/2014 APROBADO                                                                                                    |                                                                                                    |                             |
| 00251 C 14/02/2014 PECOSA<br>00254 C 14/02/2014 PECOSA<br>00255 C 14/02/2014 APROBADO                                                                                                    |                                                                                                    |                             |
| 00258 C 17/02/2014 PECOSA<br>00259 C 17/02/2014 PECOSA                                                                                                    |                                                                                                    |                             |
| 00262 C 17/02/2014 PECOSA  00263 C 17/02/2014 PECOSA  00276 C 18/02/2014 APROBADO  00276 C 0 18/02/2014 APROBADO  00276 C 18/02/2014 APROBADO  00276 C 0 18/02/2014 APROBADO  00276 C 0 0 0 0 0 0 0 0 0 0 0 0 0 0 0 0 0 0                                                                                                    |                                                                                                    |                             |
| 00277 C 18/02/2014 APROBADO (10/10/10/10/10/10/10/10/10/10/10/10/10/1                                                                                                    |                                                                                                    |                             |
| 00281 C 19/02/2014 VB JEFE (1)<br>00284 C 25/02/2014 PENDIENTE (1)<br>T                                                                                                    | 2.3. 1 1. 1 1 ALIMENTOS Y BEBIDAS PARA CONSUMO HUMANO<br>091100010161 BEBIDA GASEOSA X 3 L OSCURA                                                                                                    |                             |
| versión 13.04.01                                                                                                    |                                                                                                    |                             |

# Damos clic derecho y escogemos la opción

| egistro de Pe | edidos                                                                      |
|---------------|-----------------------------------------------------------------------------|
| Meta : GE     | ESTION ADMINISTRATIVA                                                       |
| Tarea : CO    | 0144 - LOG 2014 M15 03 ADQUISICION DIRECTA DE BIENES Y SERVICIOS - PROYECTO |
| Clasifica.2.3 | 3. 1 1. 1 1 ALIMENTOS Y BEBIDAS PARA CONSUMO HUMANO                         |
| Clase : E     | BEBIDAS Y AFINES                                                            |
| Familia : E   | BEBIDAS GASEOSAS                                                            |
| Bien :        | 091100010161 BEBIDA GASEOSA X 3 L OSCURA                                    |
| Unid.med.     | UNIDAD                                                                      |
|               |                                                                             |
| N°            | Rubro Especificaciones Técnicas                                             |
|               | Incodes Francistics incode T during                                         |
|               |                                                                             |
| 1             | Eliminar Especificaciones Técnicas                                          |
|               |                                                                             |
|               |                                                                             |
|               |                                                                             |

# Completamos la información.

| egistro de Pedidos                                                                                                    |  |
|----------------------------------------------------------------------------------------------------|--|
| Meta:       GESTION ADMINISTRATIVA         Tarea:       C0144 - LOG 2014 M15 03 ADQUISICION DIRECTA DE BIENES Y SERVICIOS - PROYECTO         Clasifica.       2.3.1       1.1       1       ALIMENTOS Y BEBIDAS PARA CONSUMO HUMANO |  |
| Clase : BEBIDAS Y AFINES<br>Familia : BEBIDAS GASEOSAS<br>Bien : 091100010161 BEBIDA GASEOSA X 3 L OSCURA<br>Unid.med.UNIDAD                                                                                                    |  |
| Cantidad Solicitada Cantidad Autorizada Cantidad Atendida 5.0000 .0000 .0000                                                                                                    |  |
| N°     Rubro     Especificaciones Técnicas       1     ENVASE:     DE PLÁSTICO                                                                                                    |  |
|                                                                                                    |  |
|                                                                                                    |  |

# Para finalizar daremos clic al ícono del V°B Jefe

| Registro de Pedidos de Compra                                                                                                    |                                                                                                    | - • •                                                      |
|----------------------------------------------------------------------------------------------------|----------------------------------------------------------------------------------------------------|------------------------------------------------------------|
| Año 2014 V Mes: Febrero V Tipo Bien V Pedidos V                                                                                                    | odos Centro de : JEFATURA DE LOGISTICA<br>Costo<br>dos Responsable NEDWARD FLANDERS NED                                                                                                    | Copia de Pedido VB Jefe<br>Tareas x C.Costo                |
| N°         Uso         Fecha         Estado           00231         C         12/02/2014         PECOSA         12/02/2014           00232         C         12/02/2014         PECOSA         12/02/2014                                                                                                    | Fecha de Autorización         00/00/0000         Estado del Item           Fecha de V.B. Jefe         00/00/0000         Estado del Item                                                                | POR EVALUAR                                                |
| 00235         C         13/02/2014         APROBADO         Model           00238         C         13/02/2014         PECOSA         Model           00239         C         13/02/2014         PECOSA PARCI         Model           00240         C         13/02/2014         PECOSA         Model                                                                                                    | Descripción         Unidad<br>de Uso         Cantidad           AGUA DE MESA SIN GAS X 625 m'UNIDAD         30.0000         .00           BERINA GASENSA X 31.050/URALININAD         5.0000         .00 | Aten- PECOSA<br>la dido Nº Fecha Conf.<br>000 000000 00000 |
| 00241 C 13/02/2014 PECOSA<br>00242 C 13/02/2014 PECOSA<br>00243 C 13/02/2014 PECOSA PARCI<br>00244 C 13/02/2014 PECOSA                                                                                                    | CAFE INSTANTANEO X 200 G UNIDAD 1.0000 .00                                                                                                    | 000                                                        |
| 00246         C         13/02/2014         PECOSA         Image: constraint of the second second |                                                                                                    |                                                            |
| 00255         C         14/02/2014         APROBADO         MM           00258         C         17/02/2014         PECOSA         MM           00259         C         17/02/2014         PECOSA         MM           00262         C         17/02/2014         PECOSA         MM                                                                                                    |                                                                                                    |                                                            |
| 00263 C 17/02/2014 PECOSA<br>00276 C 18/02/2014 APROBADO<br>00277 C 18/02/2014 APROBADO<br>00280 C 19/02/2014 VB JEFF                                                                                                    |                                                                                                    |                                                            |
| 00281 C 19/02/2014 VB JEFE<br>00284 C 25/02/2014 PENDIENTE                                                                                                    | 2.3. 1 1. 1 1 ALIMENTOS Y BEBIDAS PARA CONSUMO HUMANO<br>091100010161 BEBIDA GASEOSA X 3 L OSCURA                                                                                                    |                                                            |
| versión 13.04.01                                                                                                    |                                                                                                    |                                                            |

# Notamos que con esto el pedido cambia de estado, de *Pendiente* a *V°B Jefe*

| Año<br>Tipo                                                                                                    | 2014<br>Bien  | ▼ Mes                                                                                                    | s: Febrero 💌<br>didos 📃 👻                                                                                                    | o⊺ □<br>o⊺ □ | dos Centro de : JEFATU<br>Costo<br>dos Responsable NEDWA                    | IRA DE LOGISTIC                         | A                           | - M                     | Copia de Pedido    | Pendiente<br>Tareas x C.C |
|----------------------------------------------------------------------------------------------------|---------------|----------------------------------------------------------------------------------------------------|----------------------------------------------------------------------------------------------------|--------------|-----------------------------------------------------------------------------|-----------------------------------------|-----------------------------|-------------------------|--------------------|---------------------------|
| N°<br>00231<br>00232                                                                                                    | Uso<br>C<br>C | Fecha<br>12/02/2014<br>12/02/2014                                                                                                    | Estado<br>PECOSA<br>PECOSA                                                                                                    | ^<br>        | Fecha de Autorización<br>Fecha de V.B. Jefe                                 | 00/00/0000                              | Estado                      | del Item VB JEF         | E                  |                           |
| 00235                                                                                                    | C<br>C        | 13/02/2014<br>13/02/2014                                                                                                    | APROBADO                                                                                                    |              | Descripción                                                                 | Unidad<br>de Uso                        | Cantidad<br>Solicitada Au   | Aten-<br>utorizada dido | PECOSA<br>Nº Fecha | a Conf.                   |
| 00239<br>00240<br>00241<br>00242<br>00243<br>00244<br>00246<br>00248<br>00251<br>00254<br>00258<br>00258<br>00258<br>00258<br>00258<br>00258 |               | 13/02/2014<br>13/02/2014<br>13/02/2014<br>13/02/2014<br>13/02/2014<br>13/02/2014<br>13/02/2014<br>13/02/2014<br>13/02/2014<br>13/02/2014<br>14/02/2014<br>17/02/2014<br>17/02/2014<br>17/02/2014 | I PECUSA PARU<br>I PECUSA<br>I PECUSA<br>I PECUSA<br>I PECUSA<br>I PECUSA<br>I PECUSA<br>I PECUSA<br>I PECUSA<br>I PECUSA<br>I PECUSA<br>I PECUSA<br>I PECUSA<br>I PECUSA<br>I PECUSA<br>I PECUSA<br>I PECUSA<br>I PECUSA |              | AGUA DE MESA SIN GAS X<br>BEBIDA GASEOSA X 3 L OS<br>CAFE INSTANTANEO X 200 | 625 m UNIDAD<br>CURA UNIDAD<br>G UNIDAD | 30.0000<br>5.0000<br>1.0000 | 0000                    | 00000              |                           |
| 00277<br>00280<br>00281<br>00284                                                                                                    | C<br>C<br>C   | 18/02/2014<br>19/02/2014<br>19/02/2014<br>25/02/2014                                                                                                    | APROBADO<br>VB JEFE<br>VB JEFE<br>VB JEFE                                                                                                    |              | 2.3.1 1.1 1 ALIMENTO                                                        | IS Y BEBIDAS PA                         | RA CONSUMO HUN              | IANO                    |                    |                           |

Sacamos el reporte dando clic al ícono de la impresora, nos mostrará la ventana el cual daremos check a visualizar clasificador y denuevo damos clic al ícono de la impresora.

| Selección de Reporte                                                                             |                         |
|--------------------------------------------------------------------------------------------------|-------------------------|
| Formato de Registro de Pedido                                                                    | Visualizar Clasificador |
| C Relación de Pedidos                                                                            |                         |
| C Relación de Items de Pedidos                                                                   |                         |
| C Relación de PECOSAS                                                                            |                         |
| O Relación de Pedidos de Compra Aprobados                                                        |                         |
| Tipo:<br>Desde: 00/00/0000 Hasta: 00/00/0000<br>[ tem ]<br>Grupo:<br>Clase:<br>Familia:<br>Item: |                         |
| ,                                                                                                |                         |
|                                                                                                  |                         |

El resultado es el Formato del Pedido de compra con las especificaciones del envase

| sión 13.04.01                                                                                         |                                                                                                    |                                                          |                                                             | Ho<br>Pá                                  | ra : 19:51<br>gina: 1 de 1 |
|----------------------------------------------------------------------------------------------------|----------------------------------------------------------------------------------------------------|----------------------------------------------------------|-------------------------------------------------------------|-------------------------------------------|----------------------------|
| IIDAD EJECUTORA : 012 ENT                                                                             | PEDIDO                                                                                              | DE COMPRA Nº                                             | 00284                                                       |                                           |                            |
| Dirección Solicitante : JEF/<br>Entregar a Sr(a) : NED<br>Fecha : 25/0<br>Tarea : C01<br>Motivo : SOL | ATURA DE LOGISTICA<br>WWARD FLANDERS NE<br>02/2014<br>144 LOG 2014 M15 (<br>CITUD DE ALIMENTOS PARV | D<br>3 ADQUISICION DIRECTA<br>NEL COFEE BREAK DEL EVENTI | Tipo Uso<br>DE BIENES Y SERVIC<br>D DE TALLER SIGA A SER RE | : Consumo<br>IOS<br>Auizado en nuestras i | NSTALACIONES               |
| FF/Rb META / MNEMONICO                                                                                | Función Divisiór                                                                                    | 1 Func. Grupo Func.                                      | Programa                                                    | Prod/Pry                                  | Act/Ai/Obr                 |
| 1-00 0015                                                                                             | 15 03                                                                                               | 34 0070                                                  | 9002                                                        | 3999999                                   | 5000722                    |
| Código Des                                                                                            | scripción / Especificac                                                                             | iones Técnicas                                           | Clasificador                                                | Cantidad                                  | Unidad Medida              |
| 90600030027 CAFE INSTANTA                                                                             | NEO X 200 G                                                                                         |                                                          | 2.3. 1 1. 1 1                                               | 1.00                                      | UNIDAD                     |
| 91100010161 BEBIDA GASEOS                                                                             | SAX3LOSCURA                                                                                         | 1 ÁSTICO                                                 | 2.3. 1 1. 1 1                                               | 5.00                                      | UNIDAD                     |
| 91100070097 AGUA DE MESA                                                                              | SIN GAS X 625 mL                                                                                    | 2101100                                                  | 2.3. 1 1. 1 1                                               | 30.00                                     | UNIDAD                     |
|                                                                                                    |                                                                                                    |                                                          |                                                             |                                           |                            |

# C. AUTORIZACIÓN DE PEDIDOS

# • AUTORIZACIÓN DE PEDIDOS

Para la autorización de un pedido no programado en el SIGA nos dirigimos al Módulo Logístico y realizamos los siguientes procedimientos.

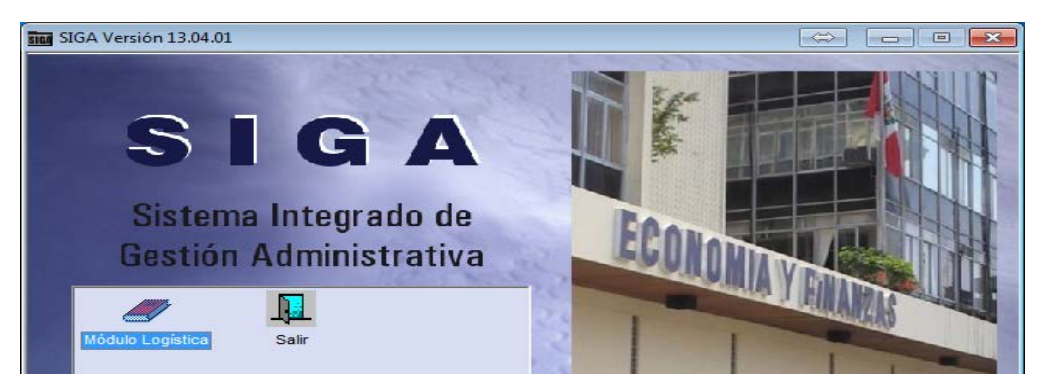

#### Ir al Menú Pedidos -> Registro del Pedido -> Autorización de Pedidos

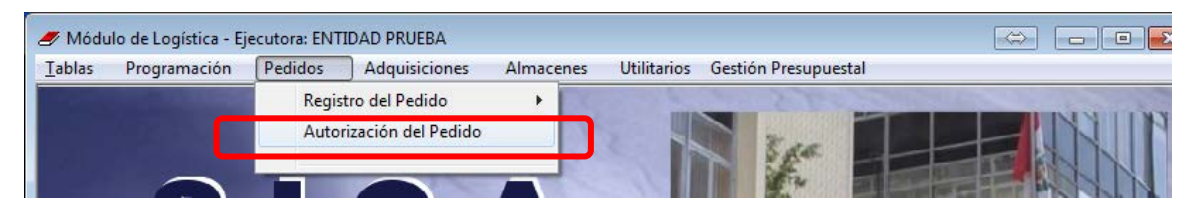

Nos mostrará la siguiente ventana el cual daremos clic a la carpeta amarilla del Centro de Costo seleccionado

| Módulo de Log         | ística - Ejecutora: ENTIDAD F | PRUEBA              |                                 |                  |                      | $\Leftrightarrow$        | -          |
|-----------------------|-------------------------------|---------------------|---------------------------------|------------------|----------------------|--------------------------|------------|
| :hivo <u>V</u> entana | l .                           |                     |                                 |                  |                      |                          |            |
| 🏟 🎒                   | <b>Q+</b>                     |                     |                                 |                  |                      |                          |            |
| Autorización          | de Pedidos                    |                     |                                 |                  |                      |                          |            |
| Año 2014              | [Búsqueda]                    | -                   |                                 |                  |                      |                          |            |
|                       |                               |                     |                                 |                  |                      |                          |            |
| Centro de<br>Costo    | Descripción                   | Sede                | Responsable                     | N° F<br>Personas | Pendiente:<br>Bienes | sPendientes<br>Servicios |            |
| 010101                | DIRECCION EJECUTIVA           | TALLER DE CAPACITA  | CARREÑO MEZA WALDO LEONCIO      | 0                | 1                    | 3                        | <u>100</u> |
| 010201                | ORGANO DE CONTROL INSTI       | TALLER DE CAPACITA  | SIMPSON JAY HOMERO              | 0                | 1                    | 0                        | 1000       |
| 010301                | OFICINA DE ASESORIA LEGA      | TALLER DE CAPACITA  | BOYER MERINO JAVIER             | 0                | 0                    | 2                        | 1000       |
| 010401                | OFICINA DE PROGRAMACION       | TALLER DE CAPACITA  | SIMPSON BOUVIER BART            | 0                | 7                    | 2                        | 1000       |
| 010501                | OFICINA DE ADMINISTRACION     | TALLER DE CAPACITA  | SIMPSON JAY MAGGIE              | 0                | 5                    | 1                        | (11) A     |
| 010502                | JEFATURA DE CONTABILIDAD      | TALLER DE CAPACITA  | SIMPSON JAY MAGGIE              | 0                | 3                    | 0                        | <u></u>    |
| 010503                | JEFATURA DE RECURSOS HU       | ITALLER DE CAPACITA | BURNS CHARLES MONTY             | 0                | 1                    | 4                        | 1.24       |
| 010504                | JEFATURA DE LOGISTICA         | TALLER DE CAPACITA  | NEDWARD FLANDERS NED            |                  |                      | 35                       | <u> </u>   |
| 010505                | JEFATURA DE INFORMATICA       | TALLER DE CAPACITA  | ESPINOZA GUZMAN JUAN            | 0                | 9                    | 0                        |            |
| 010506                | JEFATURA DE TESORERIA         | TALLER DE CAPACITA  | HERSHEL SCHMOIKEL KRUSTY        | 0                | 3                    | 5                        | 1000       |
| 010601                | UNIDAD GERENCIAL DE ESTU      | TALLER DE CAPACITA  | ROBERT PATIÑO BOB               | 0                | 1                    | 2                        | 1          |
| 010701                | UNIDAD GERENCIAL SUPERV       | ITALLER DE CAPACITA | DIAMOND QUIMBY ALCALDE DIAMANTE | 0                | 2                    | 1                        | tions.     |

Seleccionamos el pedido generado en nuestro ejemplo el 00284

| 🍠 Módulo de Logística - Ejecutora: ENTIDAI | ) PRUEBA                                                      |                                         |
|--------------------------------------------|---------------------------------------------------------------|-----------------------------------------|
| Archivo <u>V</u> entana                    |                                                               |                                         |
| 🖶 🗠 🚳 💵                                    |                                                               |                                         |
| 🍠 Autorización de Pedidos                  |                                                               |                                         |
| Tipo Ppto 1                                | Centro de Costo JEFATURA DE LOG                               | SISTICA                                 |
| Año 2014 V Mes Febrero V T                 | odos Reponsable NEDWARD FLAND                                 | ERS NED                                 |
| Tipo Bien 💌 Estado VB JEFE                 | Todos                                                         | Consulta PCA Disponibilidad Pptal       |
|                                            |                                                               | Genera PAO                              |
| Nº Uso Fecha Estado Tipo                   | Fecha Aut. Item 00/00/0000                                    | Fecha Aut. Ped 25/02/2014 Autorizar     |
| 00185 C 04/02/2014 VB JEFE P.C. 100        | Estado del Item VB JEFE                                       | Fecha V.B. Jefe 25/02/2014 Desautorizar |
| 00223 C 11/02/2014 VB JEFE P.C.            |                                                               |                                         |
| 00280 C 19/02/2014 VB JEFE P.C.            | Descripción Unidad Clasificador Cantid<br>de Uso Solicitada A | ad Para PECOSA                          |
| 00284 C 25/02/2014 VB JEFE P.C. 🎰          | AGUA DE MESA SIN GAS LINIDAD 2.3.1.1.1.1                      |                                         |
|                                            | BEBIDA GASEOSA X 3 L (UNIDAD 2.3. 1 1. 1 1 5.0000             | .0000                                   |
|                                            | CAFE INSTANTANEO X 2UNIDAD 2.3. 1 1. 1 1 1.0000               | .0000 🔲 00000 🔲 🚾                       |
|                                            |                                                               |                                         |

Antes de autorizar para la compra veremos si existe disponibilidad pptal dando clic al botón "**Disponibilidad Pptal**", notamos que si contamos con dinero para dicho pedido.

| Módulo de Logística Archivo Ventana                                        | a - Ejecutora: ENTIDAD PRUE                                 | 3A                                       |                                 |                              |                               | $\Leftrightarrow$ |                                    |
|----------------------------------------------------------------------------|-------------------------------------------------------------|------------------------------------------|---------------------------------|------------------------------|-------------------------------|-------------------|------------------------------------|
| Autorización de Porta Año 2014 V Me<br>Tipo Pito 1 V Me<br>Tipo Bien V Est | edidos<br>s Febrero V Todos<br>ado VB JEFE V<br>Estado Tipo | Centro de<br>Reponsab                    | Costo JEFATURA I<br>Ile NEDWARD | DE LOGISTICA<br>FLANDERS NEI | D<br>Consulta                 | PCA               | Disponibilidad Pptal<br>Genera PAO |
| 001<br>002<br>Fuente<br>1.00<br>002<br>1.00<br>0015<br>002                 | Cadena<br>Funcional<br>15.034.0070.9002.3999999.500072/     | Clasificador<br>Gasto<br>2 2.3. 1 1. 1 1 | Marco<br>Pptal<br>41,000.00     | Reserva F<br>Pptai           | isv. Cmp. Co<br>Anual<br>0.00 | 8,640.00          | Saldo.<br>Pptal<br>32,360.00       |
| Total Reg. : 1                                                             |                                                             | Totales S/.:                             | 41,000.00                       | 0.00                         | 0.00                          | 0.00              | 32,380.00                          |
| versión 13.04.01                                                           | 091100070097 AGUA DE MESA SIN GAS X 625 mL Para Compra      |                                          |                                 |                              |                               |                   |                                    |

Damos clic al botón "**Para Compra**", luego seleccionamos el estado "**Aprobado**" finalizamos dando clic al botón "**Autorizar**"

| 🍠 Módulo de Logística - Ejecutora: ENTIDAD PRUEBA                                                                                                    |                                                                                                    |
|----------------------------------------------------------------------------------------------------|----------------------------------------------------------------------------------------------------|
| Archivo <u>V</u> entana                                                                                                    |                                                                                                    |
|                                                                                                    |                                                                                                    |
| Autorización de Pedidos                                                                                                    |                                                                                                    |
| Tipo Ppto 1 Centro de Costo JEFATURA DE LOG                                                                                                    | JISTICA                                                                                                    |
| Año 2014 V Mes Febrero Todos Reponsable NEDWARD FLAND                                                                                                    | ERS NED                                                                                                    |
| Tipo Bien 💌 Estado APROBADO 🔽 Todos                                                                                                    | Consulta PCA Disponibilidad Pptal                                                                                                    |
| Nº Jso Fecha Estado Tipo Fecha Aut. Item 25/02/2014                                                                                                    | Fecha Aut. Pedido 25/02/2014                                                                                                    |
| 00191 C 04/02/2014 APROBADC P.C. 101<br>00193 C 04/02/2014 APROBADC P.C. 101<br>00202 C 04/02/2014 APROBADC P.C. 101<br>AUTORIZADO PARA COMPRA                                                                                                    | Fecha V.B. Jefe 25/02/2014 Desautorizar                                                                                                    |
| 00202 C         06/02/2014         APROBADC P.C.         Main           00203 C         06/02/2014         APROBADC P.C.         Main           00226 C         07/02/2014         APROBADC P.C.         Main           00225 C         13/02/2014         APROBADC P.C.         Main           00248 C         13/02/2014         APROBADC P.C.         Main           00255 C         13/02/2014         APROBADC P.C.         Main           00255 C         14/02/2014         APROBADC P.C.         Main           00255 C         14/02/2014         APROBADC P.C.         Main           00255 C         14/02/2014         APROBADC P.C.         Main           00277 C         18/02/2014         APROBADC P.C.         Main           00254 C         25/02/2014         APROBADC P.C.         Main           00254 C         25/02/2014         APROBADC P.C.         Main           00264 C         25/02/2014         APROBADC P.C.         Main           00276 C         18/02/2014         APROBADC P.C.         Main           00264 C         25/02/2014         APROBADC P.C.         Main           002707014         APROBADC P.C.         Main         Main           00270070097 AGUA DE MESA SI | ad Para PECOSA<br>utorizada Compra Nº Fecha Cont<br>30.0000 V Socool<br>1.0000 V Socool<br>1.0000 V Socool<br>Socool<br>So |
| Para Compra                                                                                                    |                                                                                                    |
| versión 13.04.01                                                                                                    |                                                                                                    |

A continuación el sistema nos mostrará la opción "Generar PAO"

| PAO                                                         |               |
|-------------------------------------------------------------|---------------|
| <ul> <li>Generar PAO</li> <li>Incorporar a un PA</li> </ul> | O existente   |
| <u>A</u> ceptar                                             | <u>S</u> alir |

Si los ítems no tienen precios históricos ingresar en esta ventana y grabamos el registro.

| Actualización I | Masiva de Precios             |               |          |           |         |
|-----------------|-------------------------------|---------------|----------|-----------|---------|
| Código          | Descripción                   | Unidad Medida | Cantidad | Precio    | Valor   |
| 091100010161    | BEBIDA GASEOSA X 3 L OSCURA   | UNIDAD        | 5.000(   | 8.500000  | 42.50 🔽 |
| 91100070097     | AGUA DE MESA SIN GAS X 625 mL | UNIDAD        | 30.000   | 1.000000  | 30.00 🔽 |
| 090600030027    | CAFE INSTANTANEO X 200 G      | UNIDAD        | 1.000    | 15.000000 | 15.00 🗹 |
|                 |                               |               |          |           | 87.50   |
|                 |                               |               |          |           |         |
|                 |                               |               |          |           |         |
|                 |                               |               |          |           |         |
|                 |                               |               |          |           |         |

#### El sistema mostrará el Número de PAO

| Secuencia del Sistema            |
|----------------------------------|
| Se va a generar el Nº PAO : 1273 |
| Aceptar Cancelar                 |

#### Aceptamos el mensaje

| Mensaje al Usuario          |
|-----------------------------|
| Generación del PAO exitoso. |
| Aceptar                     |

# • PAUTAS PARA LA GENERACIÓN DEL PAO: CONSOLIDAR PEDIDOS EN UN SOLO PAO

Hay ocasiones en que distintos Centros de Costos solicitan los mismo items, tal es el caso de útiles de escritorio, impresoras, equipos de aire acondicionado, etc. Para ello en el sistema podemos incorporar más pedidos a un PAO ya generado anteriormente.

Para el ejemplo sigamos con el caso práctico de alimentos, en este la oficina de administración también está solicitando alimentos para el evento del taller SIGA.

Vayamos a autorizar dicho pedido siguiendo los pasos anteriormente dado.

#### Ir al Menú Pedidos -> Autorización de Pedido

| 🥒 Módu           | ilo de Logística - Eje | ecutora: ENTI | DAD PRUEBA        |           |             |             |
|------------------|------------------------|---------------|-------------------|-----------|-------------|-------------|
| <u>T</u> ablas   | Programación           | Pedidos       | Adquisiciones     | Almacenes | Utilitarios | Gestión Pre |
|                  |                        | Regist        | ro del Pedido     | + 🔝       |             | 1000        |
|                  |                        | Autori        | zación del Pedido | 100       |             |             |
| <b>Interface</b> |                        |               |                   | 1         | 1000        |             |

Seleccionamos el Centro de Costo "Oficina de Administración" y damos clic a la carpeta amarilla.

| Módulo de Log          | ística - Ejecutora: ENTIDAD | PRUEBA                |                            |                |                      | $\Leftrightarrow$       | - 0         |
|------------------------|-----------------------------|-----------------------|----------------------------|----------------|----------------------|-------------------------|-------------|
| rchivo <u>V</u> entana | 3                           |                       |                            |                |                      |                         |             |
| - 0                    | <b>Q+</b>                   |                       |                            |                |                      |                         |             |
| Z Autorización         | de Pedidos                  |                       |                            |                |                      |                         |             |
| Año 2014               | [Búsqueda]                  | <b>_</b>              |                            |                |                      |                         |             |
| Centro de<br>Costo     | Descripción                 | Sede                  | Responsable                | N°<br>Personas | Pendientes<br>Bienes | Pendientes<br>Servicios |             |
| 010101                 | DIRECCION EJECUTIVA         | TALLER DE CAPACITA    | CARREÑO MEZA WALDO LEONCIO | 0              | 1                    | 3                       | <u></u>     |
| 010201                 | ORGANO DE CONTROL INS'      | TITALLER DE CAPACITA  | SIMPSON JAY HOMERO         | 0              | 1                    | 0                       | <u>```</u>  |
| 010301                 | OFICINA DE ASESORIA LEGA    | AL TALLER DE CAPACITA | BOYER MERINO JAVIER        | 0              | 0                    | 2                       | <u>```</u>  |
| 010401                 | OFICINA DE PROGRAMACIO      | N, TALLER DE CAPACITA | SIMPSON BOUVIER BART       | 0              | 7                    | 2 👝                     | 100         |
| 010501                 | OFICINA DE ADMINISTRACIO    | N TALLER DE CAPACITA  | SIMPSON JAY MAGGIE         |                |                      | 1                       | <u>1000</u> |
| 010502                 | JEFATURA DE CONTABILIDA     | D TALLER DE CAPACITA  | SIMPSON JAY MAGGIE         | 0              | 3                    | 0                       | <u></u>     |
| 010503                 | JEFATURA DE RECURSOS H      | UITALLER DE CAPACITA  | BURNS CHARLES MONTY        | 0              | 1                    | 4                       | <u></u>     |
| 010504                 | JEFATURA DE LOGISTICA       | TALLER DE CAPACITA    | NEDWARD FLANDERS NED       | 10             | 6                    | 35                      | <u>1008</u> |
| 010505                 | JEFATURA DE INFORMATICA     | TALLER DE CAPACITA    | ESPINOZA GUZMAN JUAN       | 0              | 9                    | 0                       | <u>1008</u> |
| 010506                 | JEFATURA DE TESORERIA       | TALLER DE CAPACITA    | HERSHEL SCHMOIKEL KRUSTY   | 0              | 3                    | 5                       | <u>1008</u> |
| 010601                 | UNIDAD GERENCIAL DE EST     | UITALLER DE CAPACITA  | ROBERT PATIÑO BOB          | 0              | 1                    | 2                       | <u></u>     |
|                        |                             |                       |                            |                |                      |                         |             |

Seleccionamos el pedido de dicho centro de costo y damos clic al botón **"Para Compra"**, cambiamos el estado a **Aprobado** y finalmente damos clic al botón **Autorizar**.

| Andria Ventere                                                                                                    |  |  |  |  |  |  |  |
|----------------------------------------------------------------------------------------------------|--|--|--|--|--|--|--|
| Archivo <u>v</u> entana                                                                                                    |  |  |  |  |  |  |  |
|                                                                                                    |  |  |  |  |  |  |  |
| Autorización de Pedidos                                                                                                    |  |  |  |  |  |  |  |
| Tipo Ppto 1  Centro de Costo OFICINA DE ADMINISTRACION                                                                                                    |  |  |  |  |  |  |  |
| Año 2014 🔽 Mes Febrero 🔽 🔽 Todos Reponsable SIMPSON JAY MAGGIE                                                                                                    |  |  |  |  |  |  |  |
| Tipo Bien VB JEFE Todos Consulta PCA Disponibilidad Pptal                                                                                                    |  |  |  |  |  |  |  |
| Genera PAO                                                                                                    |  |  |  |  |  |  |  |
| 00204 C 07/02/2014 VB JEFE P.C. 100 Fecha Aut. Item 00/00/0000 Fecha Aut. Ped 25/02/2014 Autorizar                                                                                                    |  |  |  |  |  |  |  |
| 00220 C 10/02/2014 VB JEFE P.C. M Estado del Item VB JEFE Fecha V.B. Jefe 25/02/2014 Desautorizar                                                                                                    |  |  |  |  |  |  |  |
| 00285 C       25/02/2014 VB JEFE       P.C.       Descripción       Unidad<br>de Uso       Clasificador       Cantidad<br>Solicitada Autorizada Compre<br>N° Fecha Cont         AGUA DE MESA SIN GAS UNIDAD       2.3.1       1.1.1       20.0000       .0000       Image: Compre N°         091100070097 AGUA DE MESA SIN GAS X 625 mL       Descripción       Descripción       Precession       Precession         Para Compra       Para Compra       Para Compra       Para Compra       Para Compra |  |  |  |  |  |  |  |
| versión 13.04.01                                                                                                    |  |  |  |  |  |  |  |

Damos clic al botón Generar PAO

| 🍠 Módulo de Logística - Ejecutora: ENTIDAD | PRUEBA                                                         | ÷ - • ×                                          |
|--------------------------------------------|----------------------------------------------------------------|--------------------------------------------------|
| Archivo <u>V</u> entana                    |                                                                |                                                  |
| 📕 🖛 🕾 🛛 📭                                  |                                                                |                                                  |
| 🍠 Autorización de Pedidos                  |                                                                |                                                  |
| Tipo Ppto 1 💌                              | Centro de Costo OFICINA DE ADMIN                               | ISTRACION                                        |
| Año 2014 V Mes Febrero V To                | odos Reponsable SIMPSON JAY MAG                                | GGIE                                             |
| Tipo Bien 💌 Estado APROBADO                | Todos                                                          | Consulta PCA Disponibilidad Pptal                |
|                                            |                                                                | Genera PAO                                       |
| N° Uso Fecha Estado Tipo                   | Fecha Aut. Item 25/02/2014                                     | Fecha Aut. Pedido 25/02/2014 Autorizar           |
|                                            | Estado del Item AUTORIZADO PARA COMPRA                         | Fecha V.B. Jefe 25/02/2014 Desautorizar          |
|                                            | Descripción Unidad Clasificador Cantida<br>de Uso Solicitada A | ad Para PECOSA<br>utorizada.Comora Nº Fecha Conf |
|                                            | AGUA DE MESA SIN GAS UNIDAD 2.3, 1 1, 1 1 20.0000              |                                                  |
|                                            |                                                                |                                                  |
|                                            |                                                                |                                                  |
|                                            |                                                                |                                                  |

Y seleccionamos la opción "Incoporar a un PAO existente"

| 🥑 Módulo de Logística - Ejecutora: ENTIDAD PRUEBA                                                                                                    |
|----------------------------------------------------------------------------------------------------|
| Archivo <u>V</u> entana                                                                                                    |
|                                                                                                    |
| Autorización de Pedidos                                                                                                    |
| Tipo Ppto 1  Centro de Costo OFICINA DE ADMINISTRACION                                                                                                    |
| Año 2014 V Mes Febrero Todos Reponsable SMPSON JAY MAGGIE                                                                                                    |
| Tipo Bien 💌 Estado APROBADO 🔍 🗌 Todos Consulta PCA Disponibilidad Pptal                                                                                                    |
| Nº Uso Fecha Estado Tipo Fecha Aut. Item 25/02/2014 Fecha Aut. Pedido 25/02/2014                                                                                                    |
| 00285 C 25/02/2014 APROBADC P.C. 100 Estado del Item AUTORIZADO PARA COMPRA Fecha V.B. Jefe 25/02/2014 Desautorizar                                                                                                    |
| Descripción Unidad Clasificador Cantidad Para PECOSA<br>de Uso Solicitada Autorizada Compra № Fecha Cont<br>AGUA DE N<br>PAO<br>C Generar PAO<br>C Generar PAO<br>C Generar PAO<br>C Generar PAO<br>C Generar PAO<br>Salir |
| 091100070097 AGUA DE MESA SIN GAS X 625 mL                                                                                                    |
| Para Compra                                                                                                    |
| versión 13.04.01                                                                                                    |

Seleccionamos el PAO donde va incorporarse este pedido, para el ejemplo escogemos el PAO 01273 que anteriormente se generó y procedemos a guardar.

| 🥑 Módulo de Logística - Ejecutora: ENTIDAD PRUEBA                                                                                                    |
|----------------------------------------------------------------------------------------------------|
| Archivo <u>V</u> entana                                                                                                    |
|                                                                                                    |
| Autorización de Pedidos                                                                                                    |
| Tipo Ppto 1 -                                                                                                    |
| Año 2014 V Mes Febrero V Todos Reponsable SIMPSON JAY MAGGIE                                                                                                    |
| Tipo Bien 💌 Estado APROBADO 💌 🗆 Todos Consulta PCA Disponibilidad Pr                                                                                                    |
| Genera PA                                                                                                    |
| We psg         Pecha         Estado         Tpo         Fecha Aut. Item         25/02/2014         Fecha Aut. Pedido         25/02/2014           00285 C         25/02/2014         AproBADC PC         Image: State State S |
| Estado del Item AUTORIZADO PARA COMPRA Fecha V.B. Jefe 25/02/2014 Desautori:                                                                                                    |
| Descripción Unidad Clasificador <u>Cantidad</u> Para <u>PECOSA</u><br>de Uso <u>Solicitada Autorizada</u> Compra Nº Fecha Conf                                                                                                    |
|                                                                                                    |
| Nº DAO R/S Síntesis de Fenerificaciones Tácnicas Valor Estimado D Selao DAC                                                                                                    |
| 01268 B ADQUISICION DE GASOLINA PARA VEHICL 6.762.20 ASP                                                                                                    |
|                                                                                                    |
| 01273 B SOLICITUD DE ALIMENTOS PARA EL COFE 87.50 ASP                                                                                                    |
|                                                                                                    |
|                                                                                                    |
|                                                                                                    |
|                                                                                                    |
|                                                                                                    |
|                                                                                                    |
|                                                                                                    |

#### Damos Si a los mensajes

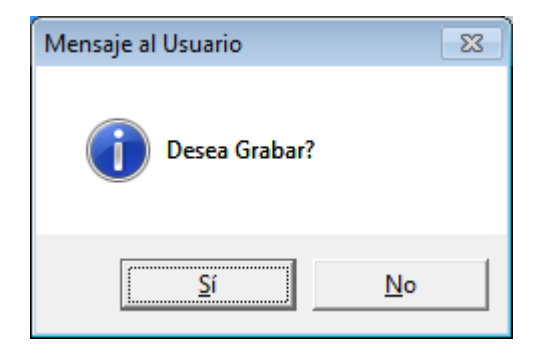

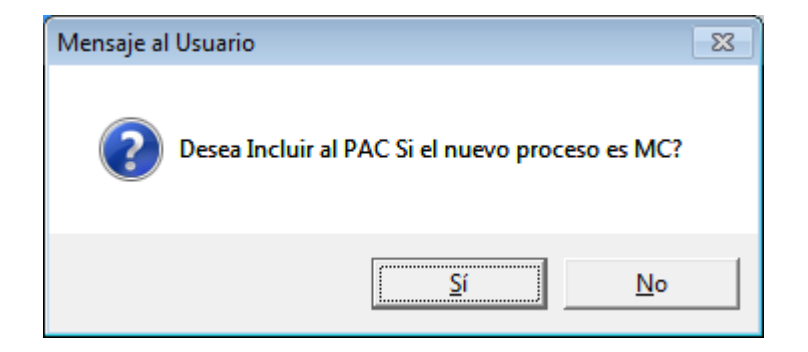

#### Y aceptamos el mensaje.

| Mensaje de Usuario  | <b>x</b>    |
|---------------------|-------------|
| Actualización de PA | 0 Terminada |
|                     | Aceptar     |

# CONSOLIDACIÓN DE PEDIDOS AUTORIZADOS

Aquí hay otra manera de consolidar pedidos desde el PAO, pero antes se deben de autorizar los pedidos que por su naturaleza coincidan.

Pongamos este caso de adquisición de útiles de escritorio, hay dos centros de costos que está solicitando útiles de escritorio, los centros de costos son:

- Órgano de Control Institucional y
- Jefatura de Logística

Autorizamos los pedidos de dichos Centros de Costo, vamos al Menú Pedidos->Autorización de Pedido

| Iablas         Programación         Pedidos         Adquisiciones         Almacenes         Utilitarios         Gestión Presupuestal           Registro del Pedido         •         •         •         •         •         •         •         •         •         •         •         •         •         •         •         •         •         •         •         •         •         •         •         •         •         •         •         •         •         •         •         •         •         •         •         •         •         •         •         •         •         •         •         •         •         •         •         •         •         •         •         •         •         •         •         •         •         •         •         •         •         •         •         •         •         •         •         •         •         •         •         •         •         •         •         •         •         •         •         •         •         •         •         •         •         •         •         •         •         •         •         •         • | 🍠 Módulo de Logística - Eje | ecutora: ENTIDAD PRUEBA |                                            |
|----------------------------------------------------------------------------------------------------|-----------------------------|-------------------------|--------------------------------------------|
| Registro del Pedido                                                                                                    | <u>T</u> ablas Programación | Pedidos Adquisiciones   | Almacenes Utilitarios Gestión Presupuestal |
|                                                                                                    |                             | Registro del Pedido     |                                            |
| Autorización del Pedido                                                                                                    |                             | Autorización del Pedido |                                            |
|                                                                                                    |                             |                         | A A A A A A A A A A A A A A A A A A A      |

- Autorizamos el Pedido de OCI

| Módulo de Log                                                        | ística - Ejecutora: ENTIDAD                                                                                                    | PRUEBA                                                                                                    |                                                                                                    |                                         |                                               | $\Leftrightarrow$                                     | - 0     |
|----------------------------------------------------------------------|----------------------------------------------------------------------------------------------------|----------------------------------------------------------------------------------------------------|----------------------------------------------------------------------------------------------------|-----------------------------------------|-----------------------------------------------|-------------------------------------------------------|---------|
| chivo <u>V</u> entana                                                | 1                                                                                                    |                                                                                                    |                                                                                                    |                                         |                                               |                                                       |         |
| ] 🗢 🗇                                                                | <b>P</b> +                                                                                                    |                                                                                                    |                                                                                                    |                                         |                                               |                                                       |         |
| Autorización                                                         | de Pedidos                                                                                                    |                                                                                                    |                                                                                                    |                                         |                                               |                                                       |         |
| Año 2014                                                             | [Búsqueda]                                                                                                    | •                                                                                                    |                                                                                                    |                                         |                                               |                                                       |         |
|                                                                      |                                                                                                    |                                                                                                    |                                                                                                    |                                         |                                               |                                                       |         |
| Centro de<br>Costo                                                   | Descripción                                                                                                    | Sede                                                                                                    | Responsable                                                                                                    | N°<br>Personas                          | Pendientes<br>Bienes                          | Pendientes<br>Servicios                               |         |
| Centro de<br>Costo<br>010101                                         | Descripción<br>DIRECCION EJECUTIVA                                                                                                    | Sede<br>TALLER DE CAPACITA                                                                                                 | Responsable<br>CARREÑO MEZA WALDO LEONCIO                                                                                            | N°<br>Personas<br>0                     | Pendientes<br>Bienes<br>1                     | Pendientes<br>Servicios<br>3                          | <u></u> |
| Centro de<br>Costo<br>010101<br>010201                               | Descripción<br>DIRECCION EJECUTIVA<br>ORGANO DE CONTROL INST                                                                                   | Sede<br>TALLER DE CAPACITA<br>I TALLER DE CAPACITA                                                                         | Responsable<br>CARREÑO MEZA WALDO LEONCIO<br>SIMPSON JAY HOMERO                                                                      | N°<br>Personas<br>0<br>0                | Pendientes<br>Bienes<br>1<br>2                | Pendientes<br>Servicios<br>3<br>0                     |         |
| Centro de<br>Costo<br>010101<br>010201<br>010301                     | Descripción<br>DIRECCION EJECUTIVA<br>ORGANO DE CONTROL INST<br>OFICINA DE ASESORIA LEGA                                                       | Sede<br>TALLER DE CAPACITA<br>TALLER DE CAPACITA<br>L'TALLER DE CAPACITA                                                   | Responsable<br>CARREÑO MEZA WALDO LEONCIO<br>SIMPSON JAY HOMERO<br>BOYER MERINO JAVIER                                               | N°<br>Personas<br>0<br>0<br>0           | Pendientes<br>Bienes<br>1<br>2<br>0           | Pendientes<br>Servicios<br>3<br>0<br>2                |         |
| Centro de<br>Costo<br>010101<br>010201<br>010301<br>010401           | Descripción<br>DIRECCION EJECUTIVA<br>ORGANO DE CONTROL INST<br>OFICINA DE ASESORIA LEGA<br>OFICINA DE PROGRAMACIO                             | Sede<br>TALLER DE CAPACITA<br>TTALLER DE CAPACITA<br>L'TALLER DE CAPACITA<br>N, TALLER DE CAPACITA                         | Responsable<br>CARREÑO MEZA WALDO LEONCIO<br>SIMPSON JAY HOMERO<br>BOYER MERINO JAVIER<br>SIMPSON BOUVIER BART                       | N°<br>Personas<br>0<br>0<br>0<br>0      | Pendientes<br>Bienes<br>1<br>2<br>0<br>7      | Pendientes<br>Servicios<br>3<br>0<br>2<br>2           |         |
| Centro de<br>Costo<br>010101<br>010201<br>010301<br>010401<br>010501 | Descripción<br>DIRECCION EJECUTIVA<br>ORGANO DE CONTROL INST<br>OFICINA DE ASESORIA LEGA<br>OFICINA DE PROGRAMACIO<br>OFICINA DE ADMINISTRACIO | Sede<br>TALLER DE CAPACITA<br>I TALLER DE CAPACITA<br>L'ALLER DE CAPACITA<br>V, TALLER DE CAPACITA<br>N TALLER DE CAPACITA | Responsable<br>CARREÑO MEZA WALDO LEONCIO<br>SIMPSON JAY HOMERO<br>BOYER MERINO JAVIER<br>SIMPSON BOUVIER BART<br>SIMPSON JAY MAGGIE | N°<br>Personas<br>0<br>0<br>0<br>0<br>0 | Pendientes<br>Bienes<br>1<br>2<br>0<br>7<br>5 | Pendientes<br>Servicios<br>3<br>0<br>2<br>2<br>2<br>1 |         |

- Damos clic al botón Para Compra y posteriormente damos clic al botón Autorizar.

| 🥒 Módulo de Logística - Ejecutora: ENTIDAD PRUEBA         |                                         |
|-----------------------------------------------------------|-----------------------------------------|
| Archivo <u>V</u> entana                                   |                                         |
|                                                           |                                         |
| Autorización de Pedidos                                   |                                         |
|                                                           |                                         |
| Año 2014 V Mes Febrero V Todos Reponsable SIMPSON LAV HO  | MERO                                    |
| Tipo Bien VB JEFE Todos                                   | Consulta PCA Disponibilidad Potal       |
|                                                           | Consulta i CA                           |
| Nº Uso Fecha Estado Tipo Fecha Aut. Item 00/00/0000       | Fecha Aut. Ped 25/02/2014 Autorizar     |
| 60286 C 25/02/2014 VB JEFE P.C. C Estado del Item VB JEFE | Fecha V.B. Jefe 25/02/2014 Desautorizar |
| Descrinción Unidad Clasificador Cani                      |                                         |
| de Uso Solicitada                                         | Autorizada Compra Nº Fecha Conf         |
| FORRO DE PLASTICO TAUNIDAD 2.3.1 5.1 2 10.0000            | .0000                                   |
| PAPEL BOND 80 G TAMA EMP X 5/2.3. 1 5. 1 2 20.0000        |                                         |
|                                                           |                                         |
|                                                           |                                         |
|                                                           |                                         |
|                                                           |                                         |
|                                                           |                                         |
|                                                           |                                         |
|                                                           |                                         |
|                                                           |                                         |
|                                                           |                                         |
| 710600060005 FORRO DE PLASTICO TAMAÑO OFICIO              |                                         |
| Para Compra                                               | J                                       |
| versión 13.04.01                                          |                                         |

# Ojo, aquí no daremos clic al botón Generar PAO, el consolidado lo haremos en otra opción

| 🍠 Módulo de Logística - Ejecutora: ENTIDAI | ) PRUEBA                                                      |                                                  |
|--------------------------------------------|---------------------------------------------------------------|--------------------------------------------------|
| Archivo <u>V</u> entana                    |                                                               |                                                  |
| 📕 🗠 🕾 🖡 📭                                  |                                                               |                                                  |
| 🍠 Autorización de Pedidos                  |                                                               |                                                  |
| Tipo Ppto 1 V                              | te Costo ORGANO DE CON                                        | TROLINSTITUCIONAL                                |
| Tipo Bien V Estado APROBADO                | NO DAR CLIC                                                   | IERO<br>Consulta PCA Disponibilidad Pptal        |
|                                            |                                                               | Genera PAO                                       |
|                                            |                                                               | Fecha Aut. Pedido 25/02/2014 Autorizar           |
|                                            | Estado del Item JAUTORIZADO PARA COMPRA                       | Fecha V.B. Jefe 25/02/2014 Desautorizar          |
|                                            | Descripción Unidad Clasificador Cantid<br>de Uso Solicitada A | ad Para PECOSA<br>utorizada Compra Nº Fecha Cont |
|                                            | FORRO DE PLASTICO T/ UNIDAD 2.3. 1 5. 1 2 10.0000             | 10.0000                                          |
|                                            | PAPEL BOND 80 G TAMA EMP X 5/2.3. 1 5. 1 2 20.0000            | 20.0000                                          |
|                                            |                                                               |                                                  |

- Autorizamos el Pedido de Jefatura de Logística

| Módulo de Log                                                                                      | ística - Ejecutora: ENTIDAD I                                                                                                    | PRUEBA                                                                                                    |                                                                                                    |                                                                                                    |                                                                   | $\Leftrightarrow$                                                | - 0 |
|----------------------------------------------------------------------------------------------------|----------------------------------------------------------------------------------------------------|----------------------------------------------------------------------------------------------------|----------------------------------------------------------------------------------------------------|----------------------------------------------------------------------------------------------------|-------------------------------------------------------------------|------------------------------------------------------------------|-----|
| rchivo <u>V</u> entana                                                                             | l i i i i i i i i i i i i i i i i i i i                                                                                                    |                                                                                                    |                                                                                                    |                                                                                                    |                                                                   |                                                                  |     |
|                                                                                                    | <b>₽</b> +                                                                                                    |                                                                                                    |                                                                                                    |                                                                                                    |                                                                   |                                                                  |     |
|                                                                                                    | de De di de e                                                                                                    |                                                                                                    |                                                                                                    |                                                                                                    |                                                                   |                                                                  |     |
|                                                                                                    | de Pedidos                                                                                                    |                                                                                                    |                                                                                                    |                                                                                                    |                                                                   |                                                                  |     |
| 47. 0044                                                                                           | Usqueda j                                                                                                    |                                                                                                    |                                                                                                    |                                                                                                    |                                                                   |                                                                  |     |
| Ano 2014                                                                                           |                                                                                                    | <u> </u>                                                                                                    |                                                                                                    |                                                                                                    |                                                                   |                                                                  |     |
|                                                                                                    |                                                                                                    |                                                                                                    |                                                                                                    |                                                                                                    |                                                                   |                                                                  |     |
|                                                                                                    |                                                                                                    |                                                                                                    |                                                                                                    |                                                                                                    |                                                                   |                                                                  |     |
| Centro de                                                                                          | Descripción                                                                                                    | Sede                                                                                                    | Responsable                                                                                                    | N°                                                                                                    | Pendientes                                                        | Pendientes                                                       |     |
| Centro de<br>Costo                                                                                 | Descripción                                                                                                    | Sede                                                                                                    | Responsable                                                                                                    | N°<br>Personas                                                                                                | Pendientes<br>Bienes                                              | Pendientes<br>Servicios                                          |     |
| Centro de<br>Costo<br>010101                                                                       | Descripción<br>DIRECCION EJECUTIVA                                                                                                    | Sede                                                                                                    | Responsable                                                                                                    | N°<br>Personas<br>0                                                                                           | Pendientes<br>Bienes<br>1                                         | Pendientes<br>Servicios<br>3                                     |     |
| Centro de<br>Costo<br>010101<br>010201                                                             | Descripción<br>DIRECCION EJECUTIVA<br>ORGANO DE CONTROL INST                                                                                                    | Sede<br>TALLER DE CAPACITA<br>ITALLER DE CAPACITA                                                                                                    | Responsable<br>CARREÑO MEZA WALDO LEONCIO<br>SIMPSON JAY HOMERO                                                                                                    | N°<br>Personas<br>0<br>0                                                                                      | Pendientes<br>Bienes<br>1<br>1                                    | Pendientes<br>Servicios<br>3<br>0                                |     |
| Centro de<br>Costo<br>010101<br>010201<br>010301                                                   | Descripción<br>DIRECCION EJECUTIVA<br>ORGANO DE CONTROL INST<br>OFICINA DE ASESORIA LEGA                                                                                                    | Sede<br>TALLER DE CAPACITA<br>ITALLER DE CAPACITA<br>LTALLER DE CAPACITA                                                                                                 | Responsable<br>CARREÑO MEZA WALDO LEONCIO<br>SIMPSON JAY HOMERO<br>VBOYER MERINO JAVIER                                                                                                    | N°<br>Personas<br>0<br>0<br>0                                                                                 | Pendientes<br>Bienes<br>1<br>1<br>0                               | Pendientes<br>Servicios<br>3<br>0<br>2                           |     |
| Centro de<br>Costo<br>010101<br>010201<br>010301<br>010401                                         | Descripción<br>DIRECCION EJECUTIVA<br>ORGANO DE CONTROL INST<br>OFICINA DE ASESORIA LEGA<br>OFICINA DE PROGRAMACION                                                                                                    | Sede<br>TALLER DE CAPACITA<br>ITALLER DE CAPACITA<br>L'TALLER DE CAPACITA<br>I, TALLER DE CAPACITA                                                                       | Responsable<br>CARREÑO MEZA WALDO LEONCIO<br>USIMPSON JAY HOMERO<br>BOYER MERINO JAVIER<br>USIMPSON BOUVIER BART                                                                                              | N°<br>Personas<br>0<br>0<br>0<br>0                                                                            | Pendientes<br>Bienes<br>1<br>1<br>0<br>7                          | Pendientes<br>Servicios<br>3<br>0<br>2<br>2                      |     |
| Centro de<br>Costo<br>010101<br>010201<br>010301<br>010401<br>010501                               | Descripción<br>DIRECCION EJECUTIVA<br>ORGANO DE CONTROL INST<br>OFICINA DE ASESORIA LEGA<br>OFICINA DE PROGRAMACION<br>OFICINA DE ADMINISTRACION                                                                                | Sede<br>TALLER DE CAPACITA<br>ITALLER DE CAPACITA<br>LTALLER DE CAPACITA<br>, TALLER DE CAPACITA<br>TALLER DE CAPACITA                                                   | Responsable<br>CARREÑO MEZA WALDO LEONCIO<br>SIMPSON JAY HOMERO<br>VBOYER MERINO JAVIER<br>VSIMPSON BOUVIER BART<br>VSIMPSON JAY MAGGIE                                                                       | N <sup>e</sup><br>Personas<br>0<br>0<br>0<br>0<br>0<br>0                                                      | Pendientes<br>Bienes<br>1<br>1<br>0<br>7<br>5                     | Pendientes<br>Servicios<br>3<br>0<br>2<br>2<br>2<br>1            |     |
| Centro de<br>Costo<br>010101<br>010201<br>010301<br>010401<br>010501<br>010502                     | Descripción<br>DIRECCION EJECUTIVA<br>ORGANO DE CONTROL INST<br>OFICINA DE ASESORIA LEGA<br>OFICINA DE PROGRAMACION<br>OFICINA DE ADMINISTRACION<br>JEFATURA DE CONTABILIDAD                                                    | Sede<br>TALLER DE CAPACITA<br>ITALLER DE CAPACITA<br>ITALLER DE CAPACITA<br>I, TALLER DE CAPACITA<br>I TALLER DE CAPACITA<br>I TALLER DE CAPACITA                        | Responsable<br>CCARREÑO MEZA WALDO LEONCIO<br>SIMPSON JAY HOMERO<br>BOYER MERINO JAVIER<br>CSIMPSON BOUVIER BART<br>SIMPSON JAY MAGGIE<br>SIMPSON JAY MAGGIE                                                  | N°<br>Personas<br>0<br>0<br>0<br>0<br>0<br>0<br>0<br>0<br>0<br>0<br>0                                         | Pendientes<br>Bienes<br>1<br>1<br>0<br>7<br>5<br>3                | Pendientes<br>Servicios<br>3<br>0<br>2<br>2<br>2<br>1<br>0       |     |
| Centro de<br>Costo<br>010101<br>010201<br>010301<br>010401<br>010501<br>010502<br>010503           | Descripción<br>DIRECCION EJECUTIVA<br>ORGANO DE CONTROL INST<br>OFICINA DE ASESORIA LEGA<br>OFICINA DE ADRINISTRACION<br>OFICINA DE ADRININSTRACION<br>JEFATURA DE CONTABILIDAD<br>JEFATURA DE RECURSOS HU                      | Sede<br>TALLER DE CAPACITA<br>ITALLER DE CAPACITA<br>LTALLER DE CAPACITA<br>I,TALLER DE CAPACITA<br>I TALLER DE CAPACITA<br>ITALLER DE CAPACITA                          | Responsable<br>CARREÑO MEZA WALDO LEONCIO<br>SIMPSON JAY HOMERO<br>SOYER MERINO JAVIER<br>SIMPSON BOUVER BART<br>SIMPSON JAY MAGGIE<br>SIMPSON JAY MAGGIE<br>USIMPSON JAY MAGGIE<br>BURNS CHARLES MONTY       | N°<br>Personas<br>0<br>0<br>0<br>0<br>0<br>0<br>0<br>0<br>0<br>0<br>0<br>0<br>0<br>0<br>0<br>0<br>0<br>0      | Pendientes<br>Bienes<br>1<br>1<br>0<br>7<br>5<br>3<br>1           | Pendientes<br>Servicios<br>3<br>0<br>2<br>2<br>1<br>1<br>0<br>4  |     |
| Centro de<br>Costo<br>010101<br>010201<br>010301<br>010401<br>010501<br>010502<br>010503<br>010504 | Descripción<br>DIRECCION EJECUTIVA<br>ORGANO DE CONTROL INST<br>OFICINA DE ASESORIA LEGA<br>OFICINA DE PROGRAMACION<br>OFICINA DE ADMINISTRACION<br>JEFATURA DE CONTABILIDA<br>JEFATURA DE CONTABILIDA<br>JEFATURA DE LOGISTICA | Sede<br>TALLER DE CAPACITA<br>ITALLER DE CAPACITA<br>L'ITALLER DE CAPACITA<br>I TALLER DE CAPACITA<br>I TALLER DE CAPACITA<br>I TALLER DE CAPACITA<br>JALLER DE CAPACITA | Responsable<br>CARREÑO MEZA WALDO LEONCIO<br>(SIMPSON JAY HOMERO<br>BOYER MERINO JAVIER<br>(SIMPSON BOUVER BART<br>(SIMPSON JAY MAGGIE<br>(SIMPSON JAY MAGGIE<br>(BURNS CHARLES MONTY<br>NEDWARD FLANDERS NED | N°<br>Personas<br>0<br>0<br>0<br>0<br>0<br>0<br>0<br>0<br>0<br>0<br>0<br>0<br>0<br>0<br>0<br>0<br>0<br>0<br>0 | Pendientes<br>Bienes<br>1<br>1<br>0<br>7<br>5<br>3<br>1<br>1<br>7 | Pendientes<br>Servicios<br>3<br>0<br>2<br>2<br>1<br>0<br>4<br>35 |     |

- Damos clic al botón Para Compra y posteriormente damos clic al botón Autorizar.

| 🍠 Módulo de Logística - Ejecutora: ENTIDAD PR                                                          | UEBA                                                          |                                                    |
|----------------------------------------------------------------------------------------------------|---------------------------------------------------------------|----------------------------------------------------|
| Archivo <u>V</u> entana                                                                                |                                                               |                                                    |
| ] 🖬   🛥 🚳   📭                                                                                          |                                                               |                                                    |
| 🝠 Autorización de Pedidos                                                                              |                                                               |                                                    |
| Tipo Ppto 1 💌                                                                                          | Centro de Costo JEFATURA DE LOC                               | GISTICA                                            |
| Año 2014 Ves Febrero Vero Todos                                                                        | Reponsable NEDWARD FLAND                                      | DERS NED                                           |
| Tipo Bien 💌 Estado VB JEFE                                                                             | Todos                                                         | Consulta PCA Disponibilidad Pptal                  |
| N° Uso Fecha Estado Tipo<br>00185 C 04/02/2014 VB JEFE P.C. 1004                                       | echa Aut. Item 00/00/0000                                     | Fecha Aut. Ped 25/02/2014 Autorizar                |
| 00186 C 04/02/2014 VB JEFE P.C. 000<br>00223 C 11/02/2014 VB JEFE P.C. 000                             | stado del Item VB JEFE                                        | Fecha V.B. Jefe 25/02/2014 Desautorizar            |
| 00280 C 19/02/2014 VB JEFE P.C. 000281 C 19/02/2014 VB JEFE P.C. 000281 C 19/02/2014 VB JEFE P.C. 0000 | Descripción Unidad Clasificador Cantio<br>de Uso Solicitada A | lad Para PECOSA<br>Autorizada Compra Nº Fecha Conf |
| 00287 C 25/02/2014 VB JEFE P.C.                                                                        | DRRO DE PLASTICO TAUNIDAD 2.3. 1 5. 1 2 20.0000               | .0000                                              |
| N                                                                                                    | DTA AUTOADHESIVA 1 UNIDAD 2.3. 1 5. 1 2 10.0000               | .0000 🔲 00000                                      |
| NO                                                                                                    | DTA AUTOADHESIVA 1 UNIDAD 2.3. 1 5. 1 2 10.0000               | .0000 🔲 00000                                      |
| NC                                                                                                    | DTA AUTOADHESIVA 1" UNIDAD 2.3. 1 5. 1 2 10.0000              | .0000 🗌 00000                                      |
| NC                                                                                                    | DTA AUTOADHESIVA 2" UNIDAD 2.3. 1 5. 1 2 10.0000              | .0000 🔲 00000                                      |
| NC                                                                                                    | DTA AUTOADHESIVA 3 UNIDAD 2.3. 1 5. 1 2 10.0000               | .0000 🔲 00000                                      |
| NC                                                                                                    | DTA AUTOADHESIVA 3 UNIDAD 2.3. 1 5. 1 2 10.0000               | .0000 🗋 00000                                      |
| NC                                                                                                    | DTA AUTOADHESIVA 3 UNIDAD 2.3. 1 5. 1 2 10.0000               |                                                    |
| PA                                                                                                    | PEL BOND 80 G TAMA EMP X 5/2.3. 1 5. 1 2 30.0000              |                                                    |
|                                                                                                    |                                                               |                                                    |
|                                                                                                    | <i>N</i>                                                      |                                                    |
| 710                                                                                                    | 0600060005 FORRO DE PLASTICO TAMANO OFICIO                    |                                                    |
|                                                                                                    | Para Compra                                                   |                                                    |
| versión 13.04.01                                                                                       |                                                               | 1                                                  |

Ojo, aquí no daremos clic al botón Generar PAO, el consolidado lo haremos en otra opción

| Modulo de Logistica - Ejecutora: ENTIDA                                                                                                    | AD PRUEBA                                                                                                    |                                                                                                    |
|----------------------------------------------------------------------------------------------------|----------------------------------------------------------------------------------------------------|----------------------------------------------------------------------------------------------------|
| Archivo <u>V</u> entana                                                                                                    |                                                                                                    |                                                                                                    |
| 🖬 🦛 🎒 🖡                                                                                                    |                                                                                                    |                                                                                                    |
| 🍠 Autorización de Pedidos                                                                                                    |                                                                                                    |                                                                                                    |
| Tipo Ppto 1 💌                                                                                                    | Septro de Costo JEFATURA DE LOGIST                                                                                                    | TICA                                                                                                    |
| Año 2014 V Mes Febrero V                                                                                                    | NEDWARD FLANDERS                                                                                                    | S NED                                                                                                    |
| Tipo Bien  Estado APROBA                                                                                                    | NO DAR CLIC                                                                                                    | Consulta PCA Disponibilidad Potal                                                                                                    |
|                                                                                                    |                                                                                                    |                                                                                                    |
| Nº Uso Fecha Estado Tipo                                                                                                    |                                                                                                    | Genera PAO                                                                                                    |
| 00191 C 04/02/2014 APROBADC P.C.                                                                                                    |                                                                                                    | Fecha Aut. Pedido   25/02/2014 Autorizar                                                                                                    |
| 00193 C 04/02/2014 APROBADC P.C.                                                                                                    | Estado der nem JAUTORIZADO PARA COMPRA                                                                                                    | Fecha V.B. Jefe 25/02/2014 Decoutorizer                                                                                                    |
| 00202 C 06/02/2014 APROBADC P.C 🐜                                                                                                    |                                                                                                    | / Desautoriza                                                                                                    |
|                                                                                                    |                                                                                                    | , Desautorizar                                                                                                    |
| 00203 C 06/02/2014 APROBADC P.C.                                                                                                    | Descripción Unidad Clasificador Cantidad                                                                                                    | Para PECOSA                                                                                                    |
| 00203 C 06/02/2014 APROBADC P.C. 00<br>00203 C 06/02/2014 APROBADC P.C. 00<br>00208 C 07/02/2014 APROBADC P.C. 00<br>00204 C 14/02/2014 APROBADC P.C. 00                                                                                                    | Descripción Unidad Clasificador Cantidad de Uso Solicitada Auto                                                                                                    | Para PECOSA<br>prizada Compre Nº Fecha Conf                                                                                                    |
| 00203 C 06/02/2014 APROBADC P.C.<br>00208 C 07/02/2014 APROBADC P.C.<br>00224 C 11/02/2014 APROBADC P.C.<br>00225 C 11/02/2014 APROBADC P.C.<br>00225 C 11/02/2014 APROBADC P.C.<br>0025 C 11/02/2014 APROBADC P.C.<br>0025 C 11/02/2 | Descripción Unidad Clasificador Cantidad<br>de Uso Solicitada Auto                                                                                                    | Para PECOSA<br>prizada Compre Nº Fecha Conf<br>20.0000                                                                                                    |
| 00203 C 06/02/2014 APROBADC P.C.<br>00208 C 07/02/2014 APROBADC P.C.<br>002024 C 11/02/2014 APROBADC P.C.<br>00203 C 13/02/2014 APROBADC P.C.<br>00203 C 13/02/2014 APROBADC P.C.<br>00205 C 13/02/2014 APROBADC P.C.<br>00205 C 13/02/2  | Descripción         Unidad         Clasificador         Cantidad           de Uso         Solicitada         Auto           FORRO DE PLASTICO T/ UNIDAD         2.3. 1         5. 1         2         20.0000           NOTA AUTOADHESINA 1         UNIDAD         2.3. 1         5. 1         2         10.0000                                                                                                    | Para PECOSA<br>prizada Compre Nº Fecha Conf<br>20.0000 I IIIIIIIIIIIIIIIIIIIIIIIIIIIIII                                                                                                    |
| 00203 C 06/02/2014 APROBADC P.C.<br>00208 C 07/02/2014 APROBADC P.C.<br>00224 C 11/02/2014 APROBADC P.C.<br>00225 C 13/02/2014 APROBADC P.C.<br>00248 C 13/02/2014 APROBADC P.C.<br>00248 C 13/02/2014 APROBADC P.C.<br>00255 C 14/02/2014 APROBADC P.C.<br>00255 C 14/02/20  | Descripción         Unidad<br>de Uso         Clasificador<br>Solicitada         Cantidad<br>Auto           FORRO DE PLASTICO T/ UNIDAD         2.3.1         5.1         2         20.0000           NOTA AUTOADHESIVA 1         UNIDAD         2.3.1         5.1         2         10.0000           NOTA AUTOADHESIVA 1         UNIDAD         2.3.1         5.1         2         10.0000                                                                                                    | Para         PECOSA           prizada Compra         №         Fecha         Cont           20.0000         ✓         ✓         🛀           10.0000         ✓         ✓         🛀           10.0000         ✓         🛀         🛀                                                                                                    |
| 00203 C 06/02/2014 APROBADC P.C.<br>00203 C 07/02/2014 APROBADC P.C.<br>00224 C 11/02/2014 APROBADC P.C.<br>00225 C 13/02/2014 APROBADC P.C.<br>00226 C 13/02/2014 APROBADC P.C.<br>00255 C 14/02/2014 APROBADC P.C.<br>00276 C 18/02/2014 APROBADC P.C.<br>00276 C 18/02/20  | Descripción         Unidad<br>de Uso         Clasificador         Cantidad<br>Solicitada           FORRO DE PLASTICO T4 UNIDAD         2.3.1         5.1         2         20.0000           NOTA AUTOADHESINA 1         UNIDAD         2.3.1         5.1         2         10.0000           NOTA AUTOADHESINA 1         UNIDAD         2.3.1         5.1         2         10.0000           NOTA AUTOADHESINA 1         UNIDAD         2.3.1         5.1         2         10.0000           NOTA AUTOADHESINA 1         UNIDAD         2.3.1         5.1         2         10.0000                                                                                                    | Para         PECOSA           prizada Compra         №         Fecha         Conf           20.0000         ✓ <t< td=""></t<>                                                                                                    |
| 00203 C         06/02/2014         APROBADC P.C.           00203 C         06/02/2014         APROBADC P.C.           00203 C         11/02/2014         APROBADC P.C.           00235 C         13/02/2014         APROBADC P.C.           00248 C         13/02/2014         APROBADC P.C.           00255 C         14/02/2014         APROBADC P.C.           00255 C         14/02/2014         APROBADC P.C.           00276 C         18/02/2014         APROBADC P.C.           002776 C         18/02/2014         APROBADC P.C.                                                                                                    | Descripción         Unidad<br>de Uso         Clasificador         Cantidad<br>Solicitada         Auto           FORRO DE PLASTICO T/ UNIDAD         2.3. 1         5. 1         2         20.0000           NOTA AUTOADHESINA 1         UNIDAD         2.3. 1         5. 1         2         10.0000           NOTA AUTOADHESINA 1         UNIDAD         2.3. 1         5. 1         2         10.0000           NOTA AUTOADHESINA 1         UNIDAD         2.3. 1         5. 1         2         10.0000           NOTA AUTOADHESINA 2''UNIDAD         2.3. 1         5. 1         2         10.0000                                                                                                    | Para         PECOSA           prizada         Compra         N°         Fecha         Conf           20.0000         ✓                 10.0000         ✓                                                                                                    |
| 00203 C         06/02/2014         APROBADC P.C.           00203 C         07/02/2014         APROBADC P.C.           00224 C         11/02/2014         APROBADC P.C.           00235 C         13/02/2014         APROBADC P.C.           00248 C         13/02/2014         APROBADC P.C.           00245 C         13/02/2014         APROBADC P.C.           00245 C         13/02/2014         APROBADC P.C.           00255 C         14/02/2014         APROBADC P.C.           00276 C         18/02/2014         APROBADC P.C.           00277 C         18/02/2014         APROBADC P.C.           00277 C         18/02/2014         APROBADC P.C.                                                                                                    | Descripción         Unidad<br>de Usio         Clasificador         Cantidad<br>Solicitada           FORRO DE PLASTICO TZ UNIDAD         2.3         1         5.1         2         0.0000           NOTA AUTOADHESINA 1         UNIDAD         2.3.1         5.1         2         10.0000           NOTA AUTOADHESINA 1         UNIDAD         2.3.1         5.1         2         10.0000           NOTA AUTOADHESINA 1         UNIDAD         2.3.1         5.1         2         10.0000           NOTA AUTOADHESINA 1'UNIDAD         2.3.1         5.1         2         10.0000           NOTA AUTOADHESINA 2''UNIDAD         2.3.1         5.1         2         10.0000           NOTA AUTOADHESINA 3''UNIDAD         2.3.1         5.1         2         10.0000                                                                                                    | Para         PECOSA           prizada         Compris         N°         Fecha         Conf           20.0000         ✓         Conf         Conf         <                                                                                                    |
| 00203 C         06/02/2014         APROBADC P.C.           00208 C         07/02/2014         APROBADC P.C.           00223 C         11/02/2014         APROBADC P.C.           00235 C         13/02/2014         APROBADC P.C.           00248 C         13/02/2014         APROBADC P.C.           00245 C         13/02/2014         APROBADC P.C.           00245 C         13/02/2014         APROBADC P.C.           00255 C         14/02/2014         APROBADC P.C.           00276 C         18/02/2014         APROBADC P.C.           00277 C         18/02/2014         APROBADC P.C.           00287 C         25/02/2014         APROBADC P.C.                                                                                                    | Descripción         Unidad<br>de Uso         Clasificador<br>Solicitada         Cantidad<br>Auto           FORRO DE PLASTICO T/ UNIDAD         2.3. 1         5. 1         20.0000           NOTA AUTOADHESWA 1         UNIDAD         2.3. 1         5. 1         2         10.0000           NOTA AUTOADHESWA 1         UNIDAD         2.3. 1         5. 1         2         10.0000           NOTA AUTOADHESWA 1         UNIDAD         2.3. 1         5. 1         2         10.0000           NOTA AUTOADHESWA 2' UNIDAD         2.3. 1         5. 1         2         10.0000           NOTA AUTOADHESWA 3         UNIDAD         2.3. 1         5. 1         2         10.0000           NOTA AUTOADHESWA 3         UNIDAD         2.3. 1         5. 1         2         10.0000           NOTA AUTOADHESWA 3         UNIDAD         2.3. 1         5. 1         2         10.0000                                                                                                    | Para         PECOSA           prizada         Compre         N°         Fecha         Cont           20.0000         ✓         Conto         Image: Conto         Image: Conto                                                                                                    |
| 00203 C         06/02/2014         APROBADC P.C.           00208 C         07/02/2014         APROBADC P.C.           00224 C         11/02/2014         APROBADC P.C.           00235 C         13/02/2014         APROBADC P.C.           00248 C         13/02/2014         APROBADC P.C.           00245 C         14/02/2014         APROBADC P.C.           00255 C         14/02/2014         APROBADC P.C.           00255 C         14/02/2014         APROBADC P.C.           00255 C         14/02/2014         APROBADC P.C.           00257 C         18/02/2014         APROBADC P.C.           00277 C         18/02/2014         APROBADC P.C.           00234 C         55/02/2014         APROBADC P.C.           00237 C         25/02/2014         APROBADC P.C.           00237 C         25/02/2014         APROBADC P.C.                                                                                                    | Descripción         Unidad<br>de Uso         Clasificador<br>Solicitada         Cantidad<br>Auto           FORRO DE PLASTICO T/ UNIDAD         2.3. 1         5. 1         2         20.0000           NOTA AUTOADHESIVA 1         UNIDAD         2.3. 1         5. 1         2         10.0000           NOTA AUTOADHESIVA 1         UNIDAD         2.3. 1         5. 1         2         10.0000           NOTA AUTOADHESIVA 1         UNIDAD         2.3. 1         5. 1         2         10.0000           NOTA AUTOADHESIVA 1         UNIDAD         2.3. 1         5. 1         2         10.0000           NOTA AUTOADHESIVA 3         UNIDAD         2.3. 1         5. 1         2         10.0000           NOTA AUTOADHESIVA 3         UNIDAD         2.3. 1         5. 1         2         10.0000           NOTA AUTOADHESIVA 3         UNIDAD         2.3. 1         5. 1         2         10.0000           NOTA AUTOADHESIVA 3         UNIDAD         2.3. 1         5. 1         2         10.0000 | Para         PECOSA           prizada         Comprs         N°         Fecha         Cont           20.0000         ✓         Image: Second Second Se |

Vayamos al PAO, para ello seguir la secuencia de la imagen

| 🍠 Módu | ilo de Logística - Ej | jecutora: ENT | TIDAD PRUEBA  |   |           |               |         |              |  |
|--------|-----------------------|---------------|---------------|---|-----------|---------------|---------|--------------|--|
| Tablas | Programación          | Pedidos       | Adquisiciones |   | Almacenes | Utilitarios   | Gestión | Presupuestal |  |
|        | Cuadro de l           | Necesidades   | ( CN )        | ۲ |           | T.A.          | 24      |              |  |
|        | Plan Anual            | de Obtenció   | n - Logística | ► | P.A.0     | - Actualizado |         |              |  |
|        |                       |               |               |   |           |               |         |              |  |

🍠 Módulo de Logística - Ejecutora: ENTIDAD PRUEBA Archivo <u>V</u>entana 🔒 🦛 🎒 🗣 🍠 Plan Anual de Obtención - Actualizado Ejec: Año 2014 💌 Mod. Adq.: Estado PAO: • • Actualiz. PAO Autorización Presupuestal Pptal. Tipo: Todos 💌 Tipo Proc.: ▼ ▼ Respons: - -Detalle del PAO Seguimiento PAO Valor Estimado Tipo de Ejecución Estado PAC Aut. Ppta Espe ertificac Adquisicion de alimentos 12,789.12 0000 000000 00001 В MC Inicial S Pendiente 1 00002 B ADQ DE CAMISAS DE DE ASP Inicial S/ 440.00 0000 Pendiente 000000 -00003 В ADQ DE CAMISA DE POL ASP Inicial S/ 1.568.00 0000 Pendiente 000000 ADQ DE CAMISA DE TEL ASP 000000 00004 S/. 196.00 0000 Pendiente В Inicial 00005 ADQ DE CAMISA DE TEL ASP Inicial S/ 1,786.00 0000 Pendiente 000000 в 00006 В ADQ DE CARTERA DE CLASP Inicial S/ 10.800.00 0000 Pendiente 000000 • ADQ DE CHALECOS DE LASP 00007 s/ 352.00 0000 Pendiente 000000 Inicial В • ADQ LE CHALECO Insertar PAO desde pedidos 1.960.00 0000 Pe diente 00009 В 1 000000 Ť ADQ DE GUARDA Eliminar PAO 00010 216.00 0000 Pendiente 000000 В 1 00011 в ADQ DE PANTALON DE T 390.00 0000 Pendiente 000000 • 45 00012 B ADQ DE PANTALON DE L ASP Inicial S/ 1.748.24 0000 Pendiente -000000 • • B ADQ DE PANTALON DE F ASP 2,380.00 0000 Autorizado 00013 S/. 000000 Inicial 1 00014 B ADQUISICION DE UNIFOF ASP Inicial S/. 10,500.00 0000 Autorizado 000000 • 00015 B ADQUISICION DE UNIFOF MC Inicial S/ 12.000.00 0000 Pendiente 000000 • B ADQUISICION DE UNIFOF ASP 00016 S/. 9,520.00 0000 Autorizado 000000 . Inicial 1 • Þ Síntesis de Especificaciones Técnicas Secuencias ADQ DE CHALECO DE DRILL CON CINTAS REFLECTORAS PARA EL PERSONAL DE LA UGE 1

Dentro de esta ventana damos clic derecho y escogemos la opción Insertar PAO desde Pedido.

El sistema mostrará la siguiente ventana, escogemos todos los útiles de escritorio a consolidar así como las secuencia de Clasificadores, meta, centro de costos y tareas señaladas en cuadros rojos. Finalmente grabamos.

| Registro de PAO Actualizado                                                                 |                                                  |
|---------------------------------------------------------------------------------------------|--------------------------------------------------|
| _ [ Selección ]                                                                             |                                                  |
| Tino Bien V C Por Clase Tipo de Pedido Ambos V Fecha de 25/02/                              | /2014 Crédito Fiscal Moneda S/.                  |
| Por Item Tipo Uso C      Requerimiento                                                      | Tipo Cambio 1.000000                             |
|                                                                                             |                                                  |
| Códino Sel Descripción                                                                      | Sel Descrinción                                  |
| 710800080005 CRRO DE PLASTICO TAMAÑO OFICIO                                                 | 2.3.1 5.1 2 - PAPELERIA EN GENERAL, UT           |
| 710300120110 VOTA AUTOADHESIVA 1 1/2" X 2" (3.8 CM X 5 CM) APROX. X 100 HOJAS               | J                                                |
| 710300120128 🔽 OTA AUTOADHESIVA 1 1/2" X 2" (3.8 CM X 5 CM) APROX. X 200 HOJAS              |                                                  |
| 710300120130 🔽 NOTA AUTOADHESIVA 1" X 3" (2.5 CM X 7.6 CM) APROX. X 100 HOJAS               |                                                  |
| 710300120158 🔽 10TA AUTOADHESIVA 2" X 3" (7.6 CM X 5 CM) APROX. X 100 HOJAS AMARILLO        |                                                  |
| 710300120116 OTA AUTOADHESIVA 3 in X 3 in (7.6 cm X 7.6 cm) APROX. X 500 HOJAS              |                                                  |
| 710300120159 V TOTA AUTOADHESIVA 3 in X 5 in (7.6 cm X 12.7 cm) APROX. X 100 HOJAS AMARILLO |                                                  |
| 710300120161 V TOTA AUTOADHESIVA 3 IN X 5 IN (7.6 CM X 12.7 CM) APROX. X 100 HOJAS COLORE   | IS VARIA                                         |
|                                                                                             |                                                  |
|                                                                                             |                                                  |
|                                                                                             |                                                  |
|                                                                                             |                                                  |
| Sei. Descripcion Sei. Descripcion FF/RD Pediao                                              | Sel. Tipo Descripcion                            |
| 016 - GESTION TECNICA 010201 - ORGANO DE CONTROL INSTITUC 100 00287                         | Actividad 144 - LOG 2014 M15 03 ADQUISICION DIRE |
|                                                                                             |                                                  |
|                                                                                             |                                                  |
|                                                                                             |                                                  |
|                                                                                             |                                                  |
|                                                                                             |                                                  |
|                                                                                             |                                                  |
|                                                                                             |                                                  |
|                                                                                             |                                                  |
|                                                                                             |                                                  |
|                                                                                             |                                                  |
|                                                                                             |                                                  |
|                                                                                             |                                                  |

Se generará los siguientes mensajes, seleccionamos la opción Generar PAO

| Registro de PAO Actualizado                                                                                                    |                                                   |
|----------------------------------------------------------------------------------------------------|---------------------------------------------------|
| [ Selección ]       Image: Constraint of the second second s | édito Fiscal Moneda S/. 💌<br>Tipo Cambio 1.000000 |
| [Bienes]                                                                                                    | [ Clasif. Gasto ] 🔽                               |
| Código Sel Descripción                                                                                                    | Sel. Descripción                                  |
| 710800080005 🔽 FORRO DE PLASTICO TAMAÑO OFICIO                                                                                                    | 2.3. 1 5. 1 2 - PAPELERIA EN GENERAL, UT          |
| 710300120110 🔽 NOTA AUTOADHESIVA 1 1/2" X 2" (3.8 CM X 5 CM) APROX. X 100 HOJAS                                                                                                    |                                                   |
| 710300120128 🔽 NOTA AUTOADHESIVA 1 1/2" X 2" (3.8 CM X 5 CM) APROX. X 200 HOJAS                                                                                                    |                                                   |
| 710300120130 🔽 NOTA AUTOADHESIVA 1" X 3" (2.5 CM X 7.6 CM) APROX. X 100 HOJAS                                                                                                    |                                                   |
| 710300120158 🔽 NOTA AUTOADHESIVA 2" X 3" (7.6 CM X 5 CM) APROX. X 100 HOJAS AMARILLO                                                                                                    |                                                   |
| 710300120116 🔽 NOTA AUTOADHESIVA 3 in X 3 in (7.6 cm X 7.6 cm) APROX. X 500 HOJAS                                                                                                    |                                                   |
| 710300120159 VOTA AUTOADHESIVA 3 in X 5 in (7 DAG                                                                                                    |                                                   |
| 710300120161 VOTA AUTOADHESIVA 3 IN X 5 IN                                                                                                    |                                                   |
| 717200050224 PAPEL BOND 80 G TAMAÑO AA                                                                                                    |                                                   |
| C Incorporar a un PAO existente                                                                                                    |                                                   |
| I Metas ] 🔽 [ Centros de Costo areas                                                                                                    | s] 🗹                                              |
| Sel Descripción Sel D Aceptar Salir                                                                                                    | Tipo Descripción                                  |
| O115 - GESTION ADMINISTR                                                                                                    | idad 21 - OCI 2014 M15 04 INFORME DE MEDID/       |
| 0018 - GESTION TECNICA 010504 - JEFATURA DE LOGISTICA 1-00 00287                                                                                                    | idad 144 - LOG 2014 M15 03 ADQUISICION DIRE       |
|                                                                                                    |                                                   |
|                                                                                                    |                                                   |
|                                                                                                    |                                                   |

# Aceptamos el mensaje.

| Secuencia del Sistema           |
|---------------------------------|
| Se va a generar el Nº Cons.: 56 |
| Se va a generar el Nº PAO: 1274 |
| Aceptar Cancelar                |

Ingresamos el precio unitario si el sistema no los pidiese y grabamos.

| 710300120110 NOTA AUTOADHESIVA 1 1/2" X 2" (3.8 CM X 5 CM) APRO:       UNIDAD       10.0000       .674000       6.74         710300120116 NOTA AUTOADHESIVA 3 in X 3 in (7.6 cm X 7.6 cm) APRC       UNIDAD       10.0000       7.000000       70.00         710300120128 NOTA AUTOADHESIVA 1 1/2" X 2" (3.8 CM X 5 CM) APRO:       UNIDAD       10.0000       1.500000       15.00       ✓         710300120128 NOTA AUTOADHESIVA 1 1/2" X 2" (3.8 CM X 5 CM) APRO:       UNIDAD       10.0000       1.500000       15.00       ✓         710300120158 NOTA AUTOADHESIVA 1" X 3" (2.5 CM X 7.6 CM) APROX.       UNIDAD       10.0000       .970000       9.70       ✓         710300120158 NOTA AUTOADHESIVA 2" X 3" (7.6 CM X 5 CM) APROX.       UNIDAD       10.0000       .970000       9.70       ✓         710300120159 NOTA AUTOADHESIVA 3 in X 5 in (7.6 cm X 12.7 cm) APR       UNIDAD       10.0000       4.020000       40.20       ✓         710300120161 NOTA AUTOADHESIVA 3 IN X 5 IN (7.6 CM X 12.7 CM) APF       UNIDAD       10.0000       4.020000       40.20       ✓         710300120161 NOTA AUTOADHESIVA 3 IN X 5 IN (7.6 CM X 12.7 CM) APF       UNIDAD       10.0000       4.020000       40.20       ✓         710600060005 FORRO DE PLASTICO TAMAÑO OFICIO       UNIDAD       30.0000       3.420000       102.60       ✓       ✓       ✓ <th></th> <th>Descripción</th> <th>Unidad Medida</th> <th>Cantidad</th> <th>Precio</th> <th>Valor</th> |              | Descripción                                          | Unidad Medida | Cantidad | Precio   | Valor   |
|----------------------------------------------------------------------------------------------------|--------------|------------------------------------------------------|---------------|----------|----------|---------|
| 710300120116 NOTAAUTOADHESIVA 3 in X 3 in (7.6 cm X 7.6 cm) APRC       UNIDAD       10.0000       7.000000       70.00         710300120128 NOTAAUTOADHESIVA 1 1/2" X 2" (3.8 CM X 5 CM) APRO:       UNIDAD       10.0000       1.500000       15.00       7.00000         710300120130 NOTAAUTOADHESIVA 1 1/2" X 2" (3.8 CM X 5 CM) APRO:       UNIDAD       10.0000       1.500000       15.00       7.00000         710300120158 NOTAAUTOADHESIVA 1" X 3" (2.5 CM X 7.6 CM) APROX.       UNIDAD       10.0000       .500000       15.00       7.00         710300120158 NOTAAUTOADHESIVA 2" X 3" (7.6 CM X 5 CM) APROX.       UNIDAD       10.0000       .970000       9.70       7.00         710300120159 NOTAAUTOADHESIVA 3 in X 5 in (7.6 Cm X 12.7 cm) APR       UNIDAD       10.0000       4.020000       40.20       7.00         710300120161 NOTAAUTOADHESIVA 3 IN X 5 IN (7.6 CM X 12.7 CM) APF       UNIDAD       10.0000       4.020000       40.20       7.00         710600060005 FORRO DE PLASTICO TAMAÑO OFICIO       UNIDAD       30.0000       3.420000       102.60       7.70       7.72         717200050224 PAPEL BOND 80 G TAMAÑO A4       EMPAQUE X 500       50.0000       9.500000       475.00       774.44                                                                                                    | 710300120110 | NOTA AUTO ADHESIVA 1 1/2" X 2" (3.8 CM X 5 CM) APRO: | UNIDAD        | 10.0000  | .674000  | 6.74    |
| 710300120128 NOTA AUTOADHESIVA 1 1/2" X 2" (3.8 CM X 5 CM) APRO:       UNIDAD       10.0000       1.500000       15.00 ✓         710300120130 NOTA AUTOADHESIVA 1" X 3" (2.5 CM X 7.6 CM) APROX.       UNIDAD       10.0000       1.500000       15.00 ✓         710300120158 NOTA AUTOADHESIVA 2" X 3" (7.6 CM X 5 CM) APROX.       UNIDAD       10.0000       .970000       9.70         710300120159 NOTA AUTOADHESIVA 2" X 3" (7.6 CM X 5 CM) APROX. X       UNIDAD       10.0000       .970000       9.70         710300120159 NOTA AUTOADHESIVA 3 in X 5 in (7.6 cm X 12.7 cm) APR       UNIDAD       10.0000       4.020000       40.20         710300120161 NOTA AUTOADHESIVA 3 in X 5 IN (7.6 CM X 12.7 CM) APF       UNIDAD       10.0000       4.020000       40.20         710300120161 NOTA AUTOADHESIVA 3 IN X 5 IN (7.6 CM X 12.7 CM) APF       UNIDAD       10.0000       4.020000       40.20       71060000005 FORRO DE PLASTICO TAMAÑO OFICIO       UNIDAD       30.0000       3.420000       102.60       717200050224 PAPEL BOND 80 G TAMAÑO A4       EMPAQUE X 500       50.0000       9.500000       475.00       774.44                                                                                                    | 710300120116 | NOTAAUTOADHESIVA 3 in X 3 in (7.6 cm X 7.6 cm) APRC  | UNIDAD        | 10.0000  | 7.000000 | 70.00   |
| 710300120130 NOTA AUTOADHESIVA 1" X 3" (2.5 CM X 7.6 CM) APROX.       UNIDAD       10.0000       1.500000       15.00         710300120158       NOTA AUTOADHESIVA 2" X 3" (7.6 CM X 5 CM) APROX. X       UNIDAD       10.0000       .970000       9.70         710300120158       NOTA AUTOADHESIVA 2" X 3" (7.6 CM X 5 CM) APROX. X       UNIDAD       10.0000       .970000       9.70       10.0000         710300120159       NOTA AUTOADHESIVA 3 in X 5 in (7.6 cm X 12.7 cm) APR       UNIDAD       10.0000       4.020000       40.20         710300120161       NOTA AUTOADHESIVA 3 IN X 5 IN (7.6 CM X 12.7 CM) APF       UNIDAD       10.0000       4.020000       40.20         710300120161       NOTA AUTOADHESIVA 3 IN X 5 IN (7.6 CM X 12.7 CM) APF       UNIDAD       10.0000       4.020000       40.20         710600060005       FORRO DE PLASTICO TAMAÑO OFICIO       UNIDAD       30.0000       3.420000       102.60       117200050224       PAPEL BOND 80 G TAMAÑO A4       EMPAQUE X 500       50.0000       475.00       774.44                                                                                                    | 10300120128  | NOTA AUTO ADHESIVA 1 1/2" X 2" (3.8 CM X 5 CM) APRO. | UNIDAD        | 10.0000  | 1.500000 | 15.00 🗹 |
| 710300120158         NOTA AUTOADHESIVA 2" X 3" (7.6 CM X 5 CM) APROX. X         UNIDAD         10.0000         .970000         9.70           710300120158         NOTA AUTOADHESIVA 3 in X 5 in (7.6 cm X 12.7 cm) APR         UNIDAD         10.0000         4.020000         40.20           710300120161         NOTA AUTOADHESIVA 3 in X 5 in (7.6 CM X 12.7 CM) APF         UNIDAD         10.0000         4.020000         40.20           710300120161         NOTA AUTOADHESIVA 3 IN X 5 IN (7.6 CM X 12.7 CM) APF         UNIDAD         10.0000         4.020000         40.20           710600060005         FORRO DE PLASTICO TAMAÑO OFICIO         UNIDAD         30.0000         3.420000         102.60           717200050224         PAPEL BOND 80 G TAMAÑO A4         EMPAQUE X 500         50.0000         475.00         774.44                                                                                                    | 710300120130 | NOTA AUTO ADHESIVA 1" X 3" (2.5 CM X 7.6 CM) APROX.  | UNIDAD        | 10.0000  | 1.500000 | 15.00 🔽 |
| 710300120159 NOTA AUTOADHESIVA 3 in X 5 in (7.6 cm X 12.7 cm) APR       UNIDAD       10.0000       4.020000       40.20         710300120161 NOTA AUTOADHESIVA 3 IN X 5 IN (7.6 CM X 12.7 CM) APF       UNIDAD       10.0000       4.020000       40.20         710600060005 FORRO DE PLASTICO TAMAÑO OFICIO       UNIDAD       30.0000       3.420000       102.60         717200050224 PAPEL BOND 80 G TAMAÑO A4       EMPAQUE X 500       50.0000       9.500000       475.00         774.44       774.44       774.44       774.44       774.44                                                                                                    | 710300120158 | NOTA AUTOADHESIVA 2" X 3" (7.6 CM X 5 CM) APROX. X   | UNIDAD        | 10.0000  | .970000  | 9.70    |
| 710300120161 NOTA AUTOADHESIVA 3 IN X 5 IN (7.6 CM X 12.7 CM) APF         UNIDAD         10.0000         4.020000         40.20           710600060005 FORRO DE PLASTICO TAMAÑO OFICIO         UNIDAD         30.0000         3.420000         102.60           717200050224 PAPEL BOND 80 G TAMAÑO A4         EMPAQUE X 500         50.0000         9.500000         475.00           774.44         FUNDAD         FUNDAD         50.0000         9.500000         774.44                                                                                                    | 710300120159 | NOTAAUTOADHESIVA 3 in X 5 in (7.6 cm X 12.7 cm) APR  | UNIDAD        | 10.0000  | 4.020000 | 40.20   |
| 710600060005 FORRO DE PLASTICO TAMAÑO OFICIO<br>717200050224 PAPEL BOND 80 G TAMAÑO A4<br>EMPAQUE X 500<br>774.44                                                                                                    | 710300120161 | NOTAAUTOADHESIVA 3 IN X 5 IN (7.6 CM X 12.7 CM) APP  | UNIDAD        | 10.0000  | 4.020000 | 40.20   |
| 717200050224 PAPEL BOND 80 G TAMAÑO A4 EMPAQUE X 500 50.0000 9.500000 475.00 774.44                                                                                                    | 710600060005 | FORRO DE PLASTICO TAMAÑO OFICIO                      | UNIDAD        | 30.0000  | 3.420000 | 102.60  |
| 774.44                                                                                                    | 717200050224 | PAPEL BOND 80 G TAMAÑO A4                            | EMPAQUE X 500 | 50.0000  | 9.500000 | 475.00  |
|                                                                                                    |              |                                                      |               |          |          | 774.44  |
|                                                                                                    |              |                                                      |               |          |          |         |

# Aceptamos el mensaje

| Mensaje al Usuario          |
|-----------------------------|
| Generación del PAO exitoso. |
| Aceptar                     |

| Tipo: Too | 14 <u></u> | Mod. Adq.:     Tipo Proc.:                  |                 | Estado P/          | 40: [    |           | Ejec:<br>Aut.<br>Pptal. |      |                          | tualiz. I           | PAO<br>PAO | Autorizad<br>Segu        | ión Presupuestal<br>uimiento PAO |
|-----------|------------|---------------------------------------------|-----------------|--------------------|----------|-----------|-------------------------|------|--------------------------|---------------------|------------|--------------------------|----------------------------------|
| N° PAO    | Tipo       | Síntesis de<br>Especificaciones<br>Técnicas | Proc.<br>Selec. | Origen             |          | Mon.      | Valor Estimado          | PAC  | Estado PAO               | Aut.<br>Pptal       |            | Nro. de<br>Certificación | Tipo de<br>Ejecución             |
| 01258     | в          | ADQUISICIÓN DE MUEBL                        | ASP             | Pedidos            |          | S/.       | 10,345.00               | 0000 | Autorizado               | <b>V</b>            |            | 000273                   | Cuadro de / 💌                    |
| 01260     | в          | ADQUISICION DE CALZA                        | ASP             | Pedidos            | <u></u>  | S/.       | 2,587.00                | 0000 | Autorizado               | <b>V</b>            |            | 000271                   | Cuadro de                        |
| 01261     | в          | SUSCRIPCION ANUAL A                         | ASP             | Pedidos            |          | S/.       | 708.00                  | 0000 | Autorizado               | ✓                   | <u></u>    | 000277                   | Cuadro de                        |
| 01262     | в          | ADQUISICION DE PINTUR                       | ASP             | Pedidos            | <u></u>  | S/.       | 216.00                  | 0000 | Autorizado               | <ul><li>✓</li></ul> |            | 000274                   | Cuadro de                        |
| 01263     | В          | ADQUISICION DE PIZARF                       | ASP             | Pedidos            | <u></u>  | S/.       | 675.00                  | 0000 | Autorizado               | <ul><li>✓</li></ul> | <u></u>    | 000269                   | Cuadro de                        |
| 01264     | S          | AFORO VEHICULAR Y C                         | ASP             | Pedidos            |          | S/.       | 11,400.00               | 0000 | Autorizado               | $\checkmark$        |            | 000281                   | Sin Ruta 💌                       |
| 01265     | S          | CONTRATACIÓN DE DE L                        | ASP             | Pedidos            |          | S/.       | 11,300.00               | 0000 | Autorizado               |                     |            | 000278                   | Cuadro de                        |
| 01266     | S          | Servicio de 01 Técnico E                    | ASP             | Pedidos            | <u> </u> | S/.       | 3,000.00                | 0000 | Autorizado               |                     |            | 000276                   | Cuadro de                        |
| 01267     | S          | CONTRATACIÓN DE PER                         | ASP             | Pedidos            | <u> </u> | S/.       | 4,200.00                | 0000 | Autorizado               |                     |            | 000275                   | Cuadro de                        |
| 01268     | В          | ADQUISICION DE GASOL                        | ASP             | Pedidos            |          | S/.       | 6,762.20                | 0000 | Autorizado               |                     |            |                          | Sin Ruta 💌                       |
| 01269     | В          | ADQUISICION DE COMBL                        | ASP             | Pedidos            |          | S/.       | 6,935.00                | 0000 | Autorizado               |                     |            |                          | Sin Ruta 💌                       |
| 01270     | S          | Contratacion por Locació                    | ASP             | Pedidos            |          | S/.       | 7,000.00                | 0000 | Autorizado               | M                   |            | 000280                   | Sin Ruta 💌                       |
| 01271     | S          | Contratación por Locació                    | ASP             | Pedidos            | <u> </u> | S/.       | 7,000.00                | 0000 | Autorizado               |                     |            | 000279                   | Sin Ruta 💌                       |
| 01272     | S          | Contratación de Servicio                    | ASP             | Pedidos            |          | S/.       | 9,000.00                | 0000 | Autorizado               |                     |            |                          | Sin Ruta 💌                       |
| 01273     | B          | SOLICITUD DE ALIMENTO                       | ASP             | Pedidos<br>Pedidos |          | s/<br>S/. | 107 50<br>774.44        | 0000 | Autorizado<br>Autorizado |                     |            |                          | Sin Ruta 💌                       |
| •         |            |                                             |                 |                    |          |           |                         |      |                          |                     |            |                          | Þ                                |
| Sintesis  | de         | Especificaciones Técn                       | icas            |                    |          |           |                         |      |                          |                     | S          | ecuencias                |                                  |

Y ya tenemos generado el consolidado de dichos pedidos a través del PAO 1274

# D. PAO Actualizado

# • Colocar Detalle del PAO

En el PAO generado anteriormente, el **PAO 01274**, selecionamos este y damos clic al botón **Detalle del PAO** 

| 🖻 Plan A            | nua          | Il de Obtención - Actual                    | lizado          |          |          |      |                 |      |            |                  |          |                          |                      |     |
|---------------------|--------------|---------------------------------------------|-----------------|----------|----------|------|-----------------|------|------------|------------------|----------|--------------------------|----------------------|-----|
| Año 20<br>Tipo: Too | 14 _<br>dos_ | Mod. Adq.: Tipo Proc.:                      |                 | Estado P | AO: [    |      | V Tipo<br>Ejec: |      |            | Actualiz.        | PAO      | Autorizad                | ción Presupues       | tal |
| N° PAO              | Tipo         | Síntesis de<br>Especificaciones<br>Técnicas | Proc.<br>Selec. | Origen   |          | Mon. | Valor Estimado  | PAC  | Estado P   | AO Aut.<br>Pptal |          | Nro. de<br>Certificación | Tipo de<br>Ejecución | ^   |
| 01258               | в            | ADQUISICIÓN DE MUEBL                        | ASP             | Pedidos  |          | S/.  | 10.345.00       | 0000 | Autorizado |                  |          | 000273                   | Cuadro de/ 🔻         |     |
| 01260               | в            | ADQUISICION DE CALZA                        | ASP             | Pedidos  |          | S/.  | 2,587.00        | 0000 | Autorizado | <b>V</b>         |          | 000271                   | Cuadro de            |     |
| 01261               | В            | SUSCRIPCION ANUAL A                         | ASP             | Pedidos  | -        | S/.  | 708.00          | 0000 | Autorizado | <b>V</b>         |          | 000277                   | Cuadro de            | -   |
| 01262               | в            | ADQUISICION DE PINTUR                       | ASP             | Pedidos  |          | S/.  | 216.00          | 0000 | Autorizado | <b>V</b>         |          | 000274                   | Cuadro de            | -   |
| 01263               | в            | ADQUISICION DE PIZARF                       | ASP             | Pedidos  |          | S/.  | 675.00          | 0000 | Autorizado | <b>V</b>         |          | 000269                   | Cuadro de            | -   |
| 01264               | S            | AFORO VEHICULAR Y C                         | ASP             | Pedidos  |          | S/.  | 11,400.00       | 0000 | Autorizado | <b>V</b>         |          | 000281                   | Sin Ruta 💌           | -   |
| 01265               | s            | CONTRATACIÓN DE DE L                        | ASP             | Pedidos  |          | S/.  | 11,300.00       | 0000 | Autorizado | <b>V</b>         |          | 000278                   | Cuadro de / 🔻        | -   |
| 01266               | s            | Servicio de 01 Técnico E                    | ASP             | Pedidos  |          | S/.  | 3,000.00        | 0000 | Autorizado | <b>V</b>         | -        | 000276                   | Cuadro de            | 2   |
| 01267               | s            | CONTRATACIÓN DE PER                         | ASP             | Pedidos  | <u></u>  | S/.  | 4,200.00        | 0000 | Autorizado |                  | <u></u>  | 000275                   | Cuadro de            | -   |
| 01268               | в            | ADQUISICION DE GASOL                        | ASP             | Pedidos  | <u></u>  | S/.  | 6,762.20        | 0000 | Autorizado |                  |          |                          | Sin Ruta 💌           | -   |
| 01269               | в            | ADQUISICION DE COMBL                        | ASP             | Pedidos  | <u></u>  | S/.  | 6,935.00        | 0000 | Autorizado |                  |          |                          | Sin Ruta 💌           | Ē   |
| 01270               | s            | Contratacion por Locació                    | ASP             | Pedidos  |          | S/.  | 7,000.00        | 0000 | Autorizado |                  |          | 000280                   | Sin Ruta 💌           | -   |
| 01271               | s            | Contratación por Locació                    | ASP             | Pedidos  |          | S/.  | 7,000.00        | 0000 | Autorizado |                  |          | 000279                   | Sin Ruta 💌           | -   |
| 01272               | s            | Contratación de Servicio                    | ASP             | Pedidos  | <u></u>  | S/.  | 9,000.00        | 0000 | Autorizado |                  | <u></u>  |                          | Sin Ruta             | -   |
| 01273               | в            | SOLICITUD DE ALIMENTO                       | ASP             | Pedidos  | <u></u>  | S/.  | 107.50          | 0000 | Autorizado |                  |          |                          | Sin Ruta             | -   |
| 01274               | в            |                                             | ASP             | Pedidos  | <u> </u> | S/.  | 774.44          | 0000 | Autorizado |                  | <u> </u> |                          | Sin Ruta 📃 💌         | -   |
|                     |              |                                             |                 |          |          |      |                 |      |            |                  |          |                          |                      |     |
| íntesis             | de           | Especificaciones Técn                       | icas            |          |          |      |                 |      |            |                  | s        | Secuencias               | 10                   | J   |
|                     |              |                                             |                 |          |          |      |                 |      |            |                  |          | 1                        |                      |     |
|                     |              |                                             |                 |          |          |      |                 |      |            |                  |          |                          |                      | _   |
|                     |              |                                             |                 |          |          |      |                 |      |            |                  |          |                          |                      | _   |
| )n 13.0-            | 4.01         |                                             |                 |          |          |      |                 |      |            |                  |          |                          |                      |     |

# Completamos los datos

| Nº Cons.         | 01274 Tipo      | Bienes         | Estado Auto   | rizado                |            |
|------------------|-----------------|----------------|---------------|-----------------------|------------|
| Fecha PAO        | 25/02/2014      | Responsable    | •             |                       | <b>▼</b> # |
| Tipo de Compra   | Compra Institu  | cional         | Modalidad Ad  | qu. OM - MODALI       | DAD DE 💌   |
| Proc. Selección  | ASP 💌           | PSA            | PAC 🔲         | Nº Ref.               |            |
| Moneda Nuevo     | Sol 💌           |                |               |                       |            |
| Valor Estimado   | S/.             | 774.44         |               |                       |            |
| País<br>PERU 💌   | Departamento    | Prov           | vincia<br>A   | Distrito<br>SAN BORJA | •          |
| Mes Propuesto    | Febrero         | •              | Código Cl     | U 00000               | - #4       |
| Objeto           | BIEN            |                |               |                       | -          |
| Síntesis de Espe | cificaciones Té | cnicas         |               |                       |            |
| ADQUISICION DE   | E UTILES DE ESC | Critorio Perio | DO ENERO - MA | RZO                   |            |
|                  |                 |                |               |                       |            |
|                  |                 |                |               |                       |            |

Aceptamos el Mensaje y listo.

| Mensaje al Usuario       | 23         |
|--------------------------|------------|
| Desea Grabar los cambios | realizados |
| <u><u>S</u>í</u>         | No         |

# • Estudio de Mercado o Ajuste de Precios

Nosotros podemos modificar los precios unitarios de los pedidos de un PAO, para dicha operación seleccionamos el **PAO 01273** 

| кño 20<br>ро: То | 14 _<br>dos_ | Mod. Adq.:     Tipo Proc.:                  |                 | Estado P   | A0: [    |        | Aut.<br>Pptal.:     |        |              | Actualiz. I<br>)etalle del | PAO<br>PAO | Autorizac<br>Segu        | ción Presupu<br>iimiento PAC | )<br>)   |
|------------------|--------------|---------------------------------------------|-----------------|------------|----------|--------|---------------------|--------|--------------|----------------------------|------------|--------------------------|------------------------------|----------|
| I° PAO           | Tipo         | Síntesis de<br>Especificaciones<br>Técnicas | Proc.<br>Selec. | Origen     |          | Mon.   | Valor Estimado      | PAC    | Estado PAC   | ) Aut.<br>Pptal            |            | Nro. de<br>Certificación | Tipo de<br>Ejecució          | n        |
| 01258            | В            | ADQUISICIÓN DE MUEB                         | L ASP           | Pedidos    |          | S/.    | 10,345.00           | 0000   | Autorizado   | <b>V</b>                   |            | 000273                   | Cuadro de                    | -        |
| 01260            | В            | ADQUISICION DE CALZ                         | A ASP           | Pedidos    |          | S/.    | 2,587.00            | 0000   | Autorizado   | <b>V</b>                   |            | 000271                   | Cuadro de                    | · -      |
| 01261            | В            | SUSCRIPCION ANUAL                           | AL ASP          | Pedidos    | <u></u>  | S/.    | 708.00              | 0000   | Autorizado   |                            | <u></u>    | 000277                   | Cuadro de                    | -        |
| 01262            | В            | ADQUISICION DE PINTU                        | IR ASP          | Pedidos    | <u> </u> | S/.    | 216.00              | 0000   | Autorizado   |                            | <u> </u>   | 000274                   | Cuadro de                    | · •      |
| 01263            | В            | ADQUISICION DE PIZAR                        | RF ASP          | Pedidos    | <u> </u> | S/.    | 675.00              | 0000   | Autorizado   |                            | <u></u>    | 000269                   | Cuadro de                    | · •      |
| 01264            | S            | AFORO VEHICULAR Y                           | C ASP           | Pedidos    | <u> </u> | S/.    | 11,400.00           | 0000   | Autorizado   |                            | <u> </u>   | 000281                   | Sin Ruta                     | <b>•</b> |
| 01265            | S            | CONTRATACIÓN DE DE                          | L ASP           | Pedidos    | <u> </u> | S/.    | 11,300.00           | 0000   | Autorizado   |                            | <u></u>    | 000278                   | Cuadro de                    | · •      |
| 01266            | S            | Servicio de 01 Técnico                      | E ASP           | Pedidos    | <u> </u> | S/.    | 3,000.00            | 0000   | Autorizado   |                            | <u> </u>   | 000276                   | Cuadro de                    | · •      |
| 01267            | S            | CONTRATACIÓN DE PE                          | EF ASP          | Pedidos    | <u></u>  | S/.    | 4,200.00            | 0000   | Autorizado   |                            | <u></u>    | 000275                   | Cuadro de                    | · •      |
| 01268            | В            | ADQUISICION DE GASO                         | OL ASP          | Pedidos    | <u> </u> | S/.    | 6,762.20            | 0000   | Autorizado   |                            |            |                          | Sin Ruta                     | <b>-</b> |
| 01269            | В            | ADQUISICION DE COME                         | BL ASP          | Pedidos    | <u></u>  | S/.    | 6,935.00            | 0000   | Autorizado   |                            | <u></u>    |                          | Sin Ruta                     | <b>-</b> |
| 01270            | S            | Contratacion por Locad                      | cić ASP         | Pedidos    | <u> </u> | S/.    | 7,000.00            | 0000   | Autorizado   |                            |            | 000280                   | Sin Ruta                     | <b>-</b> |
| 01271            | S            | Contratación por Locad                      | cić ASP         | Pedidos    | <u> </u> | S/.    | 7,000.00            | 0000   | Autorizado   |                            |            | 000279                   | Sin Ruta                     | <b>-</b> |
| J1272            | S            | Contratación de Servic                      | io ASP          | Pedidos    |          | S/.    | 9,000.00            | 0000   | Autorizado   |                            |            |                          | Sin Ruta                     | -        |
| 01273            | В            | SOLICITUD DE ALIMENT                        | rq asp          | Pedidos    |          | S/.    | 107.50              | 0000   | Autorizado   |                            |            |                          | Sin Ruta                     | <b>-</b> |
| 01274            | В            | ADQUISICION DE UTILE                        | S ASP           | Pedidos    | <u> </u> | S/.    | 774.44              | 0000   | Autorizado   |                            |            |                          | Sin Ruta                     | <u> </u> |
|                  | _            |                                             |                 |            |          |        |                     |        |              |                            |            |                          |                              |          |
| integia          | do           | Especificaciones Téc                        | nicae           |            |          | _      |                     |        |              |                            | •          | ecuenciae                |                              | للث      |
| OLICI            | rudi         | DE ALIMENTOS PARA I                         | EL COFE         | e break de | EL EV    | ENTO I | DE TALLER SIGA A SI | er rea | LIZADO EN NU | JESTRA                     |            | 1                        |                              |          |

Escogemos la opción Ajuste X PAO

| 🔊 Plan A            | Anua         | Il de Obtención - Actua                     | lizado          |                     |          |       |                                   |        |                 |                       |            |                          |                                 |     |
|---------------------|--------------|---------------------------------------------|-----------------|---------------------|----------|-------|-----------------------------------|--------|-----------------|-----------------------|------------|--------------------------|---------------------------------|-----|
| Año 20<br>Tipo: Too | 14 _<br>dos_ | Mod. Adq.:     Tipo Proc.:                  |                 | Estado P<br>espons: | 40: [    |       | V Tipo<br>Ejec:<br>Aut.<br>Pptal. |        |                 | tualiz. F<br>alle del | PAO<br>PAO | Autorizad                | ción Presupuest<br>uimiento PAO | tal |
| N° PAO              | Tipo         | Síntesis de<br>Especificaciones<br>Técnicas | Proc.<br>Selec. | Origen              |          | Mon.  | Valor Estimado                    | PAC    | Estado PAO      | Aut.<br>Pptal         |            | Nro. de<br>Certificación | Tipo de<br>Ejecución            | 1   |
| 01258               | В            | ADQUISICIÓN DE MUEBL                        | ASP             | Pedidos             | <u></u>  | S/.   | 10,345.00                         | 0000   | Autorizado      |                       | <u> </u>   | 000273                   | Cuadro de 🗸 💌                   | 1   |
| 01260               | В            | ADQUISICION DE CALZA                        | ASP             | Pedidos             | <u></u>  | S/.   | 2,587.00                          | 0000   | Autorizado      |                       | <u></u>    | 000271                   | Cuadro de 🗸 💌                   | 1   |
| 01261               | В            | SUSCRIPCION ANUAL A                         | ASP             | Pedidos             | <u></u>  | S/.   | 708.00                            | 0000   | Autorizado      |                       | <u></u>    | 000277                   | Cuadro de 🗸 💌                   | 1   |
| 01262               | в            | ADQUISICION DE PINTUR                       | ASP             | Pedidos             | <u></u>  | S/.   | 216.00                            | 0000   | Autorizado      |                       | <u></u>    | 000274                   | Cuadro de 🗸 💌                   | 1   |
| 01263               | В            | ADQUISICION DE PIZARE                       | ASP             | Pedidos             | <u></u>  | S/.   | 675.00                            | 0000   | Autorizado      | $\checkmark$          | <u></u>    | 000269                   | Cuadro de 🗸 💌                   | 1   |
| 01264               | S            | AFORO VEHICULAR Y C                         | ASP             | Pedidos             | <u></u>  | S/.   | 11,400.00                         | 0000   | Autorizado      |                       | <u></u>    | 000281                   | Sin Ruta 🖉 💌                    |     |
| 01265               | S            | CONTRATACIÓN DE DE L                        | ASP             | Pedidos             | <u></u>  | S/.   | 11,300.00                         | 0000   | Autorizado      |                       | <u></u>    | 000278                   | Cuadro de 🗸 💌                   | 1   |
| 01266               | S            | Servicio de 01 Técnico E                    | ASP             | Pedidos             | <u></u>  | S/.   | 3,000.00                          | 0000   | Autorizado      | $\checkmark$          | <u></u>    | 000276                   | Cuadro de 🗸 💌                   |     |
| 01267               | S            | CONTRATACIÓN DE PER                         | ASP             | Pedidos             | <u></u>  | S/.   | 4,200.00                          | 0000   | Autorizado      | $\checkmark$          | <u></u>    | 000275                   | Cuadro de 🗸 💌                   | 1   |
| 01268               | в            | ADQUISICION DE GASOI                        | ASP             | Pedidos             | <u> </u> | S/.   | 6,762.20                          | 0000   | Autorizado      |                       | <u></u>    |                          | Sin Ruta 🖉 💌                    |     |
| 01269               | в            | ADQUISICION DE COMBU                        | ASP             | Pedidos             | <u></u>  | S/.   | 6,935.00                          | 0000   | Autorizado      |                       | <u></u>    |                          | Sin Ruta 💌                      |     |
| 01270               | S            | Contratacion por Locaci                     | ASP             | Pedidos             | <u></u>  | S/.   | 7,000.00                          | 0000   | Autorizado      |                       | <u></u>    | 000280                   | Sin Ruta 🖉 💌                    | 1   |
| 01271               | S            | Contratación por Locacio                    | ASP             | Pedidos             | <u> </u> | S/.   | 7,000.00                          | 0000   | Autorizado      | $\checkmark$          | <u></u>    | 000279                   | Sin Ruta 🖉 💌                    |     |
| 01272               | S            | Contratación de Servicio                    | ASP             | Pedidos             |          | S/.   | 9,000.00                          | 0000   | Autorizado      |                       | <u></u>    |                          | Sin Ruta 💌                      | 1   |
| 01273               | В            | SOLICITUD DE ALIMENTO                       | ASP             | Pedidos             | <u></u>  | S/.   | 107.50                            | 0000   | Autorizado 💌    |                       |            |                          | Sin Ruta 🖉 💌                    | _   |
| 01274               | В            | ADQUISICION DE ÚTILES                       | ASP             | Pedidos             | <u></u>  | S/.   | 774.44                            | 0000   | Descr           | ripción               | <u>in</u>  |                          | Sin Ruta 🖉 💌                    | 1   |
|                     |              |                                             |                 |                     |          |       |                                   |        | Anulado         |                       |            |                          |                                 |     |
|                     | _            |                                             |                 |                     | _        | _     |                                   |        | Pendiente       |                       |            |                          | •                               |     |
| Sintesis            | de           | Especificaciones Técn                       | icas            |                     | _        |       |                                   |        | Ajuste y Centro | Costo                 | s          | ecuencias                |                                 |     |
| SOLICIT             | ŪDI          | DE ALIMENTOS PARA EI                        | . COFE          | E BREAK DE          | LEVE     | NTO L | DE TALLER SIGA A SI               | R RFAI | Aiuste x PAO    |                       |            | 1                        |                                 |     |
|                     | -            |                                             | _               |                     |          | _     |                                   | _      | Autorizado      |                       |            |                          |                                 | -   |
|                     |              |                                             |                 |                     |          |       |                                   |        | Proc. Selección |                       |            |                          |                                 | _   |

Y vamos a ingresar a la carpeta amarilla del o de los items a modificar sus precios unitarios

|          | de Logistica - I | Ejecutora  | ENTIDA    | D PROEBA              |               |             |                     |                      |                    |
|----------|------------------|------------|-----------|-----------------------|---------------|-------------|---------------------|----------------------|--------------------|
| ivo V    | entana           |            |           |                       |               |             |                     |                      |                    |
|          | 🞒 📭 📄            |            |           |                       |               |             |                     |                      |                    |
|          |                  |            |           |                       |               |             |                     |                      |                    |
| Plan de  | Obtención - /    | Actualiza  | do        |                       |               |             |                     |                      |                    |
| talle de | el P.A.O Cons    | solidado r | or FF-Rub | ro/ Clasificador y Me | ta            |             |                     |                      |                    |
|          | 0011             |            |           |                       |               |             |                     |                      |                    |
| 4.7.4    | 2044             |            |           | 0.1070                |               |             |                     |                      | 011 0000500        |
| Ano      | 2014             |            | Nº. Cons  | : 01273 M             | oneda: S/.    | Tipo P      | roc.Selección       | : ADJUDICACION       | SIN PROCESO        |
| Estad    | O : Ajuste X PA  | 0          | PAC       | : NO N                | °Ref.: 0000   | Mes         | Febrero             | Objeto               |                    |
| Sinte    | sis de Especifio | aciones 1  | lécnicas  | SOLICITUD DE ALIM     | IENTOS PARA E | L COFEE BRE | AK DEL EVEN         |                      |                    |
|          | Secuencia        | Tipo       | Año       | Mes Inicio            | Mes F         | inal        | -<br>Distribución F | Presupuestal por Ite | em                 |
| 2        | 01               | В          | 2014      | Enero                 | Dicien        | 1bre        | Especific           | aciones del Item     | Precio Masivo      |
|          |                  |            |           |                       |               |             | Corporation         | na da Adaviaisián    |                    |
|          |                  |            |           |                       |               |             | Cronogran           | na de Adquisición    |                    |
| Detaile  | de Bienes        | 1          |           |                       |               |             |                     | h                    |                    |
| Sec      | Código           |            | D         | escripción del Item   |               | Unid. Adq.  | Cantidad            | Precio Unitario S/   | Valor Estimado S/. |
| 2        | 091100070097     | AGUA DE    | MESA SIN  | GAS X 625 mL          |               | UNIDAD      | 50.00               | 1.000000             | 50.0               |
| 1        | 091100010161     | BEBIDA G   | SASEOSA X | 3 L OSCURA            |               | UNIDAD      | 5.00                | 8.500000             | 42.50              |
| <u> </u> | 090600030027     | CAFE INS   | STANTANEO | X 200 G               |               | UNIDAD      | 1.00                | 15.000000            | 15.00              |
| 3        |                  |            |           |                       |               |             |                     |                      |                    |

#### Editamos el **Precio Unitario**

| egistro de | Items   |             |                 |               |             |              |          |        |        |    |
|------------|---------|-------------|-----------------|---------------|-------------|--------------|----------|--------|--------|----|
|            |         |             |                 |               |             |              |          |        |        | _  |
| Тіро       | Biene   | s           |                 |               |             |              |          |        |        |    |
| Grupo      | 09      | ALIMENTOS   | Y BEBIDAS PARA  | PERSONAS      |             |              |          |        |        |    |
| Clase      | 11      | BEBIDAS Y A | FINES           |               |             |              |          |        |        |    |
| Familia    | 0007    | AGUA DE ME  | SA              |               |             |              |          |        |        |    |
| ltem       | 0097    | AGUA DE ME  | SA SIN GAS X 62 | 5 mL          |             |              |          |        |        |    |
| Unidad A   | Adquisi | ción UNIDAD | )               | (             | Cantidad    |              | 50.00    | i      |        |    |
| Precio U   | nitario |             | 1.000000        | · · · ·       | Valor Total |              | 50.00    |        |        |    |
|            |         |             |                 |               |             |              |          |        |        | Ţ. |
|            | _       |             |                 |               |             |              |          |        |        | _  |
| FF/Rb      |         | Meta        | Clasificador    | Tipo li       | mpto FF     | Impto./Rubro | Valor To | otal   |        |    |
| 1-00       |         | 0015        | 2.3.1 1.1 1     | I  Sin Contra | partida     |              |          | 50.00  |        |    |
|            |         |             |                 |               |             |              |          |        |        |    |
|            |         |             |                 |               |             |              |          |        |        |    |
|            |         |             |                 |               |             | ſ            |          | 50.00  |        |    |
| Centro     | Costo   | Tarea       | Tipo Uso        | Mes 01        | Mes 02      | Mes 03       | Mes 04   | Mes 05 | Mes 06 | М  |
| 010501     | -       | C0101       | Consumo         | 20.00         | 0.00        | 0.00         | 0.00     | 0.00   | 0.00   |    |
| 010504     |         | C0144       | ◆    Consumo    | 30.00         | 0.00        | 0.00         | 0.00     | 0.00   | 0.00   |    |
|            |         |             |                 |               |             |              |          |        |        |    |
|            |         |             |                 |               |             |              |          |        |        |    |
| •          |         |             |                 |               |             |              |          |        |        | Þ. |
|            |         |             |                 |               |             |              |          |        |        |    |
|            |         |             |                 |               |             |              |          |        |        |    |
|            |         |             |                 |               |             |              |          |        |        |    |
|            |         |             |                 |               |             |              |          |        |        |    |

| Tipo                                                                                                    | Biene    | s            |                                           |                       |                                                    |            |                             |                          |        |
|----------------------------------------------------------------------------------------------------|----------|--------------|-------------------------------------------|-----------------------|----------------------------------------------------|------------|-----------------------------|--------------------------|--------|
| Grupo                                                                                                    | 09       | ALIMENTOS 1  | BEBIDAS PARA                              | PERSONAS              |                                                    |            |                             |                          |        |
| Clase                                                                                                    | 11       | BEBIDAS Y A  | FINES                                     |                       |                                                    |            |                             |                          |        |
| Familia                                                                                                    | 0007     | AGUA DE MES  | SA                                        |                       |                                                    |            |                             |                          |        |
| ltem                                                                                                    | 0097     | AGUA DE MES  | SA SIN GAS X 625                          | i mL                  |                                                    |            |                             |                          |        |
| Unidad /                                                                                                    | Adquisio | ción UNIDAD  |                                           |                       | Cantidad                                           |            | 50.00                       |                          |        |
| in the second second second second second second second second second second second second second second second |          |              |                                           | -                     |                                                    |            |                             |                          |        |
| Precio U                                                                                                    | Jnitario |              | 1.200000                                  | ,                     | Valor Total                                        |            | 50.00                       |                          |        |
| Precio U<br>FF/Rb                                                                                               | Jnitario | Meta         | 1.200000<br>Clasificador                  | Τιρο Ι                | Valor Total                                        | pto./Rubro | 50.00<br>Valor To           | otal                     |        |
| Precio U<br>FF/Rb<br>1-00                                                                                       | Jnitario | Meta<br>0015 | 1.200000<br>Clasificador<br>2.3.1 1.1 1   | Tipo II<br>Sin Contra | Valor Total<br>mpto FF Imp<br>ipartida             | pto./Rubro | 50.00<br>Valor To           | otal<br>50.00 🐜          |        |
| FF/Rb<br>1-00                                                                                                   | Jnitario | Meta<br>0015 | 1.200000<br>Clasificador<br>2.3. 1 1. 1 1 | Tipo II<br>Sin Contra | Valor Total<br>mpto FF Imp<br>ipartida             | pto./Rubro | 50.00<br>Valor To           | stal<br>50.00 ∰<br>50.00 |        |
| FF/Rb<br>1-00<br>Centro                                                                                         | Unitario | Meta<br>0015 | 1.200000<br>Clasificador<br>2.3. 1 1. 1 1 | Tipo I<br>Sin Contra  | Valor Total<br>mpto FF Imp<br>apartida<br>Mes 02 I | pto./Rubro | 50.00<br>Valor To<br>Mes 04 | otal<br>50.00 📾<br>50.00 | Mes 06 |

Modificamos el precio del agua de mesa de S/. 1.00 a S/. 1.20

Grabamos y salimos de la ventana.

| 🥒 Mó      | dulod<br>oVe            | le Logística<br>entana     | - Ejecut  | ora: ENTIDAI                       | PRUEBA                         |                                     |                            |                          |                                          |                                                             |                    | , o <mark>x</mark> |
|-----------|-------------------------|----------------------------|-----------|------------------------------------|--------------------------------|-------------------------------------|----------------------------|--------------------------|------------------------------------------|-------------------------------------------------------------|--------------------|--------------------|
|           | <b>40</b> a             | 5 P                        |           |                                    |                                |                                     |                            |                          |                                          |                                                             |                    |                    |
| 🥭 PI      | lan de                  | Obtención                  | - Actua   | lizado                             |                                |                                     |                            |                          |                                          |                                                             |                    |                    |
| Deta      | alle de                 | el P.A.O C                 | onsolidad | lo por FF-Rubi                     | o/ Clasificador y              | Meta                                |                            |                          |                                          |                                                             |                    | 1                  |
|           | Año<br>Estado<br>Síntes | 2014<br>o:<br>sis de Espec | ficacione | Nº. Cons :<br>PAC :<br>es Técnicas | 01273<br>NO<br>SOLICITUD DE AI | Moneda :<br>Nº Ref. :<br>LIMENTOS P | S/.<br>0000<br>ARA EL COFE | Tipo Pr<br>Mes<br>E BREA | roc.Selección<br>Febrero<br>K DEL EVEN   | ADJUDICACION                                                | SIN PROCESO        | ◄                  |
|           | etalle d                | 01                         | Tipo<br>B | Año<br>2014                        | Mes Inicio<br>Enero            |                                     | Mes Final<br>Diciembre     |                          | Distribución P<br>Especific<br>Cronogran | resupuestal por It<br>aciones del Item<br>na de Adquisición | em<br>Precio Masi  | ivo                |
|           | Sec                     | Código                     |           | De                                 | escripción del Iter            | m                                   | Uni                        | I. Adq.                  | Cantidad                                 | Precio Unitario S/                                          | Valor Estimado S/. |                    |
|           | 2                       | 0911000700                 | 7 AGUA    | DE MESA SIN                        | GAS X 625 mL                   |                                     | UNIDA                      | D                        | 50.00                                    | 1.200000                                                    | 60.00              |                    |
|           | 1                       | 09110001010                | 1 BEBIC   | A GASEOSA X                        | L OSCURA                       |                                     | UNIDA                      | D                        | 5.00                                     | 8.500000                                                    | 42.50              |                    |
|           | 3                       | 09060003002                | 7 CAFE    | INSTANTANEO                        | X 200 G                        |                                     | UNIDA                      | D                        | 1.00                                     | 15.000000                                                   | 15.00              |                    |
|           |                         |                            |           |                                    |                                |                                     |                            |                          |                                          | ſ                                                           | 117.50<br>I        |                    |
| versión ' | 13.04.0                 | 01                         |           |                                    |                                |                                     |                            |                          |                                          |                                                             |                    |                    |

Y volvemos al Estado PAO Autorizado.

| Módulo de Logística - Ejecutora: ENTIDAD PRUEBA<br>Archivo <u>V</u> entana  |                         |                            |                                              |
|-----------------------------------------------------------------------------|-------------------------|----------------------------|----------------------------------------------|
|                                                                             |                         |                            |                                              |
| 🖉 Plan Anual de Obtención - Actualizado                                     |                         |                            |                                              |
| Año 2014 V Mod. Adq.: V Estado PAO:<br>Tipo: Todos V Tipo Proc.: V Respons: | V Tipo<br>Ejec:<br>Aut. | Actualiz. PAO              | Autorización Presupuestal                    |
| N° PAO Tipo Sintesis de Proc. Origen Mon.<br>Especificaciones Selec.        | Valor Estimado PAC      | C Estado PAO Aut.<br>Pptal | Nro. de Tipo de A<br>Certificación Ejecución |
| 01258 B ADQUISICIÓN DE MUEBL ASP Pedidos in S/.                             | 10,345.00 000           | 00 Autorizado 🔽 🛀          | 000273 Cuadro de 🗸 💌                         |
| 01260 B ADQUISICION DE CALZA ASP Pedidos 🔤 S/.                              | 2,587.00 000            | 0 Autorizado 🗹 🚞           | 000271 Cuadro de                             |
| 01261 B SUSCRIPCION ANUAL A ASP Pedidos 🔤 S/.                               | 708.00 000              | 0 Autorizado 🗹 🚞           | 000277 Cuadro de                             |
| 01262 B ADQUISICION DE PINTUR ASP Pedidos AS/                               | 216.00 000              | 0 Autorizado 🗹 🚞           | 000274 Cuadro de                             |
| 01263 B ADQUISICION DE PIZARF ASP Pedidos AS/                               | 675.00 000              | 0 Autorizado 🗹 🚞           | 000269 Cuadro de, 💌                          |
| 01264 S AFORO VEHICULAR Y C ASP Pedidos 🚞 S/.                               | 11,400.00 000           | 0 Autorizado 🗹 🚞           | 000281 Sin Ruta 💌                            |
| 01265 S CONTRATACION DE DE L ASP Pedidos 🕍 S/.                              | 11,300.00 000           | 0 Autorizado 🗹 🚞           | 000278 Cuadro de, -                          |
| 01266 S Servicio de 01 Técnico E ASP Pedidos Mars                           | 3,000.00 000            | 0 Autorizado 🖌 🕍           | 000276 Cuadro de, -                          |
| 01267 S CONTRATACION DE PEF ASP Pedidos de S/.                              | 4,200.00 000            | 0 Autorizado 🗹 🕍           | 000275 Cuadro de, -                          |
| 01268 B ADQUISICION DE GASOL ASP Pedidos in S/.                             | 6,762.20 000            | 0 Autorizado 📋 🚞           | Sin Ruta 🔽                                   |
| 01269 B ADQUISICION DE COMBL ASP Pedidos S/                                 | 6,935.00 000            | 0 Autorizado 📋 🚞           | Sin Ruta                                     |
| 012/0 S Contratacion por Locacić ASP Pedidos 🕍 S/.                          | 7,000.00 000            | JU Autorizado 🗹 🚞          | 000280 Sin Ruta ▼                            |
| 012/1 S Contratación por Locació ASP Pedidos 🔤 S/.                          | 7,000.00 0000           | JU Autorizado M            | 0002/9 Sin Ruta ▼                            |
| 01272 S Contratación de Servicio ASP Pedidos S/                             | 9,000.00 000            |                            | Sin Ruta 💌                                   |
| 01273 B SOLICITUD DE ALIMENTO ASP PEDIdos SI                                | 117.50 000              |                            |                                              |
| V1214 D ADQUISICION DE UTILES ASP Pedidos S/.                               | //4.44 000              |                            |                                              |
| < III.                                                                      |                         |                            | •                                            |
| Síntesis de Especificaciones Técnicas                                       |                         |                            | Secuencias                                   |
| SOLICITUD DE ALIMENTOS PARA EL COFEE BREAK DEL EVENTO I                     | DE TALLER SIGA A SER RE | EALIZADO EN NUESTRA        | 1                                            |
| versión 13.04.01                                                            |                         |                            |                                              |

# E. Gestión Presupuestal

#### • MARCO PRESUPUESTAL

Para poder visualizar el marco presupuestal que tenemos en el SIAF, vamos al menú Gestión

Presupuestal → Marco Presupuestal

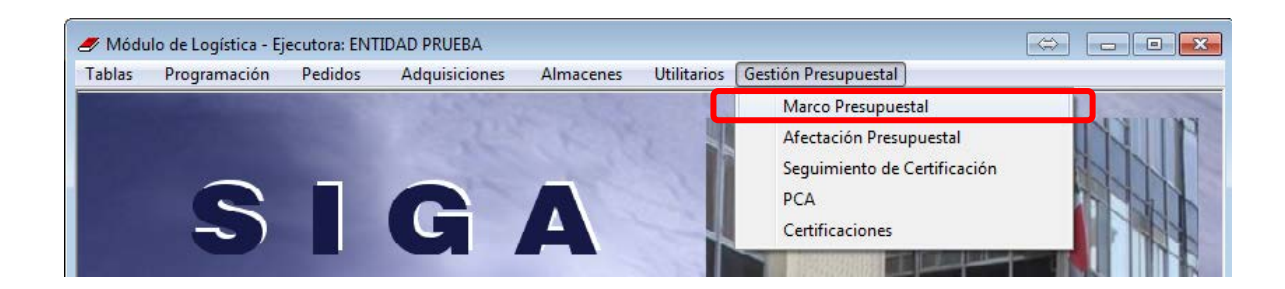

| Año: 2     | 014      | FF/Rb:                           | Tipo d                | e Meta   |                             |                 | Buscar           | C                  | argar PIM del S<br>ción x Centro d | AF<br>e Costo |
|------------|----------|----------------------------------|-----------------------|----------|-----------------------------|-----------------|------------------|--------------------|------------------------------------|---------------|
|            | _        |                                  |                       | Gasio    | •                           |                 |                  |                    |                                    |               |
| FF<br>/ Rb | Meta     | Cadena<br>Funcional              | Clasificador<br>Gasto |          | CN<br>\probado              | Marco<br>Pptal  | Reserva<br>Pptal | Rsv. Cmp.<br>Anual | Fase<br>Compromiso                 | S 🔺           |
| 1-00       | 0015     | 15.034.0070.9002.3999999.5000722 | 2.3. 1 1. 1 1         |          | 6,354.00                    | 41,000.00       | 0.00             | 0.00               | 8,640.00                           |               |
| 1-00       | 0016     | 15.034.0070.9002.3999999.5000722 | 2.3.1 1.1 1           |          | 5,787.12                    | 19,280.00       | 0.00             | 0.00               | 0.00                               |               |
| 1-00       | 0017     | 15.034.0070.9002.3999999.5000810 | 2.3.1 1.1 1           | _        | 648.00                      | 5,129.00        | 0.00             | 0.00               | 0.00                               |               |
| 1-00       | 0015     | 15.034.0070.9002.3999999.5000722 | 2.3.1 2.1 1           | _        | 59,852.00                   | 81,900.00       | 0.00             | -2,530.00          | 23,941.78                          |               |
| 1-00       | 0016     | 15.034.0070.9002.3999999.5000722 | 2.3. 1 2. 1 1         | _        | 785.92                      | 9,800.00        | 0.00             | 0.00               | 0.00                               |               |
| 1-00       | 0017     | 15.034.0070.9002.3999999.5000810 | 2.3. 1 2. 1 1         | _        | 5,494.24                    | 5,565.00        | 0.00             | 0.00               | 0.00                               |               |
| 1-00       | 0015     | 15.034.0070.9002.3999999.5000722 | 2.3.1 2.1 3           | _        | 15,300.00                   | 21,750.00       | 0.00             | 2,530.00           | 5,337.00                           |               |
| 1-00       | 0016     | 15.034.0070.9002.3999999.5000722 | 2.3.1 2.1 3           | _        | 4,252.95                    | 1,850.00        | 0.00             | 0.00               | 0.00                               |               |
| 1-00       | 0017     | 15.034.0070.9002.3999999.5000810 | 2.3.1 2.1 3           | _        | 2,860.00                    | 4,750.00        | 0.00             | 0.00               | 0.00                               |               |
| 1-00       | 0015     | 15.034.0070.9002.3999999.5000722 | 2.3. 1 3. 1 1         |          | 114,400.45                  | 172,300.00      | 0.00             | 0.00               | 17,273.47                          | 1             |
| otal Reg.  | 232      | 1                                | Totales S/.:          | Г        | 4,187,829.73 ,9             | 942,171,807.00  | 26,187.00        | 12,600.00          | 4,844,676.76                       | 937,1 🕌       |
|            |          |                                  |                       |          | 4                           |                 |                  |                    |                                    | F             |
| 0          | adena fu | ncional)                         |                       | <u> </u> |                             |                 |                  |                    |                                    |               |
| n          | TR/      | ANSPORTE                         |                       | Gen      | érica 2.3<br>genérica 1.2.3 | 1 CON           | IES Y SERVICIO   | OS<br>IS           |                                    |               |
| IVF<br>INF | TRA      |                                  |                       | Sub      | genérica 2 2.3              | 11 ALIN         | ENTOS Y BEBI     | DAS                |                                    |               |
| rg         | ASI      | GNACIONES (SIN PROGRAMA)         |                       | Esp      | ecífica 1 2.3               | .1.1.1 ALIN     | IENTOS Y BEBI    | DAS                |                                    |               |
| rod/Pry    | SIN      | I PRODUCTO                       |                       | Esp      | ecífica 1 2.3               | . 1 1. 1 1 ALIN | IENTOS Y BEBI    | DAS PARA CON       | ISUMO HUMANO                       |               |
| ct/AI/Obr  | DIF      | RECCION Y GESTION                |                       |          |                             |                 |                  |                    |                                    |               |
| ela        | GE       | STION ADMINISTRATIVA             |                       | P        | roceso Masi                 | ivo de Actual   | ización de M     | arco Presup        | uestal                             |               |

El sistema muestra el marco presupuestal con su respectivo PIM para un determinado Año fiscal

Pongamos el caso que se quiera saber si tenemos saldo presupuestal por la meta 15, fte R.O. y clasificador 23.15.12, para esto selecionamos la meta, fuente, genérica y clasificador. Luego daremos clic al botón **Buscar**.

| Módulo de Logística - Ejecutora: ENTIDAD PRUEBA<br>Archivo Ventana                                                                                                    |                                                                                                    |                                                                                                    |                                                    |
|----------------------------------------------------------------------------------------------------|----------------------------------------------------------------------------------------------------|----------------------------------------------------------------------------------------------------|----------------------------------------------------|
|                                                                                                    |                                                                                                    |                                                                                                    |                                                    |
| 🖉 Marco Presupuestal (PIM)                                                                                                    |                                                                                                    |                                                                                                    |                                                    |
| Año: 2014 FF/Rb: 1-00<br>Meta: 0015<br>Genérica: 2.3<br>C                                                                                                    | Tipo de Meta:                                                                                                    | Buscar                                                                                                    | Cargar PIM del SIAF<br>Ejecución x Centro de Costo |
| FF Meta Cadena Clasifi<br>/ Rb Funcional Ga                                                                                                    | cador Reserva sto Pptal                                                                                                    | Rsv. Cmp. Fase<br>Anual Compromiso                                                                                                    | Saldo. Saldo.<br>Pptal SIAF                        |
| Total Ben 1 Totales 5/                                                                                                    |                                                                                                    | 0.00 8.879.621                                                                                                    | 95 280 38 95 280 38                                |
| Cadena funcional)<br>Fn TRANSPORTE<br>DivF TRANSPORTE FERROVIARIO<br>GrpF FERROVIAS<br>Prg ASIGNACIONES (SIN PROGRAMA)<br>Prod/Pry SIN PRODUCTO<br>Act/AI/Obr DIRECCION Y GESTION<br>Meta GESTION ADMINISTRATIVA | Genérica 2.3<br>Sub genérica 1 2.3.1<br>Sub genérica 2 2.3.1 5<br>Específica 1 2.3.1 5.1<br>Específica 1 2.3.1 5.1<br>Proceso Masivo de A | BIENES Y SERVICIOS<br>COMPRA DE BIENES<br>MATERALES Y UTILES<br>DE OFICINA<br>2 PAPELERIA EN GENERAL, U<br>OFICINA<br>Actualización de Marco Pi | JTILES Y MATERIALES DE                             |
| versión 13.04.01                                                                                                    |                                                                                                    |                                                                                                    |                                                    |

# • AFECTACIÓN PRESUPUESTAL

Ingresaremos a esta opción para migrar las ordenes giradas en el SIGA.

| ablas | Programación | Pedidos            | Adquisiciones | Almacenes | Utilitarios | Gestión Presupuestal         |  |
|-------|--------------|--------------------|---------------|-----------|-------------|------------------------------|--|
|       |              | Contraction of the |               |           |             | Marco Presupuestal           |  |
|       |              |                    |               |           |             | Afectación Presupuestal      |  |
|       |              |                    |               |           | 200         | Seguimiento de Certificación |  |
|       | 2            |                    |               |           | 223         | PCA                          |  |
|       | ~)           |                    |               |           | 1           | Certificaciones              |  |
|       |              |                    |               |           |             |                              |  |

El sistema mostrará la siguiente ventana

| 🍠 Afecta                          | ciones Presu  | puestales   | por Expediente SIGA                                    |           |                                      |           |           |            |            |                       |
|-----------------------------------|---------------|-------------|--------------------------------------------------------|-----------|--------------------------------------|-----------|-----------|------------|------------|-----------------------|
| Expedier<br>Año<br>Nro.<br>Origen | 2014          | -<br>-<br>- | Compromiso<br>Desde Febrero<br>Nº Exp.SIAF<br>Tipo Doc | V<br>V    | Hasta Febrero<br>Proveedor<br>Nº Doc |           | V° Cert.  | SIGA       | Respues    | uscar<br>ta SIAF - SP |
| 🥒 Listad                          | o de Expedier | ntes SIGA   |                                                        |           | _                                    |           |           |            |            | 8                     |
|                                   |               | Exp         | ediente SIGA                                           |           |                                      |           |           |            | Compromis  | ▲ 0                   |
| Nro.                              | Fecha         | Origen      | Tipo Doc.                                              | Nro. Doc. | RUC Proveedor                        | Tipo Doc. | Nro. Doc. | Fecha      | Exp. SIAF  |                       |
| 0261                              | 18/02/2014    | PAO         | Orden de compra - Guía de                              | 00045     | 20529339781                          | O/C       | 00045     | 18/02/2014 | 000000329  | <u></u>               |
| 0262                              | 19/02/2014    | PAO         | Orden de compra - Guía de                              | 00046     | 10422810949                          | O/C       | 00046     | 19/02/2014 | 000000333  | <u></u>               |
| 0263                              | 19/02/2014    | PAO         | Orden de compra - Guía de                              | 00047     | 10422810949                          | O/C       | 00047     | 19/02/2014 | 000000334  | <u></u>               |
| 0264                              | 19/02/2014    | PAO         | Orden de compra - Guía de                              | 00048     | 10422810949                          | O/C       | 00048     | 19/02/2014 | 000000335  | <u></u>               |
| 0265                              | 19/02/2014    | PAO         | Orden de compra - Guía de                              | 00049     | 10422810949                          | O/C       | 00049     | 19/02/2014 | 000000336  | <u></u>               |
| 0266                              | 19/02/2014    | PAO         | Orden de compra - Guía de                              | 00050     | 20522348750                          | O/C       | 00050     | 19/02/2014 | 000000337  | <u></u>               |
| 0267                              | 19/02/2014    | PAO         | Orden de compra - Guía de                              | 00051     | 20518722400                          | O/C       | 00051     | 19/02/2014 | 000000338  | <u></u>               |
| 0268                              | 19/02/2014    | PAO         | Orden de compra - Guía de                              | 00052     | 20546549951                          | O/C       | 00052     | 19/02/2014 | 000000339  | <u></u>               |
| 0269                              | 19/02/2014    | PAO         | Orden de compra - Guía de                              | 00053     | 20100282721                          | O/C       | 00053     | 19/02/2014 | 000000345  | <u></u>               |
| 0270                              | 19/02/2014    | PAO         | Orden de compra - Guía de                              | 00054     | 10329161591                          | O/C       | 00054     | 19/02/2014 | 000000344  | <u></u>               |
| 0271                              | 19/02/2014    | PAO         | Orden de compra - Guía de                              | 00055     | 20256844789                          | O/C       | 00055     | 19/02/2014 | 000000343  |                       |
| 0272                              | 19/02/2014    | PAO         | Orden de Servicio                                      | 00189     | 10409770784                          | 0/S       | 00189     | 13/02/2014 | 0000000000 |                       |
| 0273                              | 19/02/2014    | PAO         | Orden de Servicio                                      | 00220     | 10091401059                          | 0/S       | 00220     | 18/02/2014 | 000000342  |                       |
| 0274                              | 19/02/2014    | PAO         | Orden de Servicio                                      | 00221     | 10437435524                          | 0/S       | 00221     | 18/02/2014 | 000000341  |                       |
| 0275                              | 19/02/2014    | PAO         | Orden de Servicio                                      | 00222     | 10801396670                          | 0/S       | 00222     | 18/02/2014 | 0000000000 |                       |
| 0276                              | 19/02/2014    | PAO         | Orden de Servicio                                      | 00223     | 10078555918                          | 0/S       | 00223     | 18/02/2014 | 000000340  | 🚞 🗉                   |
| 0277                              | 19/02/2014    | PAO         | Orden de Servicio                                      | 00218     | 10448345667                          | 0/S       | 00218     | 14/02/2014 | 000000346  |                       |
| 0278                              | 19/02/2014    | PAO         | Orden de compra - Guia de                              | 00056     | 20515331272                          | 0/C       | 00056     | 19/02/2014 | 000000347  | -                     |
| •                                 |               |             |                                                        |           |                                      |           |           |            |            | - P                   |
| versión 13.0                      | 4.01          |             |                                                        |           |                                      |           |           |            |            |                       |

# • SEGUIMEINTO CERTIFICACIÓN

Visualizaremos las certificaciones emitidas en el SIGA

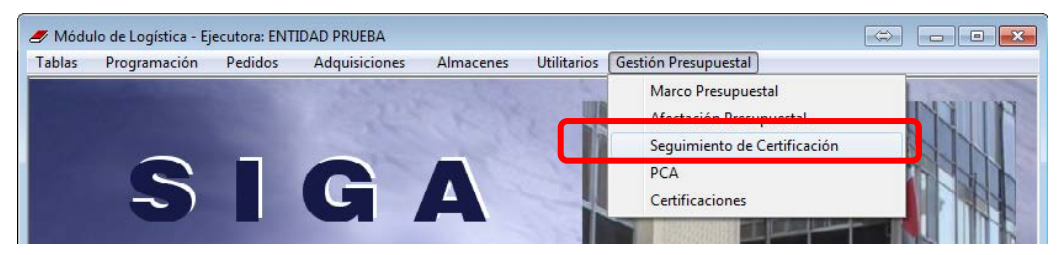

#### Mostrará dicha ventana

| _ | 🥑 Módulo de Logística - Ejecutora: ENTIDAD PRUEBA |                    |                      |                                    |                         |                  |              |            |               |                 |              |               |            |  |
|---|---------------------------------------------------|--------------------|----------------------|------------------------------------|-------------------------|------------------|--------------|------------|---------------|-----------------|--------------|---------------|------------|--|
| A | rchiv                                             | o <u>V</u> entan   | a                    |                                    |                         |                  |              |            |               |                 |              |               |            |  |
|   |                                                   | 🏟 🎒                | <b>₽</b> +           |                                    |                         |                  |              |            |               |                 |              |               |            |  |
|   | 🛷 S(                                              | equimiento         | de Certifica         | aciones                            |                         |                  |              |            |               |                 |              |               |            |  |
|   | -<br>- Par                                        | ámetros d          | e Búsqueda           | a de Certificaciones               |                         |                  |              |            |               |                 |              |               |            |  |
|   | A                                                 | ño 2014            | Nro C                | ertificación                       | Esta                    | do Certificación | Todos        |            |               | •               | Tipo Iter    | n Todos       | •          |  |
|   |                                                   | Nro PAO            |                      | Tipo Ejecución Todos               |                         | Tipo Proces      | •            |            | •             |                 | Estado PAO   |               |            |  |
|   | Certificaciones                                   |                    |                      |                                    |                         |                  |              |            |               |                 |              |               |            |  |
|   | N٩                                                | Nro<br>Certificado | Fecha<br>Certificado | Síntesis Especificación<br>Técnica | Estado<br>Certificación | Valor            | Tipo<br>Item | Nro<br>PAO |               | Tipo<br>Proceso | Fecha<br>PAO | Estado<br>PAO | <u> </u>   |  |
|   | 1                                                 | 000001             | 15/01/2014           | PUBLICACIÓN DE RESOLUCION E        | Activo                  | 967.00           | S            | 01005      | <u></u>       | ASP             | 09/01/2014   | Autorizado    | <b>5</b>   |  |
|   | 2                                                 | 000002             | 15/01/2014           | SERVICIO DE ALQUILER DE CALL       | Activo                  | 11,100.00        | S            | 01006      |               | ASP             | 13/01/2014   | Autorizado    | - <u>-</u> |  |
|   | 3                                                 | 000003             | 15/01/2014           | SERVICIO DE ARRENDAMIENTO          | Activo                  | 9,200.00         | s            | 01007      |               | ASP             | 13/01/2014   | Autorizado    | <b>-</b>   |  |
|   | 4                                                 | 000004             | 15/01/2014           | SERVICIO DE INTERNET               | Activo                  | 7,060.40         | S            | 01008      | <u> منابع</u> | ASP             | 13/01/2014   | Autorizado    | <u>-</u>   |  |
|   | 5                                                 | 000005             | 15/01/2014           | SERVICIO DE INTERNET 6144 KB       | Activo                  | 8,326.05         | S            | 01009      |               | ASP             | 13/01/2014   | Autorizado    | <u>-</u>   |  |
|   | 6                                                 | 000006             | 15/01/2014           | SERVICIOS NOTARIALES               | Activo                  | 1,800.00         | S            | 01010      |               | ASP             | 13/01/2014   | Autorizado    | <u>-</u>   |  |
|   | 7                                                 | 000007             | 15/01/2014           | SERVICIO DE INTERNET -1024 KE      | Activo                  | 8,260.25         | s            | 01012      |               | ASP             | 13/01/2014   | Autorizado    | <u>s</u>   |  |

#### • PCA

# Veremos el PCA asignado a cada genérica y clasificador de gasto

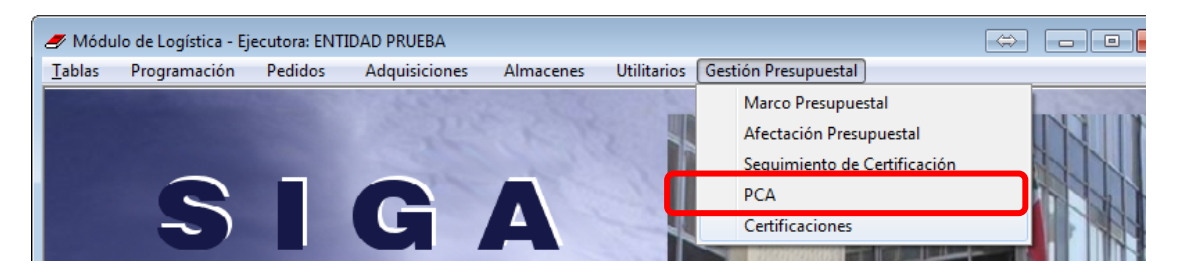

#### Se muestra dicha ventana.

| PI          | rogra  | macion | de Com  | promiso Anual (P | CA)     |           |                |      |              |      |               |                 |        |           |
|-------------|--------|--------|---------|------------------|---------|-----------|----------------|------|--------------|------|---------------|-----------------|--------|-----------|
| Ai          | ño 2   | 014 💌  | Car     | gar PCA del SIAF | FI      | F/Rb:     | <b>• •</b>     | Gen  | érica:       | •    | Clasif        | ic. Gasto:      |        | • •       |
| F           | Rb     | Cat T  | ran/Gen |                  |         | PC/       | A              |      |              |      |               | Ejec            | ución  |           |
|             |        |        |         | SIAF             | Reserva | SIAF      | Logística      | Sa   | aldo SIAF    | Rese | rva Pptal 🛛 R | tsv. Cmp. Anual | Fase   | Compromi  |
|             |        |        | 21      | 1,900,000.00     |         |           | 1,900,000.00   | 1,2  | 32,457.00    |      | 0.00          | 0.00            |        | 0.00      |
| 1           | 00     | 5      | 23      | 20,000,000.00    | .00     | )         | 20,000,000.00  | 11,3 | 324,345.67   | 26,  | 304.50        | 12,600.00       | 1,3    | 82,856.30 |
| 1           | 00     | 6      | 26      | 400,000,000.00   | .00     | )         | 400,000,000.00 | 193, | 022,856.71   |      | 0.00          | 0.00            | 2,0    | 25,792.88 |
| 2           | 09     | 5      | 23      | 15,000,000.00    | .00     | )         | 15,000,000.00  | 15,0 | 00.000,000   |      | 0.00          | 0.00            |        | 0.00      |
| 2           | 09     | 6      | 26      | 25,000,000.00    | .00     | )         | 25,000,000.00  | 25,0 | 00.000,000   |      | 0.00          | 0.00            |        | 0.00      |
| 3           | 19     | 5      | 21      | 0.00             | .00     | )         | 0.00           |      | 0.00         |      |               |                 |        |           |
| 3           | 19     | 5      | 22      | 0.00             | .00     | )         | 0.00           |      | 0.00         |      |               |                 |        |           |
| 3           | 19     | 5      | 23      | 0.00             | .00     | )         | 0.00           |      | 0.00         |      |               |                 |        |           |
| e           |        |        |         |                  |         |           |                | m    | ·            |      |               |                 |        |           |
| _           |        |        |         |                  |         |           |                |      |              |      |               |                 |        |           |
| Cla         | sifica | ador   |         |                  |         | PCA       |                |      |              |      |               | -               | Ejecuc | ión       |
|             |        |        | SIAF    | Reserva S        | IAF     | Logística | A Solicita     | do   | De Solicitad | lo   | Reserva Pptal | Rsv.Cmp. A      | nual F | ase Comp  |
| 2.1         | . 1 1. | 1 4    | 1,011,0 | 047.00           | .00     | 1,011,0   | 47.00          | 0.00 |              | 0.00 |               |                 |        |           |
| 2.1.<br>    | . 1 9. | 11     | 342,9   | 34.00            | .00     | 342,9     | 34.00          | 0.00 |              | 0.00 |               |                 |        |           |
| 2.1.<br>2.4 | . 1 9. | 13     | 167,1   | 110.00           | .00     | 167,1     | 10.00          | 0.00 |              | 0.00 |               |                 |        |           |
| 2.1.<br>2.4 | 19.    | 2 2    | 90,5    | 199.00           | .00     | 83.0      | 21.00          | 0.00 |              | 0.00 |               |                 |        |           |
| 2.1         | 1.9    | 3.3    | 20.0    | 00.00            |         | 20.0      | 00.00          | 0.00 |              | 0.00 |               |                 |        |           |
| 2.1         | . 2 1. | 1.1    | 20,0    | 0.00             | .00     | 20,0      | 0.00           | 0.00 |              | 0.00 | 0.0           | 00              | 0.00   |           |
| 2.1.        | . 3 1. | 1.1    | 64,5    | 500.00           | .00     | 64,5      | 00.00          | 0.00 |              | 0.00 |               |                 |        |           |
|             |        |        |         |                  |         |           |                |      |              |      |               |                 |        |           |

#### • CERTIFICACIONES

En esta opción migraremos los certificado y compromisos anuales emitidos en el SIGA hacia el Módulo Administrativo del SIAF

#### Ingresamos al Menú Gestión Presupuestal -> Certificaciones

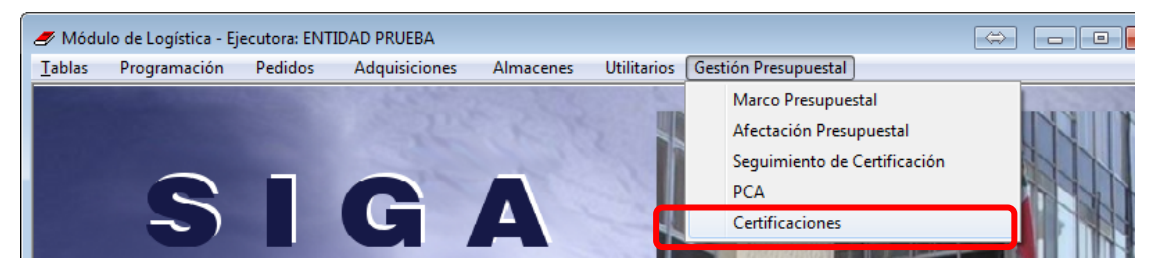

La ventana es la siguiente

| 🍠 Mó      | dulo de Logís     | tica - Ejecu | itora: ENTIDAE       | O PRUEBA  |      |               |        |            |             | (                         | \$ <b>- 0</b>          |
|-----------|-------------------|--------------|----------------------|-----------|------|---------------|--------|------------|-------------|---------------------------|------------------------|
| Archiv    | o <u>V</u> entana | a.           |                      |           |      |               |        |            |             |                           |                        |
|           |                   | ĥt.          |                      |           |      |               |        |            |             |                           |                        |
| 🥒 C       | ertificaciones    |              |                      |           |      |               |        |            |             |                           |                        |
| _ [ P     | arámetros de l    | Búsqueda d   | e Certificacione     | s]        |      |               |        |            |             |                           |                        |
|           | Año: 20           | 14 💌         | Nro. Docum           | mento:    | osj  |               |        |            |             | Estado Contrato:          |                        |
|           | [Datos de P/      | .0]          |                      |           |      |               | [ Da   | tos del D  | ocumento ]  | I —                       |                        |
|           | Nro PAO:          |              | Tipo Proc            | ceso:     | •    | ] 🔽           | I 🗹 Ti | po:        |             | Nro Documento:            |                        |
|           | [ Certificació    | n SIGA ] —   |                      |           |      |               | - [ Ce | rtificació | on SIAF ] — |                           |                        |
|           | Nro.:             |              |                      |           |      |               | Nro    | .:         |             | Estado:                   | <b>•</b> •             |
|           | stado de Certi    | ficaciones ] |                      |           |      |               |        |            |             |                           |                        |
|           | Origen            | Nro          | Fecha<br>Cortificado | Valor     | Tipo |               | Nro    | Tipo       | Fecha       | s                         | íntesis Especificaci 🔺 |
|           | PAO               | 000001       | 15/01/2014           | 967.00    | S    | <u> </u>      | 01005  | ASP        | 09/01/2014  | PUBLICACIÓN DE RESOLUCI   | I ECNICA               |
| 2         | PAO               | 000002       | 15/01/2014           | 11,100.00 | s    |               | 01006  | ASP        | 13/01/2014  | SERVICIO DE ALQUILER DE ( | CALLE CARLO CRI        |
| 3         | PAO               | 000003       | 15/01/2014           | 9,200.00  | s    | <u></u>       | 01007  | ASP        | 13/01/2014  | SERVICIO DE ARRENDAMIEN   | по                     |
| 4         | PAO               | 000004       | 15/01/2014           | 7,060.40  | s    |               | 01008  | ASP        | 13/01/2014  | SERVICIO DE INTERNET      |                        |
| 5         | PAO               | 000005       | 15/01/2014 🧯         | 8,326.05  | s    |               | 01009  | ASP        | 13/01/2014  | SERVICIO DE INTERNET 614  | 4 KBPS                 |
| 6         | PAO               | 000006       | 15/01/2014           | 1,800.00  | s    | <u>in</u>     | 01010  | ASP        | 13/01/2014  | SERVICIOS NOTARIALES      |                        |
| 7         | PAO               | 000007       | 15/01/2014 🧯         | 8,260.25  | s    | <u> </u>      | 01012  | ASP        | 13/01/2014  | SERVICIO DE INTERNET -102 | 4 KBPS                 |
| 8         | PAO               | 000008       | 15/01/2014           | 13,260.00 | S    | <u> المنا</u> | 01015  | MC         | 02/01/2014  | CONTRATACIÓN DE UN LOC    | ADOR INGENIERO E       |
| •         |                   |              |                      |           |      |               |        |            |             |                           | Þ                      |
| <u> </u>  |                   |              |                      |           |      |               |        |            |             |                           | Respuesta SIAF         |
|           |                   |              |                      |           |      |               |        |            |             |                           |                        |
|           |                   |              |                      |           |      |               |        |            |             |                           |                        |
| versión ' | 13.04.01          |              |                      |           |      |               |        |            |             |                           |                        |
|           |                   |              |                      |           |      |               |        |            |             |                           |                        |

# F. Primera Interfaz SIGA-SIAF

# • Primera Interfaz SIGA-SIAF para las migraciones de certificaciones presupuestales

Generamos el Certificado Presupuestal en el SIGA ingresando para ello a la opción del PAO y escogemos el PAO al cual se le va ha emitir un certificado.

| Año 20<br>Tipo: To | 14 _<br>dos_ | Mod. Adq.:     Tipo Proc.:                  |                 | Estado P | AO: [   |      | Aut.           |      | Ac     Ac     Det | tualiz. I<br>alle del | PAO<br>PAO | Autoriza<br>Segu         | ción Presupue<br>uimiento PAO |
|--------------------|--------------|---------------------------------------------|-----------------|----------|---------|------|----------------|------|-------------------|-----------------------|------------|--------------------------|-------------------------------|
| Nº PAO             | Tipo         | Síntesis de<br>Especificaciones<br>Técnicas | Proc.<br>Selec. | Origen   |         | Mon. | Valor Estimado | PAC  | Estado PAO        | Aut.<br>Pptal         |            | Nro. de<br>Certificación | Tipo de<br>Ejecución          |
| 01258              | В            | ADQUISICIÓN DE MUEBL                        | ASP             | Pedidos  | -       | S/.  | 10,345.00      | 0000 | Autorizado        | ~                     |            | 000273                   | Cuadro de                     |
| 01260              | В            | ADQUISICION DE CALZA                        | ASP             | Pedidos  |         | S/.  | 2,587.00       | 0000 | Autorizado        | <b>V</b>              |            | 000271                   | Cuadro de                     |
| 01261              | В            | SUSCRIPCION ANUAL A                         | ASP             | Pedidos  |         | S/.  | 708.00         | 0000 | Autorizado        | ~                     |            | 000277                   | Cuadro de                     |
| 01262              | в            | ADQUISICION DE PINTUR                       | ASP             | Pedidos  |         | S/.  | 216.00         | 0000 | Autorizado        | <b>V</b>              |            | 000274                   | Cuadro de                     |
| 01263              | В            | ADQUISICION DE PIZARE                       | ASP             | Pedidos  |         | S/.  | 675.00         | 0000 | Autorizado        | ~                     |            | 000269                   | Cuadro de                     |
| 01264              | S            | AFORO VEHICULAR Y C                         | ASP             | Pedidos  |         | S/.  | 11,400.00      | 0000 | Autorizado        | <b>V</b>              |            | 000281                   | Sin Ruta                      |
| 01265              | s            | CONTRATACIÓN DE DE U                        | ASP             | Pedidos  | -       | S/.  | 11,300.00      | 0000 | Autorizado        | •                     |            | 000278                   | Cuadro de                     |
| 01266              | S            | Servicio de 01 Técnico E                    | ASP             | Pedidos  |         | S/.  | 3,000.00       | 0000 | Autorizado        | <b>V</b>              |            | 000276                   | Cuadro de                     |
| 01267              | s            | CONTRATACIÓN DE PER                         | ASP             | Pedidos  | -       | S/.  | 4,200.00       | 0000 | Autorizado        | •                     |            | 000275                   | Cuadro de                     |
| 01268              | В            | ADQUISICION DE GASOL                        | ASP             | Pedidos  |         | S/.  | 6,762.20       | 0000 | Autorizado        |                       |            |                          | Sin Ruta                      |
| 01269              | В            | ADQUISICION DE COMBU                        | ASP             | Pedidos  |         | S/.  | 6,935.00       | 0000 | Autorizado        |                       |            |                          | Sin Ruta                      |
| 01270              | S            | Contratacion por Locació                    | ASP             | Pedidos  |         | S/.  | 7,000.00       | 0000 | Autorizado        | <b>V</b>              |            | 000280                   | Sin Ruta                      |
| 01271              | S            | Contratación por Locació                    | ASP             | Pedidos  |         | S/.  | 7,000.00       | 0000 | Autorizado        | <b>V</b>              |            | 000279                   | Sin Ruta                      |
| 01272              | S            | Contratación de Servicio                    | ASP             | Pedidos  | inter l | S/   | 9,000,00       | 0000 | Autorizado        |                       | -          |                          | Sin Ruta                      |
| 01273              | В            | SOLICITUD DE ALIMENTO                       | ASP             | Pedidos  |         | S/.  | 117.50         | 0000 | Autorizado        |                       | -          |                          | Sin Ruta                      |
| 01274              | B            | ADOUISICION DE ÚTILES                       | ASD             | Dedidoe  | 1000    | C/   | 774 44         | 0000 | Autorizada        |                       | and a      |                          | Cia Duta                      |

Ingresamos los campos Requerimiento y damos clic al Botón Autorizar

| 🖉 Certificación de Disponibilidad Presupuestal                                                                                                    |
|----------------------------------------------------------------------------------------------------|
| Año 2014 Nº PAO 01273 Tipo Bienes Tipo Proc. ASP 💌 Fecha PAO 25/02/2014 Estado PAO Autorizado                                                                                                    |
| Nº Certif. Pptal.     Fecha Aut. Pptal.     00/00/0000     Moneda Nuevo Sol     Valor Estimado S/.     117.50       Objeto     BIEN                                                                                                    |
| Requerimiento PC 284 Y 285                                                                                                    |
| Informado con Documento Nº  <br>Síntesis de Especificaciones Técnicas<br>SOLICITUD DE ALIMENTOS PARA EL COFEE BREAK DEL EVENTO DE TALLER SIGAA SER REALIZADO EN NUESTRA                                                                                                    |
| Secuencias de Operac                                                                                                    |
| Sec. Fase Indicador Estado Fecha Dev Autorizar C Ampliación                                                                                                    |
| 1 Certificación - Operac Inicial No Pendiente 25/02/2014 Revertir C Rebaja<br>Marco Presupuestal C Anulación                                                                                                    |
| Consulta PCA     Secuencia                                                                                                    |
| FF/Rb         Meta/         Cadena Funcional         Clasif. Gasto         Saldo de Disponib.         Valor         Saldo           MNemo         Presupuestal         Presupuestal |
| 1 - 00         0015         15.034.0070.9002.3999999.5000722         2.3.         1         1         32,380.00         117.50         32,242.50                                                                                                    |
|                                                                                                    |
| ión 13.04.01                                                                                                    |

#### Aceptamos los mensajes

| Mensaje al | Usuario                                             | 23 |
|------------|-----------------------------------------------------|----|
| ?          | Existe información sin Actualizar. Desea Continuar? |    |
|            | <u>Sí</u> <u>N</u> o                                |    |

| Astende a Dadidaa  |                                |
|--------------------|--------------------------------|
| Aplicado a Pedidos | Fecha Certificación 25/02/2014 |
| Nro Certificación  | 282                            |
|                    |                                |
|                    |                                |

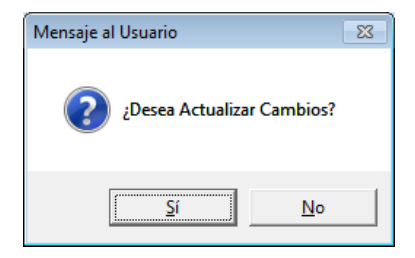

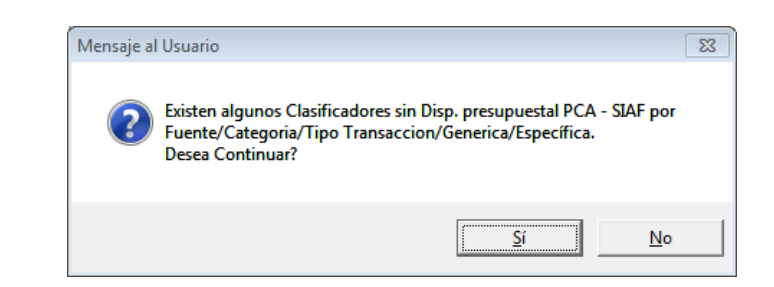

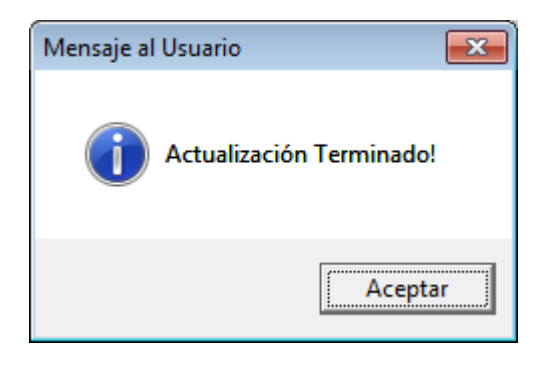

| Y finalmente tendremos el | certificado emitido | por el SIGA |
|---------------------------|---------------------|-------------|
|---------------------------|---------------------|-------------|

| U                                                                                                    |                                                                                                    |                                                                                                    |                                                                                                    |                                                                                                    |     |  |  |  |  |
|----------------------------------------------------------------------------------------------------|----------------------------------------------------------------------------------------------------|----------------------------------------------------------------------------------------------------|----------------------------------------------------------------------------------------------------|----------------------------------------------------------------------------------------------------|-----|--|--|--|--|
| riepone<br>gistro Oncionos                                                                                                    |                                                                                                    |                                                                                                    |                                                                                                    |                                                                                                    |     |  |  |  |  |
| jistro Opciones                                                                                                    |                                                                                                    |                                                                                                    |                                                                                                    |                                                                                                    |     |  |  |  |  |
| 【 ◀ ▶ ▶  │ 盥 ⊜                                                                                                    | 8 [ 요 📶   💵                                                                                                    |                                                                                                    |                                                                                                    |                                                                                                    |     |  |  |  |  |
|                                                                                                    |                                                                                                    |                                                                                                    |                                                                                                    |                                                                                                    |     |  |  |  |  |
|                                                                                                    |                                                                                                    |                                                                                                    |                                                                                                    | Fecha: 25/02/2                                                                                                    | 014 |  |  |  |  |
|                                                                                                    |                                                                                                    |                                                                                                    |                                                                                                    | Hora: 20:28                                                                                                    |     |  |  |  |  |
|                                                                                                    | CERTIFICACI                                                                                                    | ON DE CREDITO PRESUPUESTARIO N                                                                                                    | Iro.: 000282                                                                                                    | Página: 1 de 1                                                                                                    |     |  |  |  |  |
|                                                                                                    |                                                                                                    | Nº CCP SIAF: 0000000000                                                                                                    |                                                                                                    |                                                                                                    |     |  |  |  |  |
|                                                                                                    |                                                                                                    |                                                                                                    |                                                                                                    |                                                                                                    |     |  |  |  |  |
| 4. Información del Davis                                                                                                    |                                                                                                    |                                                                                                    |                                                                                                    |                                                                                                    |     |  |  |  |  |
| Tine de Dresses de Selecci                                                                                                    |                                                                                                    | N SIN PROCESO                                                                                                    |                                                                                                    |                                                                                                    |     |  |  |  |  |
| Obiete del Proceso de Selecci                                                                                                    | ION ADJUDICACIU                                                                                                    | N SIN PROCESO                                                                                                    |                                                                                                    |                                                                                                    |     |  |  |  |  |
| Sistenia de Especificaciona                                                                                                    | · DIEN                                                                                                    | ALIMENTOS DADA EL COFFE REFAK DEL                                                                                                    |                                                                                                    |                                                                                                    | ECT |  |  |  |  |
| Nro. de Ref. en el PAC :                                                                                                    |                                                                                                    |                                                                                                    |                                                                                                    |                                                                                                    |     |  |  |  |  |
| Incluido en el PAC mediante Resolución :                                                                                                    |                                                                                                    |                                                                                                    |                                                                                                    |                                                                                                    |     |  |  |  |  |
| Base Legal                                                                                                    | : Literal i). Nume                                                                                                    | eral 3.3 del Artículo 3º de la Lev de Contra                                                                                                    | taciones del Estado                                                                                                    |                                                                                                    |     |  |  |  |  |
| 2Contenido del Expedia                                                                                                    | ente de Contratación                                                                                                    |                                                                                                    |                                                                                                    |                                                                                                    |     |  |  |  |  |
| Requerimiento                                                                                                    | : PC 284 Y 285                                                                                                    |                                                                                                    |                                                                                                    |                                                                                                    |     |  |  |  |  |
| Informado con Documento I                                                                                                    | N° :                                                                                                    |                                                                                                    |                                                                                                    |                                                                                                    |     |  |  |  |  |
| Valor Referencial                                                                                                    | : S/ 117 50 Nue                                                                                                    | evos Soles                                                                                                    |                                                                                                    |                                                                                                    |     |  |  |  |  |
| Fecha 25/02/2014                                                                                                    |                                                                                                    |                                                                                                    |                                                                                                    |                                                                                                    |     |  |  |  |  |
| Fecha 25/02/2014                                                                                                    |                                                                                                    | Firma del Responsable de Logística                                                                                                    |                                                                                                    |                                                                                                    |     |  |  |  |  |
| Fecha 25/02/2014                                                                                                    |                                                                                                    | Firma del Responsable de Logística                                                                                                    |                                                                                                    |                                                                                                    |     |  |  |  |  |
| Fecha 25/02/2014<br><u>3 Disponibilidad Pr</u><br>[FF/Rh] Meta /                                                                                                    | resupuestal                                                                                                    | Firma del Responsable de Logística<br>Centro de Costo                                                                                                    | Clasificador Gasto                                                                                                    | Valor Ref. S/                                                                                                    |     |  |  |  |  |
| Fecha 25/02/2014<br><u>3,- Disponibilidad Pr</u><br>FF/Rb Meta /<br>MNEMO                                                                                                    | resupuestal<br>Cadena Funcional                                                                                                    | Firma del Responsable de Logística<br>Centro de Costo                                                                                                    | Clasificador Gasto                                                                                                    | Valor Ref. S/.                                                                                                    |     |  |  |  |  |
| Fecha 25/02/2014<br>3 Disponibilidad Pr<br>FF/Rb Meta /<br>MNEMO<br>2014                                                                                                    | resupuestal<br>Cadena Funcional                                                                                                    | Firma del Responsable de Logistica<br>Centro de Costo                                                                                                    | Clasificador Gasto                                                                                                    | Valor Ref. S/.                                                                                                    |     |  |  |  |  |
| Fecha 25/02/2014<br><u>3 Disponibilidad Pr</u><br>FF/Rb Meta /<br>MNEMO<br>2014<br>1.00 0015 15.00<br>1.00 0015 15.00                                                                                                    | resupuestal<br>Cadena Funcional                                                                                                    | Firma del Responsable de Logística<br>Centro de Costo                                                                                                    | Clasificador Gasto                                                                                                    | Valor Ref. S/.<br>24.00                                                                                                    |     |  |  |  |  |
| Fecha 25/02/2014<br><u>3 Disponibilidad Pr</u><br>FF/Rb Meta /<br>MNEMO<br>2014<br>1-00 0015 15.03<br>1-00 0015 15.03                                                                                                    | resupuestal<br>Cadena Funcional<br>34.0070.9002.3999999.5000722<br>34.0070.9002.3999999.5000722                                                                                                    | Firma del Responsable de Logística<br>Centro de Costo<br>010501 OFICINA DE ADMINISTRACION<br>010504 JEFATURA DE LOGISTICA                                                                                                    | Clasificador Gasto<br>2.3. 1 1. 1 1<br>2.3. 1 1. 1 1<br>2.3. 1 1. 1 1                                                                       | Valor Ref. S/.<br>24.00<br>93.50<br>117.50                                                                                                    |     |  |  |  |  |
| Fecha 25/02/2014<br><u>3 Disponibilidad Pr</u><br>FF/Rb Meta /<br>MNEMO<br>2014<br>1-00 0015 15.03<br>1-00 0015 15.03                                                                                                    | resupuestal<br>Cadena Funcional<br>34.0070.9002.3999999.5000722<br>34.0070.9002.3999999.5000722                                                                                                    | Firma del Responsable de Logística<br>Centro de Costo<br>010501 OFICINA DE ADMINISTRACION<br>010804 JEFATURA DE LOGISTICA                                                                                                    | Clasificador Gasto<br>2.3. 1 1. 1 1<br>2.3. 1 1. 1 1<br>Sub Total<br>Total                                                                  | Valor Ref. S/.<br>24.00<br>93.50<br>117.50                                                                                                    |     |  |  |  |  |
| Fecha 25/02/2014  3 Disponibilidad Pr FF/Rb Meta / MNEMO 2014  1-00 0015 15.00  Resumen Presumen                                                                                                    | resupuestal<br>Cadena Funcional<br>34.0070.9002.3999999.5000722<br>34.0070.9002.3999999.5000722                                                                                                    | Firma del Responsable de Logística<br>Centro de Costo<br>010501 OFICINA DE ADMINISTRACION<br>010504 JEFATURA DE LOGISTICA                                                                                                    | Clasificador Gasto<br>2.3. 1 1. 1 1<br>2.3. 1 1. 1 1<br>Sub Total<br>Total                                                                  | Valor Ref. S/.<br>24.00<br>93.50<br>117.50<br>117.50                                                                                                    |     |  |  |  |  |
| Fecha 25/02/2014<br>3 Disponibilidad Pr<br>FF/Rb Meta /<br>MNEMO<br>2014<br>1-00 0015 15.01<br>1-00 0015 15.01<br>Resumen Presupue<br>FF/Rb                                                                                                    | resupuestal<br>Cadena Funcional<br>34.0070.9002.3999999.5000722<br>34.0070.9002.3999999.5000722<br>estal por Producto / Prov                                                                                                    | Firma del Responsable de Logística<br>Centro de Costo<br>010501 OFICINA DE ADMINISTRACION<br>010504 JEFATURA DE LOGISTICA<br>ecto<br>Producto / Provecto                                                                        | Clasificador Gasto<br>2.3. 1 1. 1 1<br>2.3. 1 1. 1 1<br>Sub Total<br>Total                                                                  | Valor Ref. S/.<br>24.00<br>93.50<br>117.50<br>117.50<br>Valor Ref. S/.                                                                                     |     |  |  |  |  |
| Fecha 25/02/2014<br>3 Disponibilidad Pr<br>FF/Rb Meta /<br>MNEMO<br>2014<br>1-00 0015 15.00<br>1-00 0015 15.00<br>Resumen Presupue<br>FF/Rb<br>1-00 3999999 SiN PRG                                                                                                    | resupuestal<br>Cadena Funcional<br>34.0070.9002.3999999.5000722<br>34.0070.9002.3999999.5000722<br>estal por Producto / Proy<br>ODUCTO                                                                                                    | Firma del Responsable de Logística<br>Centro de Costo<br>010501 OFICINA DE ADMINISTRACION<br>010504 JEFATURA DE LOGISTICA<br>ecto<br>Producto / Proyecto                                                                        | Clasificador Gasto<br>2.3. 1 1. 1 1<br>2.3. 1 1. 1 1<br>Sub Total<br>Total                                                                  | Valor Ref. S/.<br>24.00<br>93.50<br>117.50<br>117.50<br>Valor Ref. S/.<br>117.50                                                                           |     |  |  |  |  |
| Fecha 25/02/2014<br>3 Disponibilidad Pr<br>FF/Rb Meta /<br>MNEMO<br>2014<br>1.00 0015 15.01<br>1.00 0015 15.01<br>Resumen Presupus<br>FF/Rb<br>1.00 3999999 SIN PRO                                                                                                    | resupuestal<br>Cadena Funcional<br>34.0070.9002.3999999.5000722<br>34.0070.9002.3999999.5000722<br>estal por Producto / Proy<br>ODUCTO                                                                                                    | Firma del Responsable de Logística<br>Centro de Costo<br>010501 OFICINA DE ADMINISTRACION<br>010504 JEFATURA DE LOGISTICA<br>ecto<br>Producto / Proyecto                                                                        | Clasificador Gasto<br>2.3. 1 1. 1 1<br>2.3. 1 1. 1 1<br>Sub Total<br>Total                                                                  | Valor Ref. S/.<br>24.00<br>93.50<br>117.50<br>117.50<br>Valor Ref. S/.<br>117.50<br>117.50                                                                 |     |  |  |  |  |
| Fecha         25/02/2014           3 Disponibilidad Pr           FF/Rb         Meta /<br>MNEMO           2014           1-00         0015         15.00           1-00         0015         15.00           Resumen Presupue         FF/Rb         1-00           1-00         3999999 SIN PRO                                                                                                    | resupuestal<br>Cadena Funcional<br>34.0070.9002.3999999.5000722<br>34.0070.9002.3999999.5000722<br>estal por Producto / Prov<br>ODUCTO                                                                                                    | Firma del Responsable de Logística Centro de Costo 010501 OFICINA DE ADMINISTRACION 010504 JEFATURA DE LOGISTICA ecto Producto / Proyecto                                                                                       | Clasificador Gasto<br>2.3. 1 1. 1 1<br>2.3. 1 1. 1 1<br>Sub Total<br>Total                                                                  | Valor Ref. S/.<br>24.00<br>93.50<br>117.50<br>117.50<br>Valor Ref. S/.<br>117.50<br>117.50                                                                 |     |  |  |  |  |
| Fecha         25/02/2014           3 Disponibilidad Pr           FF/Rb         Meta /<br>MNEMO           2014           1.00         0015           1.00         0015           1.00         0015           1.00         0015           1.00         3999999 SIN PRO           Visto el expediente de: A<br>una contexida conductione de contexida conductione                                                                    | resupuestal<br>Cadena Funcional<br>34.0070.9002.3999995.5000722<br>34.0070.9002.3999995.5000722<br>estal por Producto / Prov<br>ocucro<br>DJUDICACION SIN PROCESS                                                                                                    | Firma del Responsable de Logística Centro de Costo 010501 OFICINA DE ADMINISTRACION 010504 JEFATURA DE LOGISTICA ecto Producto / Proyecto 0                                                                                     | Clasificador Gasto<br>2.3. 1 1. 1 1<br>2.3. 1 1. 1 1<br>Sub Total<br>Total                                                                  | Valor Ref. S/.<br>24.00<br>93.50<br>117.50<br>117.50<br>Valor Ref. S/.<br>117.50<br>117.50                                                                 |     |  |  |  |  |
| Fecha         25/02/2014           3 Disponibilidad Pr           FF/Rb         Meta /<br>MNEMO           2014           1-00         0015           1-00         0015           1-00         0015           1-00         0015           1-00         0015           FF/Rb         1-00           1-00         3999999 SIN PRO           Visto el expediente de: Al<br>cuyo contenido se detalla           Constraisona del Estado | resupuestal           Cadena Funcional           34.0070.9002.3999999.5000722           34.0070.9002.3999999.5000722           estal por Producto / Prov           coDUCTO           DJUDICACION SIN PROCESS           ue In drainel 77.4 to Fail or 10                                       | Firma del Responsable de Logística Centro de Costo 010501 OFICINA DE ADMINISTRACION 010504 JEFATURA DE LOGISTICA ecto Producto / Proyecto D presente documento y al amparo de lo dis;                                           | Clasificador Gasto<br>2.3. 1 1. 1 1<br>2.3. 1 1. 1 1<br>Sub Total<br>Total<br>Total                                                         | Valor Ref. S/.<br>24.00<br>93.50<br>117.50<br>117.50<br>Valor Ref. S/.<br>117.50<br>117.50<br>117.50<br>4el Reglamento de la Ley de                        |     |  |  |  |  |
| Fecha         25/02/2014           3 Disponibilidad Pr           [Fr/Rb]         Meta /<br>MNEMO           2014           1-00         0015           1-00         0015           1-00         0015           1-00         0015           FF/Rb         1-00           1-00         3999999 SIN PRO           Visto el expediente de: Al<br>cuyo contenido se detalla<br>Contrataciones del Estado<br>para que se continue con    | resupuestal<br>Cadena Funcional<br>34.0070.9002.3999999.5000722<br>34.0070.9002.3999999.5000722<br>estal por Producto / Proy<br>estal por Producto / Proy<br>ODUCTO<br>DJUDICACION SIN PROCES(<br>en los numerales 2 y 3 del j<br>o y al Artículo 77* de la Ley 3;<br>ul tránite reservityo   | Firma del Responsable de Logística Centro de Costo O10501 OFICINA DE ADMINISTRACION 010504 JEFATURA DE LOGISTICA ecto Producto / Proyecto O presente documento y al amparo de lo disp 28411, Ley General del Sistema Nacional d | Clasificador Gasto<br>2.3. 1 1. 1 1<br>2.3. 1 1. 1 1<br>Sub Total<br>Total<br>Total<br>Duesto en el Artículo 18*<br>e Presupuesto, se aprue | Valor Ref. S/.<br>24.00<br>93.50<br>117.50<br>117.50<br>Valor Ref. S/.<br>117.50<br>117.50<br>del Reglamento de la Ley de<br>aba la presente certificación |     |  |  |  |  |
| Fecha 25/02/2014  3 Disponibilidad Pi  F/Rb Meta / NNEMO 2014 1-00 0015 15.00 1-00 0015 15.00 Resumen Presupute F/Rb 1-00 3999999 SiN PRO Visto el expediente de: A cuyo contenido se detalla Contrataciones del Estado para que se continue con                                                                                                    | resupuestal<br>Cadena Funcional<br>34.0070.9002.3999999.5000722<br>34.0070.9002.3999999.5000722<br>estal por Producto / Proy<br>estal por Producto / Proy<br>ODUCTO<br>DJUDICACION SIN PROCES(<br>i en los numerales 2 y 3 del<br>j o y al'Artículo 77* de la Ley 2<br>el trámite respectivo. | Firma del Responsable de Logística Centro de Costo O10501 OFICINA DE ADMINISTRACION 010504 JEFATURA DE LOGISTICA ecto Producto / Proyecto O presente documento y al amparo de lo disj 28411, Ley General del Sistema Nacional d | Clasificador Gasto<br>2.3. 1 1. 1 1<br>2.3. 1 1. 1 1<br>Sub Total<br>Total<br>Total<br>Duesto en el Artículo 18*<br>e Presupuesto, se aprue | Valor Ref. S/.<br>24.00<br>93.50<br>117.50<br>117.50<br>Valor Ref. S/.<br>117.50<br>117.50<br>del Reglamento de la Ley de<br>sba la presente certificación |     |  |  |  |  |
| Fecha 25/02/2014  3 Disponibilidad Pr F/Rb Meta / NNEMO 2014 1-00 0015 15.00 1-00 0015 15.00 Resumen Presupuse F/Rb 1-00 3999999 SIN PRO Visto el expediente de: A cuyo contenido se detalla Contrataciones del Estado para que se continue con                                                                                                    | resupuestal<br>Cadena Funcional<br>34.0070.9002.3999999.5000722<br>34.0070.9002.3999999.5000722<br>estal por Producto / Proy<br>oDUCTO<br>DUUCTO<br>DUUDICACION SIN PROCESC<br>en los numerales 2 y 3 del<br>o y al Artículo 77* de la Ley 2<br>el trámite respectivo.                        | Firma del Responsable de Logística Centro de Costo O10501 OFICINA DE ADMINISTRACION 010504 JEFATURA DE LOGISTICA ecto Producto / Proyecto O presente documento y al amparo de lo dis; 28411, Ley General del Sistema Nacional d | Clasificador Gasto<br>2.3. 1 1. 1 1<br>2.3. 1 1. 1 1<br>Sub Total<br>Total<br>Total<br>Duesto en el Artículo 18°<br>e Presupuesto, se aprue | Valor Ref. S/.<br>24.00<br>93.50<br>117.50<br>117.50<br>Valor Ref. S/.<br>117.50<br>117.50<br>del Reglamento de la Ley de<br>eba la presente certificación |     |  |  |  |  |

• Migrar dicho Certificado.

Ingresamos al Menú Gestion Presupuestal -> Certificaciones

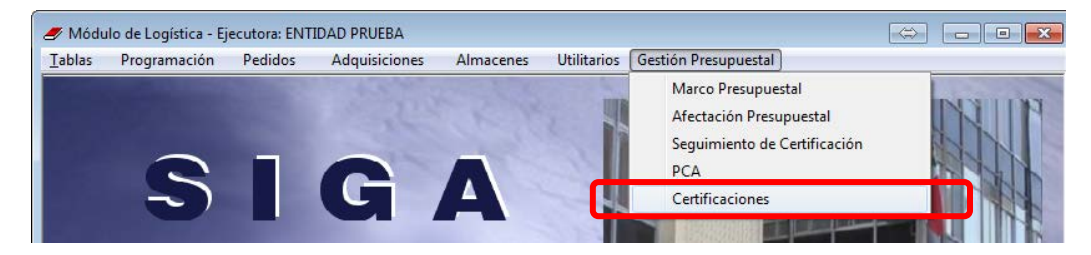

| Digitamos el Número de PAO en este caso el N° ( | 01273, damos clic a la carpeta amarilla |
|-------------------------------------------------|-----------------------------------------|
|-------------------------------------------------|-----------------------------------------|

| Estado Contrato:                                                                                                    |
|----------------------------------------------------------------------------------------------------|
| Estado Contrato: <ul> <li>Fotos del Documento ]</li> <li>Poto I Documento:</li> <li>Proceso</li> <li>PAO</li> <li>Síntesis Especificació</li> <li>Técnica</li> </ul>                                                                                                    |
| Estado Contrato:     Image: Contrato:       po:     Image: Contrato:       po:     Image: Contrato:       po:     Image: Contrato:       prificación SIAF ]     Image: Contrato:       Image: Contrato:     Image: Contrato:       Tipo     Fecha       Proceso     PAO       Técnica |
| tos del Documento ]<br>po:  Vro Documento:<br>rtificación SIAF ]<br>::  Estado:  Vro V<br>Tipo Fecha Proceso PAO Técnica                                                                                                    |
| po: Nro Documento:<br>rtificación SIAF ]<br>.: Estado: V<br>Tipo Fecha Síntesis Especificació<br>Proceso PAO Técnica                                                                                                    |
| Tipo Fecha Sintesis Especificació<br>Proceso PAO Técnica                                                                                                    |
| Tipo Fecha Síntesis Especificació PAO Técnica                                                                                                    |
| Tipo Fecha Síntesis Especificació<br>Proceso PAO Técnica                                                                                                    |
| Tipo Fecha Sintesis Especificació<br>Proceso PAO Técnica                                                                                                    |
| Proceso PAO Técnica                                                                                                    |
|                                                                                                    |
| ASP 25/02/2014 SOLICITUD DE ALIMENTOS PARA EL COFEE BRE                                                                                                    |
|                                                                                                    |
|                                                                                                    |
|                                                                                                    |
|                                                                                                    |
|                                                                                                    |
|                                                                                                    |
|                                                                                                    |
|                                                                                                    |
|                                                                                                    |
|                                                                                                    |

Seleccionamos la certificacion y damos clic al botón Certificación SIAF.

| Detalle de Certificación     [Datos de la Certificación ]     Año 2014     Origen PAO     Cert. | <b>[ SIGA ]</b><br>Nro. Certificación<br>Fecha | 282<br>25/02/2014                | [SIAF]<br>Nro. Certific<br>Estado         | cación 0<br>Pendiente                                          |                                                                                                    |                                               |
|-------------------------------------------------------------------------------------------------|------------------------------------------------|----------------------------------|-------------------------------------------|----------------------------------------------------------------|----------------------------------------------------------------------------------------------------|-----------------------------------------------|
| [Secuencia de Fases]       Sec.     Tipo Fase       1     Certificación                         | Tipo Origen Nro<br>PAO                         | 001273 25/                       | Fecha Monto 3<br>/02/2014                 | Soles [ Datos /<br>Proveedo<br>117.50 [ Especific<br>Técnica/( | Adicionales ]<br>ación SOLICITUD DE ALIN<br>CONCEPTO COFEE BREAK DEL<br>TALLER SIGAA SEI<br>NUESTRA | IENTOS PARA EL<br>EVENTO DE<br>R REALIZADO EN |
| [Operación por Fase ]     Operación     Inicial     III                                         | Valor Soles<br>117.50                          | [Secuencias of<br>Sec.<br>Fuente | de Operación de Fa<br>FF-Rb Monto<br>1-00 | se por Fuente de Fina<br>o Soles Estado<br>117.50 Pendiente    | anciamiento ]<br>o SIAF                                                                             | Certificación SIAF                            |
| [Resumen Presupuestal]     Meta Clasifica     0015 2.3.1 1     Total                            | ador<br>.1 1                                   | Monto Soles<br>117<br>117        | / <u>50</u><br>/50                        |                                                                |                                                                                                    |                                               |

Nos pedirá que ingresemos una contraseña, para ello digitamos la clave "**siga**" para realizar el envío y con esto la primera interfaz SIGA-SIAF

| 🏉 Detal                | lle de Certificación                           |        |                                 |                                              |                                     |                        |      |           |                               |            | Σ     | 3  |
|------------------------|------------------------------------------------|--------|---------------------------------|----------------------------------------------|-------------------------------------|------------------------|------|-----------|-------------------------------|------------|-------|----|
| C [ Datos              | s de la Certificación ] —                      |        |                                 |                                              |                                     |                        |      |           |                               |            |       |    |
| Año<br>Origen<br>Cert. | 2014<br>PAO                                    | Fech   | A]<br>ertificación<br>Proceso F | 282<br>Protegido Por                         | [ SIAF<br>Nro. Ce<br>Clave          | rtificación 0          |      |           |                               |            |       |    |
| Secu<br>Sec.           | encia de Fases ]<br>Tipo Fase<br>Certificación | Tipo ( | Proces                          | Módulo: Módu<br>o SIGA: Certi<br>Clave: **** | ulo Logística<br>ficaciones - Envid | o de Certificación SIA | F    | ITUD DE A | LIMENTOS PAR<br>DEL EVENTO DE | LA EL<br>E |       |    |
| Inter<br>Certifica     | fase SIAF<br>ado SIAF Fase                     | 1      | ·                               |                                              |                                     |                        |      | FF/ Rb    | Sec. SIAF                     | Estado     | SIAF  |    |
| 000                    | 00000000 Certificación                         |        | PAO                             | 001273                                       | Oper. Inicial                       |                        | 2014 | 1-00      | 000000000                     | Pendi      | iente |    |
|                        |                                                |        |                                 |                                              |                                     |                        |      |           |                               |            |       | ٩F |

Aceptamos el mensaje de envío

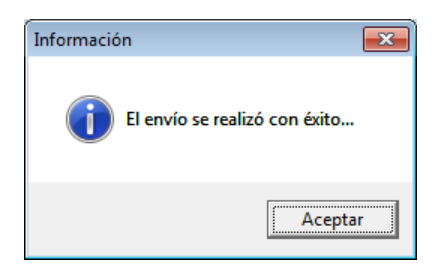

| Ø Certificaciones            |                                                         |                   | - • •               |
|------------------------------|---------------------------------------------------------|-------------------|---------------------|
| 🗧 🛛 🖓 🕞 🕞 🕞 🕞                | iones ]                                                 |                   |                     |
| Año: 2014 Vro. De            | s de Contrato F5 y Otros ] ocumento:                    | Estado Contrato:  | • •                 |
| [Datos de PAO]               | [ Datos del Documento ]                                 |                   |                     |
| Nro PAO: 1273 Tipo           | Proceso: 🔽 🔽 🔽 Tipo:                                    | Nro Documento:    |                     |
| [ Certificación SIGA ]       | [ Certificación SIAF ]                                  |                   |                     |
| Nro.:                        | Nro.:                                                   | Estado:           |                     |
| Listado de Certificaciones ] |                                                         |                   |                     |
| Tipo Nro Tipo Fecha          | Síntesis Especificación                                 | Nro Certificado E | stado SIAF          |
| B 01273 ASP 25/02/201        | 4 SOLICITUD DE ALIMENTOS PARA EL COFEE BREAK DEL EVENTO | DE TALLER 0       | PROCESO             |
| 4                            |                                                         | 7                 | ►<br>Respuesta SIAF |
|                              |                                                         |                   |                     |
| versión 13.04.01             |                                                         |                   |                     |

#### • Ingreso al Módulo Administrativo del SIAF

Aquí debemos ingresar al SIAF para procesar el envío que se ha hecho desde el SIGA.

Ingresaremos con nuestro usuario.

Ingresaremos con nuestro usuario. Damos clic a ícono de Módulo Administrativo

| Módulos :                                                                                                    | Etapas :                                                                                        |
|----------------------------------------------------------------------------------------------------|-------------------------------------------------------------------------------------------------|
| <ul> <li>➡ SIAF</li> <li>Módulo Administrador Del Sistema</li> <li>Módulo De Conciliación De Operaciones Siaf</li> <li>Módulo De Ejecucion De Proyectos</li> <li>Módulo De Control De Pago De Planillas</li> <li>Módulo De Proceso Presupuestario</li> <li>Módulo Administrativo</li> </ul> | Módulo<br>Administrativo<br>Ejecutora<br>Módulo Administrativo - Ejecutoras Del Go<br>Ejecutora |
|                                                                                                    | 4                                                                                               |

Y damos clic a la opción "Certificación y Compromiso Anual"

| The star for a consideration of the | iaio Administrativo - Ejecutora Joozooo inite. Adtonidad Adtonoma De                                 | roise electrico manapi masivo enna ri canao. Aace                                                                          |   |
|-------------------------------------|----------------------------------------------------------------------------------------------------|----------------------------------------------------------------------------------------------------|---|
| Sistemas Mantenimiento Registro     | Procesos Consultas Reportes Utilitarios Comunicación                                                 |                                                                                                    |   |
|                                     | Control de Envío de Programación de Calendario de Pago                                               | _                                                                                                    |   |
|                                     | Rendiciones Transmitidas por las Unidades Encargadas                                                 |                                                                                                    |   |
|                                     | Hoja de Trabajo T6                                                                                   |                                                                                                    |   |
|                                     | Exportación por Área                                                                                 |                                                                                                    |   |
|                                     | Interfases                                                                                           | <ul> <li>Registro Administrativos - Todos</li> </ul>                                                                       |   |
|                                     | Actualiza Saldos en Libro Banco                                                                      | Registro Administrativos - Compromiso<br>Registro Administrativos - Devengado                                              |   |
|                                     | Control de la Conciliación de Cuentas de Enlace<br>Hoia de Trabaio Conciliación de Cuentas de Enlace | Registro Administrativos - Girado                                                                                          |   |
|                                     | Exportar Información Presupuestaria                                                                  | Registro Administrativos - Deceminido<br>Registro Administrativos - Recaudado<br>Registro Administrativos - Log de Errores |   |
|                                     |                                                                                                    | Certificado y Compromiso Anual                                                                                             | כ |
|                                     |                                                                                                    | Maestros                                                                                                    |   |
|                                     |                                                                                                    |                                                                                                    |   |

#### Damos clic en Procesar

| Sistemas Mantenim         | iento Registro                           | Procesos Consult    | as Reportes         | Utilitarios ( | Comunicación   | eroisti eree |                     |   |  |
|---------------------------|------------------------------------------|---------------------|---------------------|---------------|----------------|--------------|---------------------|---|--|
|                           |                                          |                     |                     |               |                |              |                     |   |  |
| Interfase de Certificad   | iterfase de Certificados Administrativos |                     |                     |               |                |              |                     |   |  |
|                           | Registros Nuev                           | /0S                 |                     |               | Registros Pr   | ocesados     |                     |   |  |
| Registros Nuevos          | : 0000                                   | 001                 |                     |               |                |              | PROCESAR            |   |  |
| Secuencial  0000000000000 | Docum.<br>0 086                          | N° Docum.<br>000282 | Fecha<br>25/02/2014 | Año<br>2014   | Ejecutora Esta | ado Es Con   | Tipo Oper.<br>N     | * |  |
| Secuencial                | Tipo Transaccion<br>2                    | Generica<br>3       | Subgenerica         | Subgene<br>1  | rica_Det Espec | ifica        | Especifica_Det<br>1 | * |  |

# Aceptamos el mensaje

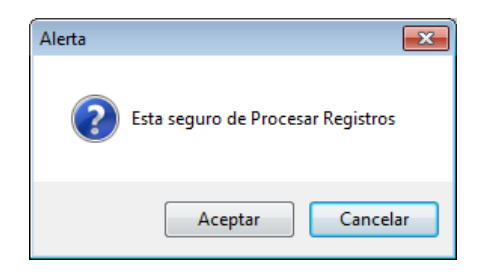

# Si ha procesado sin ningún problema tendremos esta ventana

| SIAP .       | SIAL 2014 - VEISION                     | 12/07/02 - [ Modul     | o Aurimistrativo - t             | Jecuroia 10013      | 50 MIC- Aut         | unuau Autor      | IOTTA DELOIST, LIEU | u 🖂 þi (  |         | <u> </u> |
|--------------|-----------------------------------------|------------------------|----------------------------------|---------------------|---------------------|------------------|---------------------|-----------|---------|----------|
| <u>S</u> ist | temas <u>M</u> antenim                  | iento <u>R</u> egistro | <u>P</u> rocesos <u>C</u> onsult | as <u>R</u> eportes | <u>U</u> tilitarios | <u>Comunicac</u> | ión                 |           |         |          |
| ŀ            |                                         |                        |                                  |                     |                     |                  |                     |           |         |          |
| Inte         | erfase de Certificad                    | os Administrativos     |                                  |                     |                     |                  |                     |           |         |          |
| _            |                                         | Registros Nuev         | os                               |                     |                     | Regis            | tros Procesados     |           | ]       |          |
|              | Procesados                              | Resumen                |                                  |                     |                     |                  | Registros \         | /alidos : | 0000001 | Γ        |
|              | Secuencial                              | Docum.                 | N° Docum.                        | Fecha               | Año                 | Ejecutora        | ESTAGO ES COM       | Tipo Oper | • •     |          |
|              | 000000000000000000000000000000000000000 | 086                    | 000282                           | 25/02/2014          | 2014                | 001338           | N                   |           |         |          |
|              |                                         |                        |                                  |                     |                     |                  |                     |           |         |          |
|              | < <u> </u>                              |                        |                                  |                     |                     |                  |                     |           | •       |          |
|              | Procesados                              | Detalle                |                                  |                     |                     |                  | Registros No        | Validos:  | 0000000 |          |
|              | Secuencial                              | Docum.                 | N° Docum.                        | Fecha               | Año                 | Ejecutora        | Estado Es Com       | Tipo Oper | · · ·   |          |
|              |                                         |                        |                                  |                     |                     |                  |                     |           |         |          |

Y revisamos si ya ha sido procesado dicho documento, nos vamos a la opción Certificacion y Compromiso Anual

|   | <u>S</u> istemas <u>M</u> antenimiento | <u>Registro</u> Procesos <u>C</u> onsultas <u>R</u> eportes | <u>U</u> ti | litarios | <u>C</u> omunicación |  |
|---|----------------------------------------|-------------------------------------------------------------|-------------|----------|----------------------|--|
|   |                                        | Certificación y Compromiso Anual                            |             | 1        |                      |  |
|   |                                        | Registro SIAF                                               |             |          |                      |  |
|   | L L                                    | Modificaciones SIAF                                         | •           | J        |                      |  |
|   |                                        | Programación Mensual de Pagos                               |             |          |                      |  |
| 1 |                                        | Coloradorio de Donce Manavalas                              |             |          |                      |  |

Aquí seleccionamos el certificado y habilitaríamos el envío para su posterior aprobación

| Certificado       0000000318       Monto Inicial MN (+)       Monto Origen       CertAnul EE ER Modificar Eliminar       Monto Inicial MN (+)         Fase       Doc. Rb. Mon.       Tipo de cambio       Monto Origen       CertAnul EE ER Modificar Eliminar       Monto Inicial MN (+)         Certificación       086       00 S./.       0.00000000000000000000000000000000000 | stro de Certifica                                                                                                   | ción y Compromi                                                     | so Anual                                                |                                                                                                    |                                                                                                    |
|----------------------------------------------------------------------------------------------------|----------------------------------------------------------------------------------------------------|---------------------------------------------------------------------|---------------------------------------------------------|----------------------------------------------------------------------------------------------------|----------------------------------------------------------------------------------------------------|
| Fase       Doc. Rb. Mon.       Tipo de cambio       Monto Drigen       Cert Anul EE ER Modificar Eliminar       Monto Inicial MN (+)         iertíficación       086       00 S/.       0.00000000000000000000000000000000000                                                                                                    | <u>Certificado</u>                                                                                                  | 0000000318                                                          |                                                         |                                                                                                    | <b>E</b>                                                                                                    |
| Secuencia:       0001         Documento:       086 - MEMORANDUM         Rubro:       00 - RECURSOS ORDINARIOS         Proveedor:       -         Justificación:       PA0-001273: SOLICITUD DE ALIMENTOS PARA EL COFEE BREAK DEL EVENTO DE TALLER SIGA A SER REALIZAE                                                                                                    | Fase<br>.ertificación                                                                                               | Doc. Rb. Mon.<br>086 00 S/.                                         | Tipo de cambio<br>0.00000000000000000000000000000000000 | Monto Origen Cert.Anul EE ER M<br>117.50 No No P<br>Insertar <u>Certificación</u><br>Insertar Compromiso <u>A</u> nual<br>A <u>n</u> ulación<br>A <u>m</u> pliación<br>Rebaja | Monto Inicial MN (+)<br>117.50<br>Modificaciones (+)<br>0.00<br>Comp. Anual (-)<br>0.00<br>Saldo x Comprometer<br>117.50 |
| Justificación : PAO-001273: SOLICITUD DE ALIMENTOS PARA EL COFEE BREAK DEL EVENTO DE TALLER SIGA A SER REALIZAD                                                                                                    | Detalle de la Certificación<br>Secuencia : 0001<br>Documento : 086 - MEMORANDUM<br>Rubro : 00 - RECURSOS ORDINARIOS |                                                                     | Habilitar envío<br>Deshabilitar envío                   | Fecha: 25/02/2014                                                                                                    |                                                                                                    |
|                                                                                                    | Justificación :<br>Clasificador                                                                                     | Istificación : PAO-001273: SOLICITUD DE ALIMENTO<br>asificador Meta |                                                         | S PARA EL COFEE BREAK DEL EVEN                                                                                                    | TO DE TALLER SIGA A SER REALIZAL                                                                                         |

Haríamos la transmisión iendo a la opción Transferencia de datos

| 🗰 SIAF 2014 - Version 13.07.02 - E Iviodulo Administrativo - Ejecutora J 001338 Ivite- A | itoridad Autonoma Dei Sist. Electri 😓 , 🗖 🖳 💷 |
|------------------------------------------------------------------------------------------|-----------------------------------------------|
| Sistemas Mantenimiento Registro Procesos Consultas Reportes Utilitarios                  | Comunicación                                  |
|                                                                                          | Correo Electrónico                            |
|                                                                                          | Transferencia de Datos                        |
|                                                                                          |                                               |

# Y damos clic al botón Enviar/Recibir

| 📠 SIAF 2014 - Versión 13.07.02 - [ Módulo Administrativo - | Ejecutora ] 001338 Mtc- Autoridad Autonoma Del Sist. Electri 🚓 . 🗖 🔳 💌 |
|------------------------------------------------------------|------------------------------------------------------------------------|
| Sistemas Mantenimiento Registro Procesos Consul            | tas <u>R</u> eportes <u>U</u> tilitarios <u>C</u> omunicación          |
|                                                            |                                                                        |
| Transferencia de Datos ==> MÓDULO ADMINISTRATIVO           |                                                                        |
| Enviar/Recibir Procesar XML Procesar VFP                   | Organizar Salir                                                        |

En el SIGA tenemos que refrescar este certificado enviado al SIAF dando clic al botón **Respuesta SIAF.** 

| Módulo de Logística - Ejecutora: ENTIDAD PRUEBA                                                                                          |                                     | ¢                       |                   |
|----------------------------------------------------------------------------------------------------|-------------------------------------|-------------------------|-------------------|
|                                                                                                    |                                     |                         |                   |
| netificaciones                                                                                                    |                                     |                         | - 0 🔀             |
| [ Parámetros de Búsqueda de Certificaciones ]<br>Año: 2014 Nro. Documento:                                                               | γ Otros ]                           | Estado Contrato:        | V <b>•</b>        |
| [ Datos de PAO ]           Nro PAO:         1273           Tipo Proceso:                                                                 | Datos del Docume     Tipo:          | nto ]                   |                   |
| [ Certificación SIGA ]                                                                                                    | Certificación SIAF                  | ]                       |                   |
| Nro.:                                                                                                    | Nro.:                               | Estado:                 | <b>• •</b>        |
| Listado de Certificaciones ]           Tipo         Nro         Tipo         Fecha           tem         PAO         Proceso         PAO | Sintesis Especificación<br>Técnica  | Nro Certificado<br>SIAF | Estado SIAF<br>(F |
| B 📷 01273 ASP 25/02/2014 SOLICITUD DE AL                                                                                                 | IMENTOS PARA EL COFEE BREAK DEL EVE | NTO DE TALLER 0         | PROCESO           |
| <                                                                                                    | 111                                 |                         | Þ                 |
| ,                                                                                                    |                                     |                         | Respuesta SIAF    |
| rsión 13.04.01                                                                                                    |                                     |                         |                   |

Ingresamos la contraseña "siga"

| F | Proceso Protegido Por Clave |                                                   |  |
|---|-----------------------------|---------------------------------------------------|--|
|   | Módulo:                     | Módulo Logística                                  |  |
|   | Proceso SIGA:               | Certificaciones - Respuesta de Certificación SIAF |  |
|   | Clave:                      |                                                   |  |
|   | 1                           |                                                   |  |

Aceptamos el mensaje

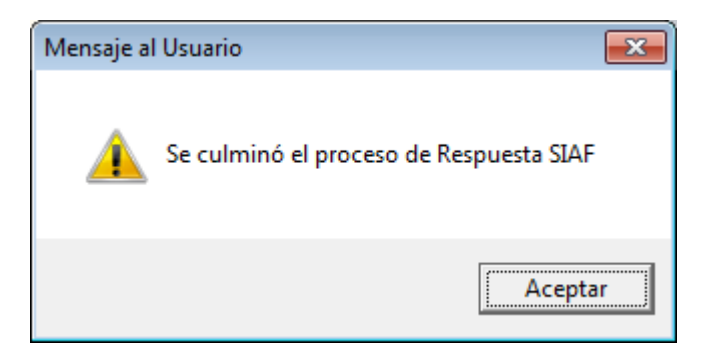

# Notamos que en el SIGA se muestra el Número de Certificado

| 🥒 Módulo de Logística - Ejecutora: ENTIDAD PRUEBA                                                                                                    |  |  |  |
|----------------------------------------------------------------------------------------------------|--|--|--|
| Archivo <u>V</u> entana                                                                                                    |  |  |  |
|                                                                                                    |  |  |  |
| S Certificaciones                                                                                                    |  |  |  |
| [ Parámetros de Búsqueda de Certificaciones ]         Año:       [ Datos de Contrato F5 y Otros ]         Nro.       Documento:         Estado Contrato:       Image: Contrato P5 y Otros ]                           |  |  |  |
| [ Datos de PAO ] [ Datos del Documento ] [ Datos del Documento ] [ Tipo Proceso: V Tipo: Nro Documento: ]                                                                                                    |  |  |  |
| [ Certificación SIGA ]       [ Certificación SIAF ]         Nro.:       Estado:                                                                                                    |  |  |  |
| [Listado de Certificaciones ]                                                                                                    |  |  |  |
| Tipo         Nro         Tipo         Fecha         Síntesis Especificación         Nro Certificado         Estado SIAF           tem         PAO         Proceso         PAO         Técnica         SIAF         (F |  |  |  |
| B 🔤 01273 ASP 25/02/2014 SOLICITUD DE ALIMENTOS PARA EL COFEE BREAK DEL EVENTO DE TALLI R 318 PROCESO                                                                                                    |  |  |  |
|                                                                                                    |  |  |  |
| Item     PAO     Proceso     PAO     Tecnica     SIAF     (F       B     B     01273     ASP     25/02/2014     SOLICITUD DE ALIMENTOS PARA EL COFEE BREAK DEL EVENTO DE TALLI     Tecnica     Tecnica     F     (F   |  |  |  |